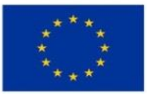

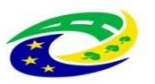

MINISTERSTVO PRO MÍSTNÍ ROZVOJ ČR

# Příloha

# <u>Příručka pro hodnocení integrovaných</u> projektů CLLD v IROP

# Obsah

| 1 | Ú١        | VOD          |                                                                                                    | 4              |
|---|-----------|--------------|----------------------------------------------------------------------------------------------------|----------------|
| 2 | DA        | ATABÁ        | ZE HODNOTITELŮ                                                                                                  | 7              |
|   | 2.1       | Zalo         | ožení záznamu interního hodnotitele/člena hodnoticí komise v DaHOS                                              | 7              |
|   | 2.2       | Vyt          | voření hodnoticí komise                                                                                         | 12             |
|   | 2.3       | Нос          | Inotitelé/členové hodnoticí komise                                                                              | 14             |
|   | 2.3       | 3.1          | Požadavky na hodnotitele/hodnoticí komisi                                                                       | 15             |
| 3 | PŘ        | ŔIŘAZE       | NÍ KOMPETENCÍ K PROJEKTU                                                                                        | 21             |
|   | 3.1       | Kon          | npetenční útvar                                                                                                 | 21             |
|   | 3.2       | Sez          | nam žádostí o podporu zaregistrovaných pod výzvou MAS                                                           | 21             |
|   | 3.2       | 2.1          | Tisk seznamu a export dat seznamu                                                                               | 22             |
|   | 3.3       | Pos          | tup pro přiřazení kompetencí k administraci projektu                                                            | 22             |
|   | 3.4       | Pos          | tup pro přiřazení kompetencí pro hodnocení projektu                                                             | 25             |
|   | 3.4       | 4.1          | Manuální přidělení hodnotitelů a schvalovatelů k projektům                                                      | 25             |
|   | 3.4       | 4.2          | Manuální přiřazení hodnoticí komise                                                                             | 26             |
| 4 | O         | DEBRÁ        | NÍ NOMINACE HODNOTITELI (NEPLATÍ PRO HODNOTICÍ KOMISI)                                                          | 28             |
| 5 | PŘ        | ίυmut        | Í KOMPETENCE INTERNÍM HODNOTITELEM (NEPLATÍ PRO HODNOTICÍ KOMISI)                                               | 29             |
|   | 5.1       | Nep          | oodjatost                                                                                                    | 30             |
| 6 | 0[        | DEBRÁ        | NÍ HODNOTITELE Z PROJEKTU                                                                                       | 33             |
| 7 | КС        | ONTRO        | LA PŘIJATELNOSTI A FORMÁLNÍCH NÁLEŽITOSTÍ                                                                       | 34             |
|   | 7.1       | Pos          | tup pro hodnocení přijatelnosti a formálních náležitostí interním hodnotitelem                                  |                |
|   | v CSS     | SF14+.       |                                                                                                    | 34             |
|   | 7.1<br>ne | 1.1<br>manra | Hodnocení přijatelnosti a formálních náležitostí u projektů s napravitelnými a vitelnými kritérii přijatelnosti | 36             |
|   | 7         | 1 2          | Schválení hodnocení nřijatelnosti a formálních náležitostí schvalovatelem                                       | 40             |
|   | 72        | Pos          | tup vrácení žádosti o podporu žadateli do IS KP14+                                                              | <del>4</del> 0 |
|   | 7.2       | Kon          | nunikace s žadatelem při výzvě k donlnění při hodnocení přijatelnosti a formálních                              | +1             |
|   | nálež     | žitostí      |                                                                                                    | 43             |
|   | 7.3       | 3.1          | Vzor depeší hodnocení                                                                                           | 44             |
|   | 7.4       | Pos          | tup po doplnění žádosti o podporu žadatelem                                                                     | 45             |
|   | 7.5       | Pok          | yny ke schvalování opravených rozpočtů a úprava vlastního zdroje financování                                    | 47             |
| 8 | VĚ        | ÉCNÉ H       | ODNOCENÍ                                                                                                    | 50             |
|   | 8.1       | Pos          | tup zpracování věcného hodnocení hodnoticí komisí v CSSF14+                                                     | 50             |
|   | 8.2       | 1.1          | Žádost o podporu splnila podmínky věcného hodnocení                                                             | 52             |
| V | ydání:    | : 1          | Revize: 5 Strana                                                                                                | 2 z 66         |

|    | 8.1  | 1.2 Žádost o podporu nesplnila podmínky věcného hodnocení                      | 54 |
|----|------|--------------------------------------------------------------------------------|----|
| 9  | VÝ   | ŹBĚR PROJEKTU                                                                  | 55 |
| 10 |      | ŽÁDOST O PŘEZKUM                                                               | 57 |
|    | 10.1 | Písemné podání žádosti o přezkum                                               | 57 |
|    | 10.2 | Elektronické podání žádosti o přezkum                                          | 57 |
|    | 10.3 | Vytvoření přezkumné komise v CSSF14+                                           | 58 |
|    | 10.4 | Přiřazení přezkumné komise k projektu v CSSF14+ a vypořádání žádosti o přezkum | 59 |
|    | 10.5 | Opravné hodnocení                                                              | 63 |
| 11 |      | OPRAVY HODNOCENÍ A VÝBĚRU PROJEKTŮ                                             | 65 |
|    | 11.1 | Ex-offo přehodnocení                                                           | 65 |
|    | 11.2 | Opravy chyb v zadávání údajů do MS                                             | 66 |

# 1 ÚVOD

Proces hodnocení žádostí o podporu zahrnuje několik fází: kontrolu přijatelnosti a formálních náležitostí, věcné hodnocení, závěrečné ověření způsobilosti.

Účelem Příručky pro hodnocení integrovaných projektů CLLD v IROP (dále Příručky) je seznámit hodnotitele s procesem a způsobem hodnocení integrovaných projektů místní akční skupinou (dále MAS), tj. s provedením kontroly přijatelnosti a formálních náležitostí a věcného hodnocení. Zbývající fáze procesu hodnocení žádostí o podporu (závěreční ověření způsobilosti) je vykonávána Centrem pro regionální rozvoj České republiky (dále CRR).

ŘO IROP vytvořil sérii video návodů pro hodnocení v MS2014+. Videa dle jednotlivých fází hodnocení a postupů v MS2014+ jsou k nalezení na:

https://www.youtube.com/channel/UCd0hOLYx3At-cYrQgFFRSgw

Pro hodnocení integrovaných projektů jsou pro uživatele MAS k dispozici následující role (IN – integrované nástroje):

| Kód            | Název                              | Požadováno specifické<br>školení    | Popis                                                                                                    |
|----------------|------------------------------------|-------------------------------------|----------------------------------------------------------------------------------------------------|
|                |                                    |                                     | Zakládá a administruje výzvu                                                                                                    |
| SPR_VYZ_MAS    | Správce výzvy IN                   | Specifikace výzev IN                | IN, navazuje soubor kritérií pro                                                                                                    |
|                |                                    |                                     | hodnocení na výzvu IN                                                                                                    |
| SCH_VYZ_IN     | Schvalovatel výzvy IN              | Specifikace výzev IN                | Umožňuje schválení výzvy IN                                                                                                    |
| SPR_DBH_IN     | Správce databáze<br>Hodnotitelů IN | Hodnocení<br>integrovaných projektů | Spravuje data hodnotitelů,<br>provádí jejich registraci<br>v modulu DaHOS <sup>1</sup> a vytváří<br>kompetence hodnotitelů<br>k hodnocení žádostí o podporu                                                |
| SDR SKR IN     | Správce souboru                    | Hodnocení                           | Vytváří soubor kritérií pro                                                                                                    |
|                | kritérií hodnocení IN              | integrovaných projektů              | hodnocení                                                                                                    |
| MAN_PRJ_IN     | Manažer projektu IN                | NE                                  | Umožňuje náhled na<br>integrovaný projekt, v rámci<br>hodnocení může označovat<br>rozpočet jako aktuální, posouvá<br>stav WF <sup>2</sup> žádosti o podporu (po<br>přiřazení do aplikačních<br>kompetencí) |
| VED_MAN_PRJ_IN | Vedoucí manažer<br>projektu IN     | NE                                  | Přiřazuje manažery projektu<br>IN/schvalovatele k jednotlivým<br>žádostem o podporu<br>(přiřazením aplikačních                                                                                             |

<sup>&</sup>lt;sup>1</sup> Databáze hodnotitelů a ostatních osob

<sup>&</sup>lt;sup>2</sup> Workflow

|             |                    |     | kompetencí)                             |
|-------------|--------------------|-----|-----------------------------------------|
|             |                    |     | Provádí hodnocení žádosti               |
|             |                    |     | o podporu, může vystupovat              |
| HODNOT      | Interní hodnotitel | NE  | též jako opravný hodnotitel             |
|             |                    |     | nebo arbitr (dle nastavení              |
|             |                    |     | v DaHOS)                                |
|             |                    |     | Schvaluje hodnocení žádosti             |
|             | Schuolovatal       |     | o podporu, administruje žádost          |
| SCHV_HODNOT | bodnosoní          | NE  | o podporu, posouvá stav WF <sup>3</sup> |
|             | nounocem           |     | žádosti o podporu (po přiřazení         |
|             |                    |     | do aplikačních kompetencí)              |
|             | Čtopář procovních  |     | Umožňuje zobrazení pracovní             |
|             |                    | NE  | skupiny CRR a tím i souhrnné            |
| 03/03/7272  |                    | INC | adresy CRR pro předávání                |
|             |                    |     | žádostí o podporu k ZoZ                 |

- Role vyžadující pouze Úvodní školení → zaslat prezenční listinu na MMR-OSMS a MMR-ORP (<u>Jitka.Dvorakova@mmr.cz</u>; role.in@mmr.cz) a zažádat o roli MMR-ORP na irop.in@mmr.cz
- Role vyžadující Specifické školení → zaslat prezenční listinu na MMR-OSMS a MMR-ORP (Jitka.Dvorakova@mmr.cz; role.in@mmr.cz); v kopii na MMR-OSMS (Petr.Dusek@mmr.cz) a zažádat o roli MMR-ORP na irop.in@mmr.cz
- 3. Role "*Čtenář pracovních skupin s kompetencí na CRR"* o přidělení role je nutné zažádat na adrese **helpirop\_in@mmr.cz**

Za každou MAS jsou zvoleni min. 2 uživatelé, kteří jsou registrováni v CSSF14+ (registrace je možná až po účasti na úvodním školení pro CSSF14+). Zároveň pro hodnocení integrovaných projektů je nutné absolvovat školení pro Hodnocení integrovaných projektů, poté je možné ze strany MMR-ORP přidělit příslušné role. Přístupy pro min. 2 uživatele jsou nastaveny z důvodu neslučitelnosti rolí "Hodnotitel" a "Schvalovatel hodnocení".

Role "Interní hodnotitel" a "Schvalovatel hodnocení" nevyžadují specifické školení.

Celkový administrativní proces do vydání Právního aktu s rozdělením na jednotlivé fáze procesu schvalování žádostí o podporu integrovaných projektů MAS znázorňuje následující schéma:

<sup>&</sup>lt;sup>3</sup> Workflow

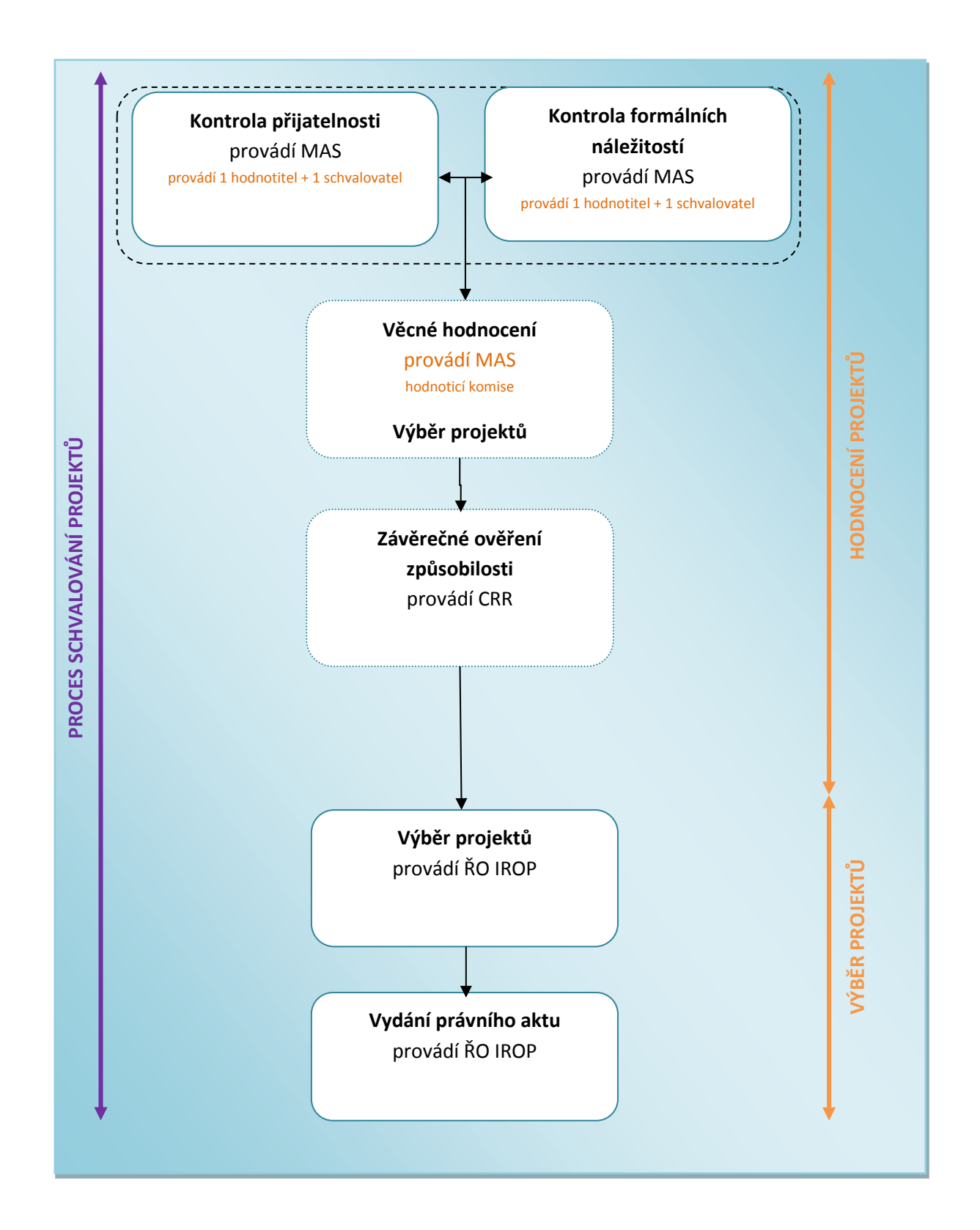

# 2 DATABÁZE HODNOTITELŮ

Databáze hodnotitelů a ostatních osob (dále jen DaHOS) představuje evidenci hodnotitelů a ostatních osob podílejících se na procesu hodnocení a výběru projektu. Oprávnění ke správě DaHOS má interní uživatel s rolí Správce databáze hodnotitelů IN s kompetencí na svoji MAS (dále jen Správce DaHOS IN), který absolvoval specifické školení pro získání této role.

Hodnotitele i členy hodnoticí komise zakládá Správce DaHOS IN vytvořením nového záznamu v DaHOS.

Hodnotitelé mohou mít v rámci hodnocení následující kompetence:

- řádný hodnotitel zpracovává hodnoticí posudek;
- schvalovatel hodnocení interní uživatel, který má přidělenou roli schvalovatele projektu a přidělenou přímou kompetenci schvalovatele pro danou část hodnocení;
- opravný hodnotitel zpracovává opravný posudek v případě, že přezkumná komise shledá žádost o přezkum důvodnou nebo částečně důvodnou;
- náhradník zpracovává hodnoticí posudek v případě, že posudek nemůže vypracovat řádný hodnotitel. Náhradník se nominuje v DaHOS identickým způsobem jako např. hodnotitel a schvalovatel.

Členům v hodnoticí komisi jsou přiřazeny následující kompetence:

- zapisovatel zadává hodnotící posudek za hodnoticí komisi;
- signatář kontroluje a podepisuje hodnotící posudek věcného hodnocení založený zapisovatelem.

## 2.1 Založení záznamu interního hodnotitele/člena hodnoticí komise v DaHOS

Interní uživatel s rolí Správce DaHOS IN vstoupí v CSSF14+ do modulu **"DaHOS"**, záložka **"Databáze hodnotitelů a ostatních osob podílejících se na kontrole, hodnocení a výběru projektu**". Zde vidí seznam vytvořených záznamů hodnotitelů/členů hodnoticí komise.

| Příjmení          | ▼ Jméno             | Uživatelské jméno         | Datum od               | Datum do             | Zahraniční<br>hodnotitel | Interní<br>hodnotitel | Kód už |
|-------------------|---------------------|---------------------------|------------------------|----------------------|--------------------------|-----------------------|--------|
|                   | Filtr               | Filtr                     | Filtr                  | Filtr                | Filtr                    | Filtr                 | Filtr  |
| Zelenay           | Peter               | AQZELPET                  |                        | 31.12.2099           | 1                        | ×                     |        |
| Zelenay           | Peter               | ZELPET                    | 28.5.2015              | 31.12.2099           |                          | 4                     |        |
| Zelenay           | Peter               | BPZELPET                  |                        | 31.12.2099           | 1                        | X                     |        |
| Vykouková         | Jana                | VYKJAN                    | 18.5.2015              | 31.12.2099           |                          | 1                     |        |
| Vyhlídalová       | Monika              | VYHMON                    | 3.2.2015               |                      |                          | 1                     |        |
| Vitoslavský       | Jiří                | VITJIR                    | 16.2.2015              | 31.12.2099           |                          | 1                     |        |
| Vejr              | Miloš               | VEJMIL                    | 1.6.2015               | 31.12.2099           |                          | 4                     |        |
| Vavříková         | Alena               | JDVAVALE                  |                        | 31.12.2099           |                          | ×                     |        |
| VÁLEK             | Petr                | BFVALPET                  | 9.2.2015               |                      |                          | X                     |        |
| Válek             | Petr                | VALPET                    | 6.2.2015               |                      |                          | 1                     |        |
| TSC               | S01                 | TSCS01                    | 1.2.2015               | 31.12.2099           |                          | 1                     |        |
| TSC               | S02                 | TSCS02                    | 1.2.2015               | 31.12.2099           |                          | 1                     |        |
| TSC               | S03                 | TSCS03                    | 1.2.2015               | 31.12.2099           |                          | 1                     |        |
| Základní údaje Ja | zykové dovednosti D | osažené vzdělání Úžemní j | ednotky Zaměstnavatelé | Programy hodnotitele | Hodnocení hod            | notitele              |        |

Stisknutím tlačítka **"Nový"** vytváří nový záznam hodnotitele/člena hodnoticí komise a doplňuje <u>povinné</u> a <u>nepovinné</u> atributy hodnotitele/člena hodnoticí komise. V poli **"Uživatelské jméno"** má možnost vložit uživatele podle výběru ze seznamu interních uživatelů. Po provedení výběru ostatní pole, která se vztahují k identifikaci uživatele, vyplní systém automaticky a nelze je měnit.

| Základní údaje Jazykové doved                  | nosti Dosažené vzo | dělání Územní jednotky Zar                                                                                                    | něstnavatelé Programy I                                          | hodnotitele Hodnocení hodnotitele                                            |
|------------------------------------------------|--------------------|----------------------------------------------------------------------------------------------------|------------------------------------------------------------------|------------------------------------------------------------------------------|
| ridentifikace                                  | DJméno<br>Leoš     | ₿Příjmení<br>Matoušek                                                                                                    | Duživatel<br>MATLEO                                              | 🔳 Osobní údaje                                                               |
| Platnost Datum od 28.1.2015  RČ RČ Rodné číslo | Datum do           | International States States St | ernf hodnotitel<br>nraniční hodnotitel<br>tivní<br>raxe v letech | Naposledy změněno<br>Datum změny<br>28.1.2015 17:42:56<br>změnil/a<br>KAVLEN |

MAS zvolí v horní liště záložku "**Programy hodnotitele"** a stiskne tlačítko "**Nový"**, vybere svoji MAS a příznak hodnotitele nastaví na "**Schválen".** Pokud nebude hodnotitel/schvalovatel schválen, nebude možné hodnotit žádost o podporu. Nastavuje se kliknutím do pole **"Příznak hodnotitele"** a pak zobrazením číselníku stavů v digramu níže. U pole "Vyřazen z databáze" se automaticky vyplní křížek.

| gramy hodnotitele                |                                                 |                                      |               |                   |            |            |  |
|----------------------------------|-------------------------------------------------|--------------------------------------|---------------|-------------------|------------|------------|--|
| G 🧉 🖱 🔊                          |                                                 |                                      |               |                   |            |            |  |
| Základní údaje Školení Sml       | ouvy Kompetence k fáz                           | ím hodnocení                         | Pozas         | tavení činnosti   | Hierarchie | Odbornosti |  |
| Jméno Příjmení<br>Markéta Hendri | Uživatelsk<br>chová HENMAI                      | éjméno Kód<br>R 426                  | 1             |                   |            |            |  |
| Kód programu/uzlu IN<br>CLLD_007 | výběr programu/uzlu IN<br>MAS Sokolovsko o.p.s. |                                      |               | Zkratka programu  |            |            |  |
| 🗙 Vyřazen z databáze             | Vyřazen od                                      | <b>Rating hodnoti</b><br>Prûměrná zr | tele<br>námka | Hodnocených posud | kū         |            |  |
| Hodnotitel kvality výstupu       | Příznak hodnotitele<br>Schválen                 |                                      |               |                   |            |            |  |
| Clen komise<br>Dûvod vyfazenî    | SCH 0 / 2000                                    | – Zadosti o prezi                    |               | Částečně důvodné  |            |            |  |
|                                  |                                                 |                                      |               |                   |            |            |  |
| L                                |                                                 |                                      |               |                   |            |            |  |

Stavy záznamu vazby interního hodnotitele/člena hodnoticí komise na program znázorňuje následující diagram:

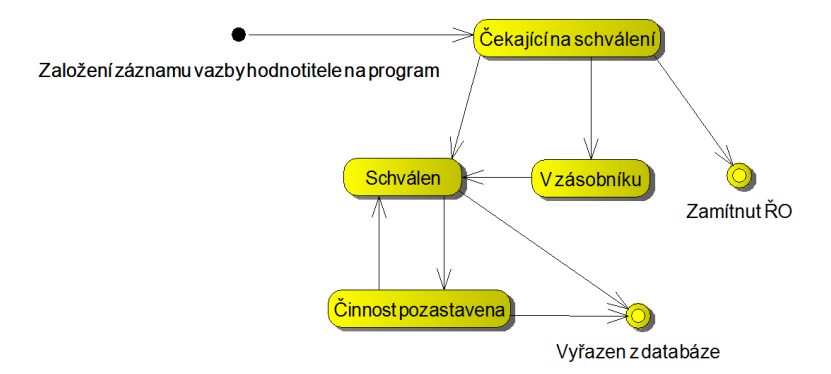

Záznamy v DaHOS nelze mazat. U jednotlivých hodnotitelů/členů hodnoticí komise je možnost nastavit příznak, zda je hodnotitel/člen hodnoticí komise vyřazený, od kterého data a zda má pozastavenou činnost. Činnost hodnotitele/člena hodnoticí komise je pozastavena v případě ukončení smlouvy s hodnotitelem/členem hodnoticí komise a dále také z důvodu nepřítomnosti hodnotitele/člena hodnoticí komise na pracovišti. Činnost hodnotitele/člena hodnoticí komise pozastavuje Správce DaHOS IN nastavením stavu **"Činnost pozastavena"** v modulu **"DaHOS**  $\rightarrow$ **Programy hodnotitele**  $\rightarrow$  **Příznak hodnotitele**" a vyplněním období nepřítomnosti na záložce **"Nepřítomnost hodnotitele**".

| ramy hodnot                                                                                       | titele                                                                           |                                                                                        |                                                                 |                         |                      |                                 |                                   |                |          |            |                       |       |          |     |
|---------------------------------------------------------------------------------------------------|----------------------------------------------------------------------------------|----------------------------------------------------------------------------------------|-----------------------------------------------------------------|-------------------------|----------------------|---------------------------------|-----------------------------------|----------------|----------|------------|-----------------------|-------|----------|-----|
| 1 🗹 🗖                                                                                             | 5                                                                                |                                                                                        |                                                                 |                         |                      |                                 |                                   |                |          |            |                       |       | ₽.       | Į.  |
| kladní údaj                                                                                       | e Školení                                                                        | Smlouvy                                                                                | Kompeten                                                        | ce k část               | em hodno             | ocení Poz                       | zastavení či                      | nnosti Hi      | erarchie | Odbornosti |                       |       |          |     |
| Jméno<br>Lenka                                                                                    | Příj<br>Sk                                                                       | není<br>opalíková                                                                      | u                                                               | lživatelské j<br>SKOLEN | jméno                | Kód<br>222                      |                                   |                |          |            |                       |       |          |     |
| Kód prog<br>06                                                                                    | gramu                                                                            | Náze<br>Inte <u>c</u>                                                                  | ev programu<br>grovaný reg                                      | ionální o               | perační p            | rogram 🔳                        | Zkratka pro<br>IROP               | ogramu         |          |            |                       |       |          |     |
| Vyřa                                                                                              | azen z databáze<br>Inotitel kvality výstu<br>ký kodex podepsán                   | Vyřazen<br>NU BPřizn<br>Schv                                                           | n od<br>nak hodnotitele<br>rálen                                |                         | - Rating ho<br>Průmě | ednotitele<br>ěrná známka<br>5  | Hodnocenýc                        | h posudků<br>1 |          |            |                       |       |          |     |
| Člen<br>Důvod vy                                                                                  | n komise<br>vřazení                                                              | Kód pří<br>SCH                                                                         | znaku<br>0 / 1                                                  | 2000                    | Žádosti o<br>Důvod   | přezkum<br><sup>dné</sup>       | Částečně dů                       | vodné          |          |            |                       |       |          |     |
|                                                                                                   |                                                                                  |                                                                                        |                                                                 |                         |                      |                                 |                                   |                |          |            |                       |       |          |     |
| ikladní úd                                                                                        | daje Škol                                                                        | ení Sm                                                                                 | louvy                                                           | Compet                  | ence k (             | částem h                        | odnocení                          | Pozast         | avení či | nnosti H   | ierarchi              | e Odt | onio     | sti |
| ikladní úc<br>vběr z číse                                                                         | daje Škol<br>elníku                                                              | ení Sm<br>v CZ                                                                         | louvy                                                           | Compet                  | ence k č             | částem h                        | odnocení                          | Pozast         | avení či | nnosti H   | ierarchi              | e Odt | 001100   | st  |
| ikladní úd<br>ikladní úd<br>ikladní úd<br>ikladní úd<br>ikladní úd<br>ikladní úd<br>ikladní úd    | daje Škol<br>elníku<br>Náze                                                      | ení Sm<br>v CZ                                                                         | louvy                                                           | Compet                  | ence k č             | částem h                        | odnocení                          | Pozast         | avení či | nnosti H   | ierarchi              | e Odt | 00110    | sti |
| ákladní úr<br>jóběr z číse<br>S<br>Kód                                                            | daje Škol<br>elníku<br>Názo<br>Aktu<br>Činn                                      | ení Sm<br>v CZ<br>alizace re                                                           | louvy H                                                         | Kompet                  | ence k č             | částem h                        | odnocení<br>Filti                 | Pozast         | avení či | nnosti H   | ierarchi              | e Odt | 001100   | sti |
| kkladní ú<br>ikkladní ú<br>iběr z číse<br>kkl<br>kRH<br>20Z<br>IYR                                | daje Škol<br>elníku<br>Názo<br>Aktu<br>Činn<br>Vyřa                              | ení Sm<br>v CZ<br>alizace re<br>ost pozas<br>zen z data                                | louvy l<br>egistrace l<br>tavena<br>abáze                       | Kompet                  | ence k č             | částem h                        | odnocení<br>Filt                  | Pozast         | avení či | nnosti H   | ierarchi              | e Odt | 00100    | st  |
| Ákladní ú<br>jóbři z číse<br>kód<br>lite                                                          | daje Škol<br>elníku<br>Názo<br>Filt<br>Aktu<br>Činn<br>Vyřa                      | ení Sm<br>v CZ<br>alizace re<br>ost pozas<br>zen z data                                | louvy l<br>gistrace l<br>tavena<br>abáze                        | Kompet                  | ence k č             | částem h                        | odnocení<br>Filu                  | Pozast         | avení či | nnosti H   | ierarchi              | e Odt |          | sti |
| kiladní ú<br>kiladní ú<br>pběr z číse<br>ki<br>ki<br>ki<br>ki<br>ki<br>ki<br>ki<br>ki<br>ki<br>ki | daje Škol<br>elníku<br>Názu<br>Aktu<br>Činn<br>Vyřa                              | ení Sm<br>v CZ<br>alizace re<br>ost pozas<br>zen z data                                | louvy l<br>egistrace l<br>tavena<br>abáze                       | (ompet                  | itelem               | částem h                        | odnocení                          | Pozast         | avení či | nnosti H   | ierarchi              | e Odt | 00100    | sti |
| kód<br>kód<br>kód<br>kód<br>kód<br>koz<br>yr<br>koz                                               | daje Škol<br>elníku<br>Názu<br>Aktu<br>Činn<br>Vyřa                              | ení Sm<br>v CZ<br>alizace re<br>ost pozas<br>zen z data                                | louvy l<br>gistrace l<br>tavena<br>abáze                        | Compet<br>hodnoti       | itelem               | Částem h<br>d=<br>Zaměstnav     | odnocení<br>Filti<br>atelé Progra | Pozast         | avení či | nnosti H   | ierarchi<br>le Nepřít | e Odł | notitele | sti |
| ákladní úk<br>ýběr z číse<br>S<br>Kód<br>MRH<br>20Z<br>/YR                                        | daje Škol<br>elníku<br>Názo<br>Aktu<br>Činn<br>Vyřa                              | ení Sm<br>v CZ<br>alizace re<br>ost pozas<br>zen z data                                | louvy H<br>egistrace l<br>tavena<br>abáze<br>ené vzdělání<br>do | Kompet<br>hodnoti       | ence k č<br>itelem   | částem hr                       | odnocení<br>Filti<br>atelé Progr  | Pozast         | avení či | nnosti H   | ierarchi<br>le Nepřít | e Odt | notitele | sti |
| ákladní ú<br>ýběr z číse<br>S<br>Kód<br>MRH<br>20Z<br>/YR                                         | daje Škol<br>elníku<br>Názo<br>Aktu<br>Činn<br>Vyřa<br>Jazykové dovedr<br>ost od | ení Sm<br>v CZ<br>alizace re<br>ost pozas<br>zen z data<br>posti Dosaž<br>lepřítomnost | louvy l<br>egistrace l<br>tavena<br>abáze<br>ené vzdělání<br>do | Compet<br>hodnoti       | ence k č<br>itelem   | částem h<br>b<br>z<br>Zaměstnav | odnocení<br>Filti<br>atelé Progri | Pozast         | avení či | nnosti H   | ierarchi<br>le Nepřít | e Odt | notitele | sti |

V případě obnovení činnosti hodnotitele/člena hodnoticí komise Správce DaHOS IN vrací příznak zpět na **"Schválen"**. Informace o období, po které byla činnost hodnotiteli/členovi hodnoticí komise pozastavena, se automaticky vyplní na záložce **"Pozastavení činnosti"**.

Zamítnutí či vyřazení z databáze hodnotitelů jsou finálním negativním stavem. Pokud je hodnotitel/člen hodnoticí komise vyřazen, nemůže žádosti o podporu v dané MAS hodnotit a dostává se na tzv. Blacklist – seznam vyřazených hodnotitelů, který je přístupný správcům DaHOS. Nastavení

₫-

stavu musí být <u>povinně</u> zdůvodněno v poli **"Důvod vyřazení"**. **Důrazně upozorňujeme toto nedělat!** Jedná se o nevratný krok.

Na záložce Kompetence k částem hodnocení Správce DaHOS IN nastavuje hodnotiteli kompetence pro hodnocení. Bez vyplnění nebude možné přiřadit hodnotiteli projekt. Checkbox u jednotlivých částí hodnocení zaškrtává na fajfku nebo křížek. V případě, že nechá checkbox prázdný, systém záznam neuloží a zobrazí uživateli chybovou hlášku. Výchozí nastavení pro každého hodnotitele odpovídá fajfce v každém checkboxu. Členové hodnoticí komise záložku "Kompetence k částem hodnocení" nevyplňují, ty musí být zadány na záložce Komise.

| Pro | ogran   | ny ho    | odnotitele                                     |                              |                        |                       |               |
|-----|---------|----------|------------------------------------------------|------------------------------|------------------------|-----------------------|---------------|
| P   | 3       | 6        |                                                |                              |                        |                       | ₽~∲           |
| Z   | Zákla   | dní      | údaje Školení Smlouvy                          | Kompetence k fázím hodnocení | Pozastavení činnosti   | Hierarchie Odbornosti |               |
|     | G       | F        | Kompetence k fázím hodnocení/AF                | 1                            |                        |                       |               |
|     | Ð       | Fi       | g ð 🖡 🛯 🖱 🕥                                    | B                            |                        |                       | <b>₽</b> - \$ |
|     | 6       | Kı<br>Aı |                                                |                              |                        |                       |               |
|     | B<br>A- | Vi       | Kód fáze hodnocení/AR                          | Arbitr                       | 🕑 🛿 Opravný hodnotitel |                       |               |
|     | Ø -     |          | Fáze hodnocení/AR<br>Kontrola formálních nál 🔳 | 🕑 🛿 Řadný hodnotitel         | Schvalovatel           |                       |               |
|     |         |          | Krok hodnocení                                 |                              |                        |                       |               |
|     |         |          |                                                |                              |                        |                       |               |
| ra  |         | <        |                                                |                              |                        |                       | Zavřít        |
|     |         |          |                                                |                              |                        |                       |               |
| •   |         |          |                                                |                              |                        |                       |               |
|     |         |          |                                                |                              |                        |                       | Zavřít        |

| Progra | imy ho | dnotitele              |            |                             |                        | -              |               |
|--------|--------|------------------------|------------|-----------------------------|------------------------|----------------|---------------|
| G      | 6      |                        |            |                             |                        |                | <b>₽</b> • ‡• |
| Zák    | adní ú | Kompetence k částem ho | dnocení/Al | }                           |                        |                | î             |
| G      | Čás    | lí 🖻 🔊                 |            |                             |                        | <b>日</b> · 读 · | alova         |
| ₽      | Filt   |                        |            |                             |                        |                |               |
| 6      | Koi    | Kód části hodnocení/AR |            | Arbitr 🚦                    | 🗙 Opravný hodnotitel 🚦 |                | 1             |
| B      |        | Cast hodnoceni/AR      | - 41 - 22  |                             |                        |                |               |
| •      | •      | Kontrola formainich    | nai        | Rødný hodnotitel 🚦          | Schvalovatel           |                |               |
| Ø      | *      | г                      | MS2014-    | +                           |                        |                |               |
|        |        |                        | Nevalidn   | í nebo nevyplněné povinné j | pole 'Arbitr'.         |                |               |
|        |        |                        |            |                             | ОК                     |                |               |
|        |        |                        |            |                             |                        |                |               |
|        |        |                        |            |                             |                        | Zavřít         |               |
| <      |        |                        |            |                             |                        |                | - × ×         |
|        |        |                        |            |                             |                        |                | Zavřít        |

## 2.2 Vytvoření hodnoticí komise

Správce DaHOS IN vstoupí v CSSF14+ do modulu **"DaHOS"**, záložka **"Komise"**. Systém zobrazí seznam komisí v číselníku (kód, název, typ komise, platnost od-do). Správce DaHOS IN spustí tlačítkem **"Nový"** operaci založení komise nebo otevře k editaci komisi ze seznamu.

|                                                               | Comise 🗙         |                                                                                                    |                         |             |             |         |
|---------------------------------------------------------------|------------------|----------------------------------------------------------------------------------------------------|-------------------------|-------------|-------------|---------|
|                                                               | g 🖻 🖏 🖻          |                                                                                                    |                         |             |             |         |
| Kód komise                                                    | Název komise     |                                                                                                    | Typ komise              | Platnost od | Platnost do | Program |
| Filtr                                                         |                  |                                                                                                    |                         |             |             |         |
| IROP                                                          | IROP             |                                                                                                    | Hodnotící               | 1.7.2015    | 31.12.2099  | IROP    |
| 1                                                             | Komise - škole   | ní                                                                                                    | Hodnotící               | 11.12.2014  |             |         |
| Podrobnosti<br>1<br>Platnost od<br>11.12.201<br>Operační prog | Členové komise a | další osoby zapojené do čir<br>Nazev komise<br>Komise - školení<br>Platnost do<br>kteremu komise patří | Typ komise<br>Hodnotící |             |             |         |

Na záložce **"Členové komise a další osoby zapojené do činnosti komise"** postupně Správce DaHOS IN vkládá členy komise nebo zapisovatele a signatáře, kteří výsledek hodnocení do CSSF14+ zadají za hodnoticí komisi. V případě, že některý z členů komise nemá přístup do CSSF14+ (jedná se o externího člena hodnoticí komise, nebude uveden na záložce **"Členové komise"**, ale pouze v zápise z jednání komise).

Vydání: 1

#### Postup při vkládání členů hodnoticí komise:

- Na záložce "Podrobnosti" Správce DaHOS IN uvede kód komise, název komise, typ komise (vždy hodnoticí), pořadí komise, členy komise. Stanoví platnost od (datum založení komise). Může stanovit platnost doby trvání komise (<u>nepovinně</u>).
- 2. Na záložce "Komise" stiskne tlačítko "Nový", vyfiltruje požadovaného zapisovatele a signatáře podle příjmení, stiskne tlačítko "Nový" nebo "Editace" a následně vloží data od kdy (<u>povinně</u>), tj. datum vytvoření komise, a do kdy (<u>nepovinně</u>) je v komisi.
- 3. V checkboxu určí symbolem fajfky či křížku roli zapisovatele, který má oprávnění vkládat do systému hodnocení hodnoticí komise.
- 4. V checkoboxu určí symbolem fajfky či křížku roli signatáře, který má oprávnění podepisovat hodnocení hodnoticí komise.
- 5. Funkci nemusí vyplňovat, jedná se o <u>nepovinné</u> pole.

| Detail uživatele v komisi  |             |
|----------------------------|-------------|
|                            | ₽、∲、        |
| Uživatel evidovaný v DaHOS |             |
| Ško   104                  |             |
| Platnost od                |             |
| 17.9.2015                  | Zapisovatel |
| Platnost do                |             |
| 30.9.2015                  | Signatář    |
| Funkce uživatele v komisi  |             |
| předseda                   |             |
|                            |             |
|                            |             |
|                            |             |
|                            | Zavřít      |

- 6. Údaje uloží prostřednictvím pole "Uložit" (obrázek diskety). Další členové se zadávají stejným postupem přes tlačítko "Nový" (v dolním okně) a pole "Uložit" (v okně s názvem "Detail uživatele v komisi").
- 7. Uloží záznam komise a opustí formulář.

#### Změna člena hodnoticí komise v CSSF14+

Pokud dojde ke změně zapisovatele/signatáře hodnoticí komise v CSSF14+, je potřeba nejprve ukončit platnost záznamu původního zapisovatele/signatáře hodnoticí komise. V modulu **"DaHOS** → Komise → v Seznamu založených komisí" je nutné vybrat konkrétní záznam a na záložce **"Členové komise a další osoby zapojené do činnosti komise"** vybrat uživatele, kterému bude ukončena platnost. Dvojklikem se záznam otevře a pomocí ikony Editace <sup>≦</sup> systém umožní vyplnit políčko

**"Platnost do"**. Zde se vyplní datum, ke kterému bude platnost člena ukončena  $\rightarrow$  provedené změny je vždy nutné uložit.

Poté je potřeba přidat nového zapisovatele/signatáře, a to stejným postupem jako při zakládání komise, postup viz předchozí <u>kapitola</u>. U nového zapisovatele/signatáře hodnoticí komise se vyplní do pole **"Platnost od"** datum, od kterého je tato osoba zapisovatelem/signatářem hodnoticí komise.

| dr | obnosti | Členové  | é komise a další osob     | y zapojené do činnosti ko | omise       |             |
|----|---------|----------|---------------------------|---------------------------|-------------|-------------|
|    | Kód už  | ivatele  | Jméno uživatele           | Příjmení uživatele        | Platnost od | Platnost do |
|    | Filte   |          | Filtr                     | Filtr                     | Filtr       | Filtr       |
| í  | 133     |          | 121                       | sko                       | 12.1.2017   |             |
|    | 44      |          | 101                       | Ško                       | 12.1.2017   |             |
|    |         | Detail u | živatele v komisi         |                           |             |             |
| •  |         | 0        | g 🗔 🔊                     |                           | ₽੶ф·        |             |
|    |         |          | T                         |                           |             |             |
|    |         | ll u     | živatel evidovaný v DaHOS |                           |             |             |
|    |         |          | sko   121                 |                           |             |             |
|    |         |          |                           | _                         |             |             |
|    |         | P        | latnost od                |                           |             |             |
|    |         |          | 12.1.2017                 | Zapisovatel               |             |             |
|    |         | P        | atnost do                 |                           |             |             |
|    |         | 1        | 13.1.2017                 | 🔲 🖌 🖪 Signatář            |             |             |
|    |         |          |                           |                           |             |             |
|    |         |          | unkce uzivatele v komisi  | E                         | n l         |             |
|    |         |          |                           |                           |             |             |
|    |         |          |                           | _                         |             |             |
|    |         |          |                           |                           | Zavřít      |             |

# 2.3 Hodnotitelé/členové hodnoticí komise

Do kontroly FnPP a procesu věcného hodnocení je zapojen interní hodnotitel, schvalovatel hodnocení a hodnoticí komise (dále jen komise).

Interní hodnotitel (řádný hodnotitel, náhradník), provádí hodnocení nezávisle, nestranně a nepodjatě. Interní hodnotitel své hodnocení zaznamenává v CSSF14+.

Schvalovatel hodnocení je při kontrole formálních náležitostí a přijatelnosti zároveň druhým hodnotitelem, tzn., že schvalovatel provádí schválení hodnocení a zároveň musí ověřit správnost hodnocení prvního hodnotitele (tj. provádí rovněž hodnocení). Schvalovatel v žádné fázi hodnocení nevytváří v CSSF14+ vlastní hodnotící posudek.

Komise provádí věcné hodnocení nezávisle a nestranně. Zapisovatel komise zaznamenává výsledek hodnocení vyplněním hodnotícího formuláře v CSSF14+. Signatář kontroluje a podepisuje vyplněný hodnotící formulář zapisovatelem.

### 2.3.1 Požadavky na hodnotitele/hodnoticí komisi

Hodnotitel je povinen podepsat Etický kodex. Etický kodex je uložený v osobním spisu zaměstnance MAS a dále jsou podepsané etické kodexy uloženy u příloh výzvy, na jejímž hodnocení se daní hodnotitelé podíleli.

Podepsané etické kodexy členy hodnoticí komise se ukládají společně se zápisem ke každému provedenému hodnocení Komise do příloh dané výzvy.

Hodnotitel musí být zaregistrován v aplikaci CSSF14+ jako interní uživatel a musí mít přiřazenou roli **Interní uživatel, Interní hodnotitel, Schvalovatel hodnocení a Manažer projektu IN**. Podrobnosti o založení interního uživatele uvádíme v kapitole <u>2.1 této Příručky</u>.

Zapisovatel a Signatář Komise musí absolvovat Úvodní školení uživatelů aplikace MS2014+ a Specializované školení uživatelů CSSF14+ Hodnocení projektu. Absolvované školení je na základě zaslaných prezenčních listin zaznamenáno v CSSF14+ v modulu **"Organizační struktura"** na záložce **"Školení zaměstnance"**.

Zapisovatel a signatář Komise musí být zaregistrován v aplikaci CSSF14+ jako interní uživatel a musí mít přiřazenou roli Interní uživatel a Interní hodnotitel.

#### 2.3.1.1 Evidence školení v CSSF14+

Prezenční listina ze školení Výběrové komise (případně další dokumentace ze školení) bude uložena do příloh dané výzvy.

| 1 | S 🖺 🖻 🖻                                                                                                    |                                                                                                    | Přílohy výzvy                                                                                               |                                                                                                    |                                                                                                    |                                                                                                    |               |                                                                                                    |
|---|----------------------------------------------------------------------------------------------------|----------------------------------------------------------------------------------------------------|----------------------------------------------------------------------------------------------------|----------------------------------------------------------------------------------------------------|----------------------------------------------------------------------------------------------------|----------------------------------------------------------------------------------------------------|---------------|----------------------------------------------------------------------------------------------------|
|   | Formuláře                                                                                                    | Seznam integrovaných nástroj                                                                                                    | 5 🖪 🕅                                                                                                    |                                                                                                    |                                                                                                    |                                                                                                    | <b>₽</b> -\$- | 11 Datum                                                                                              |
|   | Důvody modifikace<br>Matriční data výzvy<br>Přílohy výzvy<br>> Interní depeše<br>Kompetenční útvar<br>Kritéria pro přířazování projektů | CLLD Komunitně vedený místi<br>CLLD_001 Posázaví o.p.s.<br>CLLD_002 Lípa pro venkov<br>CLLD_003 MAS Říčansko a<br>CLLD_004 MAS Siezská bri<br>CLLD_005 Přemyslovské st<br>CLLD_005 Přemyslovské st<br>CLLD_006 MAS Dolnobřežé<br>CLLD_006 MAS Dolnobřežé<br>CLLD_008 LAG Podralsko z<br>CLLD_008 LAG Podralsko z<br>CLLD_008 LAG Podralsko z<br>CLLD_009 MAS 21, o.p.s.<br>Základní údaje<br>Finanční alok<br>1 Čtelo výzry ňo<br>033/03.16.047/CLLD_15.01.1<br>Měsť výzry MAS<br>Výzra MAS Lípa pro venkov_OPZ<br>opatření_1. | Číslo přílohy<br>výzvy<br>111<br>2<br>3<br>4<br>5<br>6<br>6<br>7<br>8<br>2<br>Číslo přílohy výzvy<br>Šoubor | Název přílohy výzvy  Fitre= Text výzvy MAS Lipa pro venkov - Prorodinná opati Příloha č. 1 - Informace o způsobu hodnocení a výl Příloha č. 2 - Podporované aktivity Příloha č. 3 - Etický kodex osoby podlejcí se na he Příloha č. 4 - Stanovy spolku MAS Lipa pro venkov Příloha č. 5 - Jednací řád Výběrové komise MAS Li KL_závěrečne, ověření způsobilosti KL metodické ověření výzvy | Typ dokumentu<br>Implementačni / realizačni /2<br>Implementačni / realizačni /2<br>Implementačni /2<br>Implementačni /2<br>Impleme | Druh dokumentu<br>Dokumenty výzvy<br>Dokumenty výzvy<br>Dokumenty výzvy<br>Dokumenty výzvy<br>Dokumenty výzvy<br>Dokumenty výzvy | ,             | ukončení<br>příjmu žádosti<br>o podporu<br>i 2003.2017 12:3<br>0 31.12.2021 12:<br>:( 22.01.2018 12:3 |
|   |                                                                                                    | Kolová                                                                                                    |                                                                                                    |                                                                                                    |                                                                                                    |                                                                                                    | Zavřít        |                                                                                                    |
|   |                                                                                                    |                                                                                                    |                                                                                                    | Ověření souladu s programem<br>Datum ověření<br>02.02.2017 11:40:11<br>ověřil/a                                                                                                    | Uzavřená 💞 Povolené akce                                                                                                    | Historie stavů                                                                                                    |               |                                                                                                    |

#### 2.3.1.2 Nastavení notifikací

Každý hodnotitel, schvalovatel, zapisovatel, signatář hodnoticí komise a manažer projektu IN si po registraci v CSSF14+ nastaví notifikaci příchozích depeší na svou pracovní emailovou adresu.

Nastavení notifikace uživatel provede přes modul **"Interní depeše**  $\rightarrow$  **Nastavení**  $\rightarrow$  **Notifikační pravidla"**. Přes tlačítko **"Nový"** vybere komunikační kanál pro notifikaci a vloží pracovní e-mail.

Vydání: 1

Uživatel má možnost zadat upřesňující podmínky obsahu zaslané notifikace. Pro funkčnost notifikačního pravidla je nutné zaškrtnout checkbox Platnost fajfkou.

V případě nastavení notifikací je uživatel CSSF14+ informován o nově příchozí depeši i formou emailové/sms zprávy.

|          | poklus 🗙 Notifikační      | pravidla 🗙                       |     |
|----------|---------------------------|----------------------------------|-----|
| G 🗄      |                           |                                  |     |
| Platnost | Název                     | Komunikační kanál pro notifikaci | Er  |
| Filtr    | Filtr                     | Filtr                            | Fi  |
| X        | Zprávy                    | E-mail                           | al  |
| X        |                           | E-mail                           | jd  |
| ×        | 1                         | E-mail                           | jd  |
| 1        | pravidlo                  | E-mail                           | ha  |
|          | •                         |                                  |     |
|          |                           | =                                | =   |
| Název    |                           | E                                | opi |
| pravid   | lo                        |                                  |     |
| Komunika | ační kanál pro notifikaci |                                  |     |
| E-mail   |                           | Noční klid                       |     |
| Email    |                           |                                  |     |
| hank@    | sezna.cz                  |                                  |     |
|          |                           |                                  |     |
|          |                           |                                  |     |
| Untor    | อับบัตร์ podminky         |                                  |     |
| opresi   | najici podininky          |                                  |     |
| 🕑 Platr  | iost                      |                                  |     |
| _        |                           | l                                |     |
|          |                           |                                  |     |
|          |                           |                                  |     |

#### 2.3.1.3 Nastavení delegování zástupce k depeším

1) V modulu Interní depeše – Nastavení vyberte Delegační pravidla:

| Interni depeše      | Da   |
|---------------------|------|
| Depeše →            |      |
| Pravidla 🔸          |      |
| Nastavení 🔸         | er   |
| Složky 🔸            |      |
| Notifikační pravidl | a io |
| Adresář             | 10   |
| Delegačni pravidla  | 10   |

2) Přes tlačítko "Nový" založte své vlastní pravidlo, vyberte od-do a případně i důvod nepřítomnosti (není povinné)

| 22.22             | 00              | Uzavreno                                | Důvod nepřítomnosti                              |
|-------------------|-----------------|-----------------------------------------|--------------------------------------------------|
| ili.—             | Film            | filmen                                  | folite                                           |
| 5.2.2017 0:00:    | 10.2.2017 0:00  | 5                                       |                                                  |
| 0.1.2017 0:00     | 2.2.2017 0:00:0 | )                                       | Dovolená                                         |
| 6.1.2017 0:00     | 20.1.2017 0:00  | ÷                                       | čerpání řádné dovolené                           |
| .8.2016 0:00:0    | 21.8.2016 0:00  | £                                       | Dovolená                                         |
| 7.6.2016 0:00     | 7.7.2016 0:00:0 | )                                       | Dobrý den,                                       |
| 9.7.2016 0:00     | 1.8.2016 0:00:0 | )                                       | Dovolená                                         |
| 6.7.2016 0:00     | 31.7.2016 0:00  | :                                       | Dovolená                                         |
| 2.6.2016 0:00     | 8.7.2016 0:00:0 | )                                       | dovolená                                         |
| 7.6.2016 0:00     | 3.6.2016 0:00:0 | )                                       | Dovolená                                         |
| 3.12.2016 0:0     | 30.12.2016 0:0  | t i i i i i i i i i i i i i i i i i i i | Dobrý den,                                       |
| 2.10.2016 0:0     | 1.11.2016 0:00  |                                         | Dobrý den,                                       |
| .2.2017 0:00:0    | 7.2.2017 0:00:0 | )                                       | Dobrý den,                                       |
| .7.2016 0:00:0    | 10.7.2016 0:00  | :                                       | Čerpáni dovolené. Zástup v neodkladném případě p |
| 04                |                 | 00                                      |                                                  |
| 6.2.2017          |                 | 10.2.2017                               |                                                  |
| Dovod nepřítomnos | rti             |                                         | 8 / 2000                                         |
| dovolená          |                 |                                         |                                                  |
|                   |                 |                                         |                                                  |
|                   |                 |                                         |                                                  |
|                   |                 |                                         |                                                  |

3) Poté klikněte na "Spravovat delegační pravidla", v novém okně vyberte "Nový" a v poli "Adresa" vyberte konkrétního uživatele, poté u pravidla zaškrtněte "platnost". Pod tlačítkem "Podmínky" lze ještě vyspecifikovat na jakou výzvu, či na jaký projekt se má zadaná delegace zobrazovat.

|                |                       |           | Delegační p | ravidla                                |                    |
|----------------|-----------------------|-----------|-------------|----------------------------------------|--------------------|
| <b>†</b> 🗅     | Detail projektů       | × Delegad | SB          |                                        |                    |
| 000            |                       | 8         | Platnost    | Název pravidla                         | Adresa zástuj      |
| Od             | Do                    | Uzavřeno  | HILLING     | ÉTTU                                   | Filtrass           |
| Filt           | Filt:                 | 010       | X           |                                        |                    |
| 6.2.2017 0:0   | 0.0 10.2.2017 0.0     | 10.       | 1           |                                        |                    |
| 30.1.2017 0:   | 00: 2.2.2017 0:00     | :0        |             |                                        |                    |
| 16.1.2017 0:   | 00: 20.1.2017 0:0     | 0:        | 1           |                                        |                    |
| 5.8.2016 0:0   | 0:0 21.8.2016 0:0     | 0:        | 1           |                                        |                    |
| 17.6.2016 0:   | 00: 7.7.2016 0:00     | :0        |             |                                        |                    |
| 29.7.2016 0:   | 00: 1.8.2016 0:00     | :0        |             |                                        |                    |
| 16.7.2016 0:   | 00: 31.7.2016 0:0     | 0:        | 1           |                                        |                    |
| 22.6.2016 0:   | 00: 8.7.2016 0:00     | :0        |             |                                        |                    |
| 27.6.2016 0:   | 00: 3.6.2016 0:00     | :0        |             |                                        |                    |
| 23.12.2016 0   | 0:01 30.12.2016 0:    | 0(        | N8zev prav  | idia                                   |                    |
| 12.10.2016 0   | ):0( 1.11.2016 0:0    | 0:        |             |                                        |                    |
| 3.2.2017 0:0   | 0:0 7.2.2017 0:00     | :0        |             |                                        |                    |
| 4.7.2016 0:0   | 0:0 10.7.2016 0:0     | 0:        | Adresa      |                                        | Ξ                  |
|                |                       | Da        |             |                                        | Retězec            |
| 6 2 2017       |                       | 10.2.2017 | X Pistno    | st                                     |                    |
| Duvod nepřítom | nosti                 |           |             |                                        |                    |
|                | NOR AND               |           | Použ        | t pro vyhodnocování podmínky zadané př | es Rozšířený filtr |
|                |                       |           |             |                                        | 90/002424/2427/20V |
|                |                       |           | Pod         | minky Rozšiřený filtr                  |                    |
|                |                       |           |             |                                        |                    |
|                |                       |           |             |                                        |                    |
|                |                       |           |             |                                        |                    |
|                |                       |           |             |                                        |                    |
|                |                       |           | 1           |                                        |                    |
| Sprayova       | t delegação pravid    | a         |             |                                        |                    |
| oprotora       | e denegación pratital |           |             |                                        |                    |
|                |                       |           |             |                                        |                    |

4) Po stisku tlačítka "Odeslat" v okně depeše se odesílateli objeví okno se jménem zástupce adresáta, komu zasílá odesílatel depeši. Na záložce "Adresáti" v detailu depeše lze zástupce dohledat.

| Depete                                                                                                    | (a.( <b>0.0</b> )                                                                                                    |
|----------------------------------------------------------------------------------------------------|----------------------------------------------------------------------------------------------------|
| <b>留</b> 四                                                                                                    | <b>⊕</b> -¢                                                                                                    |
| Depete Advesats                                                                                                    |                                                                                                    |
| Dabid dan.<br>Am 82.02.2017 podal Judani Jakon o přestum vyledký sil<br>22.09.2.54.005.0124,000.00002515. Presim o její pereszeni.<br>Dinu,<br>S podraven<br>Naj, Landa Snajstitvel<br>Izamni adlas (NOP jen Královéhradecký kraj<br>Oddány | Nitro Technologi & proprinte                                                                                              |
| Commo<br>Sunnali<br>Sunnali<br>Antersähle<br>Ernand<br>Binnali Michael Fideroselanat Zästapoe schwatele: Petek O<br>Binnali<br>Binnali                                                                                                    | s advesáty były přidáns zástopci táchto<br>Indřej                                                                         |
|                                                                                                    | Zanta<br>Material de la Cantanana de la Cantanana de la Cantanana de la Cantanana de la Cantanana de la Cantanana de la C |
|                                                                                                    | Papelo tejo sensitara<br>estador odecilar<br>del in una bod poleculare                                                    |

| Zprá | ra Adre | sáti          |                      |                  |                  |                                  |
|------|---------|---------------|----------------------|------------------|------------------|----------------------------------|
| 0    | Spiněno | Datum spinéni | Adresa plijemce      | Popis adresy     | Externi uživatel | Rozlišeni adresata               |
|      |         |               | Eva Zámečníková+int  | Zámečniková Eva  |                  |                                  |
| 豪    |         |               | Ondřej Pešek+int     | Pešek Ondřej     | x.               |                                  |
|      |         |               | Martina Fišerová+int | Fišerová Martina | x                | Zästupce uživatele: Pešek Ondřej |

# **3** PŘIŘAZENÍ KOMPETENCÍ K PROJEKTU

V rámci přiřazení kompetencí k projektu rozlišujeme kompetence k administraci projektu, které jsou přiřazovány prostřednictvím aplikační kompetence, a kompetence pro hodnocení, které jsou zajišťovány prostřednictvím DaHOS. Bez přiřazení aplikačních kompetence, nelze přepínat stavy integrovaných projektů.

V rámci přiřazování kompetencí k danému projektu je nutné dodržet slučitelnost rolí v CSSF14+. Přehled slučitelnosti rolí na jednom projektu je uveden v následující tabulce.

| Výchozí pozice   | Slučitelné role                                     | Neslučitelné role |
|------------------|-----------------------------------------------------|-------------------|
| Řádný hodnotitel | Manažer projektu IN, vedoucí<br>manažer projektu IN | Schvalovatel      |
| Schvalovatel     | Manažer projektu IN, vedoucí<br>manažer projektu IN | Řádný hodnotitel  |

# 3.1 Kompetenční útvar

Kompetenční útvar bude nastaven na Integrovaný regionální operační program jak na výzvě ŘO IROP, tak na výzvě MAS. Pokud je na žádostech o podporu nastaven jiný než kompetenční útvar "IROP", je nutné nejpozději při předání žádostí o podporu na CRR změnit kompetenční útvar zpět na "IROP".

Po ukončení procesu hodnocení MAS pošle interní depeši na CRR na hromadnou adresu monitoring <u>Centrum\*skc</u>. MAS zůstane náhled na projekt.

# 3.2 Seznam žádostí o podporu zaregistrovaných pod výzvou MAS

Uživatel MAS po uplynutí data ukončení příjmu žádostí o podporu na dané výzvě MAS přejde do modulu **"Výzvy IN → Projekty pod MAS → Detail projektu MAS"** → zobrazí se okno se seznamem projektů pod MAS, do filtru u sloupce **"Číslo výzvy MAS"** uživatel zadá číslo SCLLD a stiskne klávesu Enter (žádosti lze hledat i přes sloupec **"Název výzvy MAS"**) → zobrazí se seznam zaregistrovaných žádostí o podporu pod danou výzvou MAS.

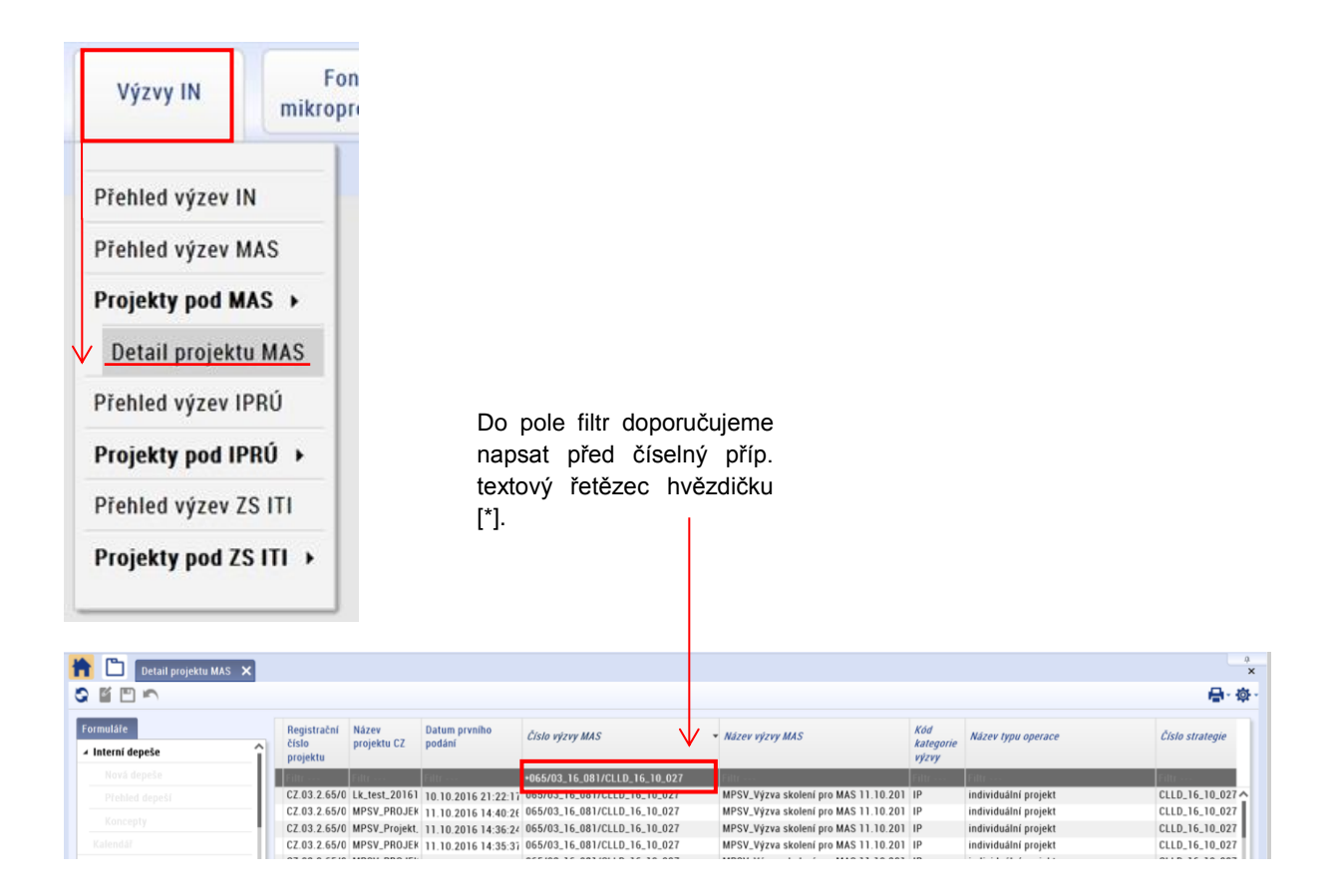

# 3.2.1 Tisk seznamu a export dat seznamu

Uživatel MAS má možnost každý seznam vytisknout v nástrojové

liště volbou **"Sestavy"** 🖶

Do jakého formátu se má seznam exportovat a následně z něj tisknout, si vybírá sám uživatel MAS. Má možnost volby ze standardních formátů jako je pdf, word apod.

Kromě tisku seznamu systém umožňuje také každý seznam přímo exportovat do MS Excel nebo do formátu CSV

v nástrojové liště přes volbu "Sestavy" "Export CSV" nebo "Export Excel 2007".

Upozornění: Tisk záznamu přes i je umožněn na některých formulářích pouze s rolí **exportér** osobních údajů.

# 3.3 Postup pro přiřazení kompetencí k administraci projektu

Přiřazení kompetencí k administraci projektu provádí interní uživatel s rolí **vedoucí manažer projektu IN** po ukončení výzvy.

Vydání: 1

CZV

~

II.

🖶 Tisk seznamu

🖶 Tisk záznamu

Export Excel 2007

🚔 Export CSV

Harak Tisk matice

Vedoucí manažer projektu IN vstoupí do modulu "Výzvy IN  $\rightarrow$  Projekty pod MAS  $\rightarrow$  Detail projektu MAS"  $\rightarrow$  zobrazí se okno se seznamem projektů pod MAS, vedoucí manažer projektu IN vyhledá konkrétní projekt, u které je nutné přiřadit aplikační kompetence.

Vedoucí manažer projektu IN přiřazení provede v modulu **"Projekty → Detail projektu na záložce** Administrace projektu → Aplikační kompetence".

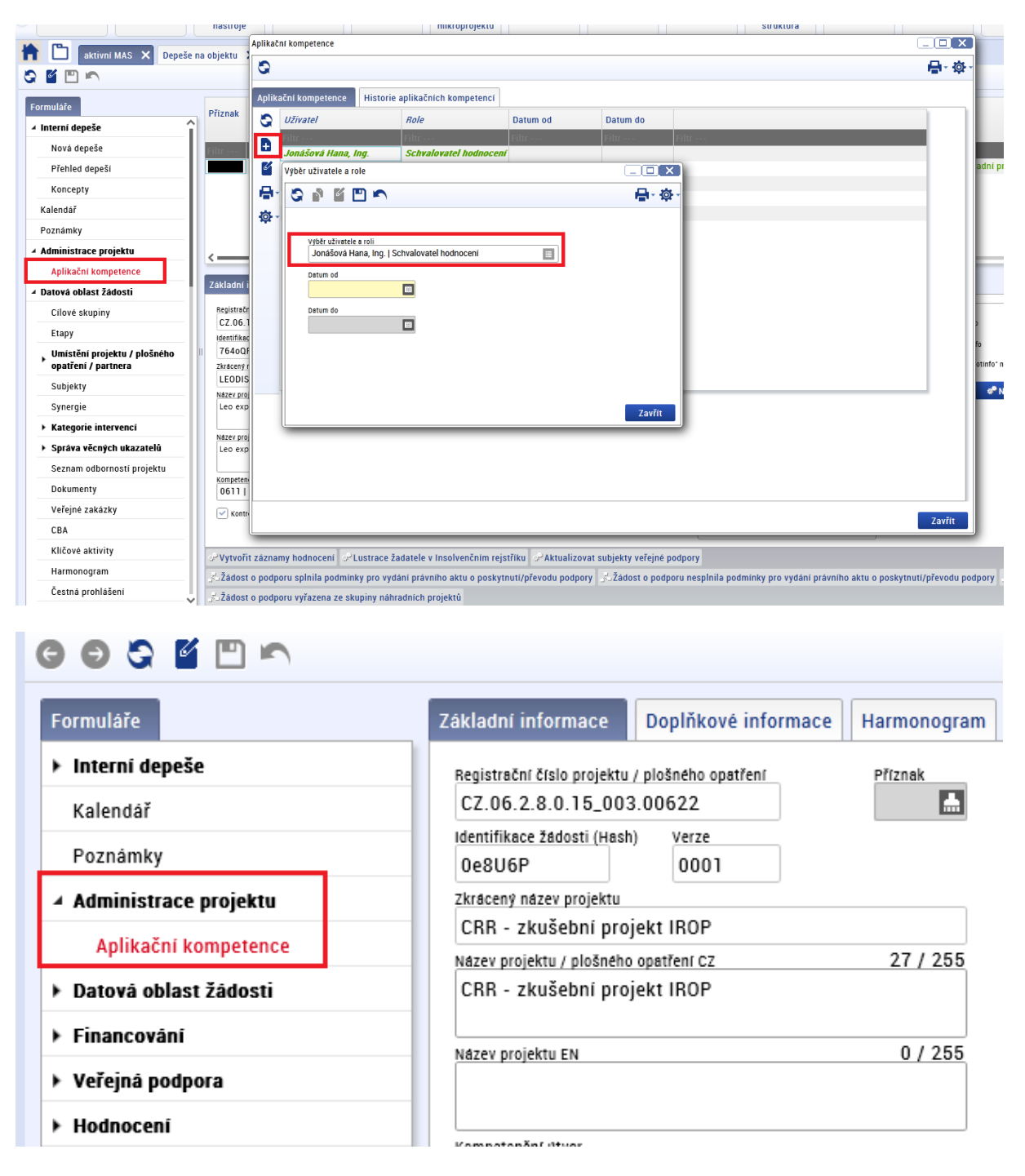

Vedoucí manažer projektu IN přes tlačítko **"Nový"** přiřadí schvalovatele hodnocení a případně manažera projektu IN, který bude zajišťovat komunikaci s žadatelem při administraci projektu. Pro možnost přiřazení schvalovatele hodnocení do aplikačních kompetencí je nutné vytvořit kompetenci schvalovateli hodnocení nejdříve v DaHOS, až poté se schvalovatel nabízí v aplikačních kompetencí

Vydání: 1

projektu. Výběr schvalovatele hodnocení/manažera projektu IN provede přes číselník a nastaví datum získání kompetence k projektu (datum od). Kompetence umožňuje schvalovateli hodnocení/manažerovi projektu IN editaci projektu, tj. nastavování stavů na projektu Bez přiřazení do aplikačních kompetencí nemůže daný pracovník měnit stavy projektu.

|                                              |                       | Aplikač | ční kompetence            |                        |          |               |       |                |
|----------------------------------------------|-----------------------|---------|---------------------------|------------------------|----------|---------------|-------|----------------|
|                                              | па орјекти 🧳          | 0       |                           |                        |          |               |       | <b>₽</b> - ф - |
| Formuláře                                    |                       | Aplik   | kačni kompetence Historie | aplikačních kompetencí |          |               |       |                |
| 🖌 Interní depeše                             | Příznak               | 0       | Uživatel                  | Role                   | Datum od | Datum do      |       |                |
| Nová depeše                                  | Filtr                 | ₽       | Jonášová Hana, Ing.       | Schvalovatel hodnoce   | Filtr    | Filtr         | Filtr |                |
| Přehled depeší                               |                       | 6       | Výběr uživatele a role    |                        |          |               |       | adn            |
| Koncepty                                     |                       | 8       | - C 🛯 🖆 🗠                 |                        |          | <b>₽</b> - \$ | -     |                |
| Kalendář                                     |                       | ø       | •                         |                        |          |               |       |                |
| Poznámky                                     |                       |         | Vehěr uživatele a roli    |                        |          |               |       |                |
| <ul> <li>Administrace projektu</li> </ul>    | <                     |         | Jonášová Hana, Ing.   S   | chvalovatel hodnocení  |          |               |       |                |
| Aplikační kompetence                         | 74Madet -             |         | Datum od                  |                        |          |               |       |                |
| A Datová oblast žádosti                      | Zakiauni i            |         |                           |                        |          |               |       |                |
| Cílové skupiny                               | Registračn            |         | Datum do                  |                        |          |               |       |                |
| Etapy                                        | Identifikac           |         |                           |                        |          |               |       |                |
| Umistění projektu / plošného                 | 764oQF                |         |                           |                        |          |               |       | etiof          |
| Subjectiv                                    | LEODIS                |         |                           |                        |          |               |       |                |
| Svnernie                                     | Název proj            |         | _                         |                        |          |               |       |                |
| Kategorie intervenci                         | Leo exp               |         |                           |                        |          | Zavřít        |       |                |
| <ul> <li>Správa věcných ukazatelů</li> </ul> | Název proj<br>Leo exp |         |                           |                        |          |               |       |                |
| Seznam odborností projektu                   |                       |         |                           |                        |          |               |       |                |
| Dokumenty                                    | 0611                  |         |                           |                        |          |               |       |                |
| Veřejné zakázky                              | Kontr                 |         |                           |                        |          |               |       | 7              |
| CBA                                          |                       |         |                           |                        |          |               |       | Zavrit         |

Kompetence může být schvalovateli hodnocení/manažerovi projektu IN kdykoli odebrána. Odebrání schvalovatele hodnocení/manažera projektu IN se provede zadáním data v poli **"Datum do"** vedoucím manažerem projektu IN. Po tomto datu ztrácí pracovník možnost editace projektu.

MAS přiřadí minimálně jednoho manažera projektu IN (případně více manažerů projektu IN) nejpozději před předáním projektu na CRR k ZoZ (jméno manažera/manažerů projektu IN je také uvedeno v předávací depeši). Manažerovi projektu IN, který je v aplikačních kompetencí, je poté zasílána automatická depeše s informací o podání ŽoZ.

Změna manažera projektu IN v aplikačních kompetencí projektu u projektů ve stavu vyšším než PP23a/PP23b (projekty předané na CRR)

MAS má v aplikačních kompetencí minimálně jednoho manažera projektu IN i po předání projektů na CRR z důvodu vyjadřování se k ŽoZ.

MAS mohou administrovat projekty pouze do stavu PP23a/PP23b, z tohoto důvodu nemůžou po předání projektů na CRR v případě potřeby změnit manažera projektu IN v aplikačních kompetencí projektu.

V případě nutnosti změny manažera projektu IN v aplikačních kompetencí MAS požádá o změnu na: <u>helpirop\_in@mmr.cz</u>.

Po změně kompetenčních útvarů pracovník CRR (oddělení monitoringu) zkontroluje, zda nedošlo k samovolnému odebrání aplikačních kompetencí. V případě, že k odebrání kompetencí došlo, tak pracovník CRR (oddělení monitoringu) pošle na příslušné krajské pracoviště CRR e-mailem informaci, že ji m byl přidělen nový projekt MAS; součástí e-mailu bude seznam manažerů projektu IN, kteří mají být na projektu přiřazeni. Pověřený pracovník krajského pracoviště CRR zkontroluje, zda na projektu je v aplikačních kompetencí manažer projektu IN/manažeři projektu IN, pokud ne, tak je na projekt přiřadí.

|                              | nástroje              | Aplikační kompeter      | ice                      |                                      | respects           | cinco y  | ordenning [ ]   opratu aprim |               |
|------------------------------|-----------------------|-------------------------|--------------------------|--------------------------------------|--------------------|----------|------------------------------|---------------|
| 🚹 🛅 Bez dat 🗙                |                       | 0                       |                          |                                      |                    |          |                              | <b>₽</b> - ф- |
| S 🖺 🖻 🗠                      |                       | Aplikační kompe         | tence Historie           | e aplikačních kompetencí             |                    |          |                              |               |
| Formuláře                    | Příznak               | 😋 Uživatel              |                          | Role                                 | Datum od           | Datum do |                              |               |
| ✓ Interní depeše             |                       | Filtr                   |                          | Filtr                                | Filtr              | Filtr    | Filtr                        |               |
| Nová depeše                  | Filtr                 | Kimmerov                | á Iva                    | Schvalovatel hodnoceni               | 01.09.2017 0:00:00 |          |                              |               |
| Přehled depeší               |                       | Dubisar Ja<br>Matějákov | ikub, Mgr.<br>á lana Ing | Manažer projektu<br>Manažer projektu | 10.11.2017 0:00:00 |          |                              |               |
| Koncepty                     |                       | Čalová Ha               | na, Mgr.                 | Schvalovatel hodnocení               | 09.02.2018 0:00:00 |          |                              |               |
| Kalendář                     |                       | @ -                     |                          |                                      |                    |          |                              |               |
| Poznámky                     |                       |                         |                          |                                      |                    |          |                              |               |
| ▲ Administrace projektu      |                       |                         |                          |                                      |                    |          |                              |               |
| Aplikační kompetence         | <                     |                         |                          |                                      |                    |          |                              |               |
| A Datová oblast žádosti      | Základní i            |                         |                          |                                      |                    |          |                              |               |
| Cílové skupiny               | Registračn            |                         |                          |                                      |                    |          |                              |               |
| Etapy                        | CZ.06.2               |                         |                          |                                      |                    |          |                              |               |
| Umístění projektu / plošného | Identifikad<br>INXjgP |                         |                          |                                      |                    |          |                              |               |
| Subjekty                     | Zkrácený r<br>IROP-I1 |                         |                          |                                      |                    |          |                              |               |
| Synergie                     | Název proj<br>Chráněr |                         |                          |                                      |                    |          |                              |               |
| Kategorie intervenci         |                       |                         |                          |                                      |                    |          |                              |               |
| Správa věcných ukazatelů     | Název proj<br>Support |                         |                          |                                      |                    |          |                              |               |
| Seznam odborností projektu   |                       |                         |                          |                                      |                    |          |                              |               |
| Dokumenty                    | Kompeten              |                         |                          |                                      |                    |          |                              |               |
| Veřejné zakázky              | 06061                 |                         |                          |                                      |                    |          |                              | Zavřít        |
| CRA                          | Kontr.                |                         |                          |                                      |                    |          | NTLANDAV                     |               |

# 3.4 Postup pro přiřazení kompetencí pro hodnocení projektu

Přiřazení kompetencí k hodnocení projektu bude v DaHOS provedeno manuálním přidělením hodnotitelů a schvalovatelů a hodnoticích komisí.

Přiřazení kompetencí k hodnocení žádosti o podporu provádí Správce DaHOS IN v modulu **"DaHOS"**, a to ve lhůtě stanovené v interních postupech MAS.

Hodnotitel se k nominaci k hodnocení vyjádří po zaslání nominace (<u>kapitola Přijmutí kompetence</u> <u>interním hodnotitelem</u>). Členové hodnoticí komise se k nominaci nevyjadřují. Doba pro hodnocení hodnotitelem a schválení hodnocení je stanovená v interních postupech MAS.

## 3.4.1 Manuální přidělení hodnotitelů a schvalovatelů k projektům

Manuální přidělení hodnotitelů probíhá v modulu **"DaHOS"** na záložce **"Kompetence hodnotitelů k projektům/IS"**, kde uživatel s rolí Správce DaHOS IN ručně přiřadí kompetence hodnotitelů ke každému projektu a ke každému kroku hodnocení.

Systém automaticky zasílá formou interní depeše danému hodnotiteli informaci o přidělení nominace a žádost o její přijetí.

#### Postup přiřazení hodnotitele

- Správce databáze hodnotitelů IN
  - 1) vybere jméno, příjmení nebo uživatelské jméno hodnotitele,

- 2) určí kompetenci interního hodnotitele (řádný hodnotitel, schvalovatel, opravný hodnotitel, náhradník),
- 3) vybere registrační číslo projektu,
- v poli "Platnost od" nastaví datum, od kterého má hodnotitel právo náhledu na daný projekt,
- 5) určí část hodnocení, na kterou je hodnotitel přiřazen (kontrola formálních náležitostí a přijatelnosti, věcné hodnocení),
- 6) vybere příslušné kolo hodnocení z číselníku (hodnocení žádosti o podporu u jednokolových výzev),
- 7) určí lhůtu pro vyjádření hodnotitele, u interních hodnotitelů nastaví lhůtu stanovenou v interních postupech MAS, tedy počet dnů od přiřazení nominace,

| Iodnotitel                                                                                                    | Projekt/IS | Hodnocení         | Odeslání žádosti o vyjádření                      |
|----------------------------------------------------------------------------------------------------|------------|-------------------|---------------------------------------------------|
| Iméno       X Arbitr         Ijméno       X Opravný hodnotitel         Iméno       X Arbitr         Iméno       X Arbitr         Iméno       X Opravný hodnotitel         Imáno       X Arbitr         Imáno       X Arbitr         Imáno< |            | Část hodnocení/AR | Odeslat žádosti       Smluvní vztah       Smlouve |

- 8) po vyplnění všech polí odešle Správce DaHOS IN žádost o vyjádření hodnotiteli stisknutím tlačítka "Odeslat žádost o vyjádření" (přijetí nominace). Hodnotiteli je automaticky zaslána interní depeše se žádostí o vyjádření se k nominaci.
- 9) v případě nutnosti ukončení platnosti nominovaného hodnotitele např. z důvodu dlouhodobé nemoci nebo odchodu, je třeba vyplnit pole "Platnost do", blíže viz kapitola <u>Přijmutí kompetence interním hodnotitelem.</u>

#### 3.4.2 Manuální přiřazení hodnoticí komise

Správce DaHOS IN přiřadí v modulu **"DaHOS"**, v části **"Kompetence komisí k projektům/IS"** jednotlivé projekty k hodnoticím komisím. Obrazovka je rozdělena na dvě části, v horní části jsou uvedené veškeré projekty, které mají přidělenou některou komisi. V dolní části jsou uvedeny informace o vybrané komisi.

#### Postup pro přidělení projektu hodnoticí komisi

Stisknutím tlačítka **"Nový"**, **"Editace"**, ikona je umístěná nad horním oknem, se založí nový záznam nebo se otevře k editaci existující záznam.

Pole, která je nutné vyplnit:

- Komise dohledání založené hodnoticí komise např. podle kódu komise nebo podle "Názvu komise" – např. <u>\*Hodnoticí komise IROP\_MAS\_a název MAS</u>
- 2. Platnost od datum přiřazení komise k projektu (aktuální datum)

- 3. Platnost do nepovinný údaj, zadává se v případě, že je potřeba ukončit platnost původní komise
- 4. Registrační číslo dohledání podle registračního čísla projektu
- 5. Část hodnocení
- 6. Údaje uloží Správce DaHOS IN prostřednictvím ikony v horní části obrazovky s popisem **"Uložit"**.

| Tompetence komisí k projektům/IS 🗙                                                                                                    |                                                                                                    |                                                                                                    |                                                                                                    |                                                                                                    |                                                                                                    |                                                                                                    |                                                                                                    | 4                                                                                                    |
|----------------------------------------------------------------------------------------------------|----------------------------------------------------------------------------------------------------|----------------------------------------------------------------------------------------------------|----------------------------------------------------------------------------------------------------|----------------------------------------------------------------------------------------------------|----------------------------------------------------------------------------------------------------|----------------------------------------------------------------------------------------------------|----------------------------------------------------------------------------------------------------|----------------------------------------------------------------------------------------------------|
| 0 B # 11 🗉 🗂 B                                                                                                    |                                                                                                    |                                                                                                    |                                                                                                    |                                                                                                    |                                                                                                    |                                                                                                    |                                                                                                    | <b>₽</b> -φ                                                                                                    |
| Registrační číslo Název                                                                                                    | Komise                                                                                                    | Typ komise                                                                                                    | Kolo                                                                                                    | Část hodnocení/AR                                                                                                    | Krok hodnocení                                                                                                    | Platnost od Platnost de                                                                                                    | Název výzvy                                                                                                    | Тур оре.                                                                                                    |
| CL 19 1: 5:0 14_000 00         Zabush K Usiku 1 0: 1.2015 JM           C2 19 1: 5:0 14_001 00         RE.2 Załóst AH 15: 1.2015           C2 19 1: 5:0 14_001 00         Projektip           C2 19 1: 5:0 14_001 00         Projektip           C2 19 1: 5:0 14_001 00         Projektip           C2 19 1: 5:0 14_001 00         Projektip           C2 19 1: 5:0 14_001 00         Projektip           C2 19 1: 5:0 14_001 00         Projektip           C2 19 1: 5:0 14_001 00         Projektip           C2 19 1: 5:0 14_001 00         Projektip 2:2015           C2 19 1: 5:0 14_001 00         Projektip 2:2015           C2 19 1: 5:0 14_001 00         Załosti k datu 9:2.2015 JM           C2 19 1: 5:0 14_001 00         Załosti k datu 9:2.2015 JM           C2 19 1: 5:0 14_001 00         Załosti k datu 9:2.2015 JM           C2 19 1: 5:0 14_001 00         Załosti k datu 9:2.2015 JM           C2 19 1: 5:0 14_001 00         Oderki k datu 2:2.2015 JM           C2 19 1: 5:0 14_001 00         Oderki k datu 2:2.2015 JM           C2 19 1: 5:0 14_001 00         Oderki k datu 2:2.2015 JM           C2 19 1: 5:0 14_001 00         Oderki k datu 2:2.2015 JM           C2 19 1: 5:0 14_001 00         Oderki k datu 2:2.2015 JM           C2 19 1: 5:0 14_001 00         Oderki k datu 2:2.2015 JM | Konise - Skoleni<br>Konise - Skoleni<br>Konise - Skoleni | NouNNAL<br>Hodnotici<br>Hodnotici<br>Hodnotici<br>Hodnotici<br>Hodnotici<br>Hodnotici<br>Hodnotici<br>Hodnotici<br>Hodnotici<br>Hodnotici<br>Hodnotici<br>Hodnotici<br>Hodnotici<br>Hodnotici                                                                                                    | Notincent Zabosti o pod<br>Hodnecent Zabosti o pod<br>Hodnecent Zabosti o pod<br>Hodnecent Zabosti o pod<br>Hodnecent Zabosti o pod<br>Hodnecent Zabosti o pod<br>Hodnecent Zabosti o pod<br>Hodnecent Zabosti o pod<br>Hodnecent Zabosti o pod<br>Hodnecent Zabosti o pod                                                                                                    | Vecie Hounoceni<br>Vecne hodnoceni<br>Vecne hodnoceni | <ol> <li>Now Yecneho Indiancem</li> <li>Irok Vecneho Indiancem</li> <li>Irok Vecneho Indiancem</li> </ol> | 16.1.2015           16.1.2015           22.1.2015           5.1.2015           30.1.2015           22.2.2015           9.2.2015           11.2.2015           16.2.2015           20.2.2015           20.2.2015           20.2.2015           20.2.2015           20.2.2015           20.2.2015           20.2.2015 | Modernizace vyl<br>Modernizace vyl<br>Modernizace vyl<br>Modernizace vyl<br>Modernizace vyl<br>Modernizace vyl<br>Modernizace vyl<br>Modernizace vyl<br>Modernizace vyl<br>Modernizace vyl<br>Modernizace vyl<br>Modernizace vyl<br>Modernizace vyl | Individua<br>Individua<br>Individua<br>Individua<br>Individua<br>Individua<br>Individua<br>Individua<br>Individua<br>Individua<br>Individua<br>Individua<br>Individua |
| CZ.19.1.5.0.14 001.00 Jakub 4/2 III.                                                                                                    | Komise DP D<br>Komise TSC - NEPOUŽÍVAT                                                                                                    | Hodnotici                                                                                                    | Hodnocení žádosti o pod                                                                                                    | Věcné hodnocení integrova<br>Věcné hodnocení                                                                                                    | 1. krok věcného hodnocení                                                                                                    | 20.2.2015                                                                                                    | Zkusebni vyzva<br>Modernizace vvl                                                                                                    | integrov.                                                                                                    |
| Komise  Komise  Komise OP IK  Ty kinis  Hodootod  Planat of  Planat of  Pagen kinise  OP PIK  OP PIK                                                                                                    | Projekt/IS<br>Beginneir falle<br>III.15.03.017<br>INtere<br>Jakub 2012                                                                                                    | N  Amendia Amendia Amend<br>Amendia Amendia Amendia<br>Amendia Amendia Amendia Amendia Amendia Amendia Amendia Amendia Amendia Amendia Amendia Amendia Amendia Amendia<br>Amendia Amendia Amendia Amendia Amendia Amendia Amendia Amendia Amendia Amendia Amendia Amendia Amendia Amendia<br>Amendia A | in a state of the state of the |                                                                                                    |                                                                                                    |                                                                                                    |                                                                                                    | ,                                                                                                    |

# 4 ODEBRÁNÍ NOMINACE HODNOTITELI (NEPLATÍ PRO HODNOTICÍ KOMISI)

Ukončení platnosti kompetence hodnotitele na hodnocení projektu může provést uživatel s aktivní rolí Správce DaHOS IN vložením údaje **"Platnost do"** do záznamu nominace. Nominace musí být odebrána do přiřazení nového hodnotitele. Ukončení platnosti nominace se provádí z úrovně, ze které byla nominace přiřazena.

Správce DaHOS IN přes modul **"DaHOS"** vstoupí do rozhraní **"Kompetence hodnotitelů na projekty"**, označí záznam nominace nebo záznam nominace, ke kterému dosud neexistuje posudek (sloupec **"Status posudku"** je **"Nezaložen"**). Zda a jak se hodnotitel k nominaci vyjádřil, je nerelevantní. Správce DaHOS IN na vybraném záznamu nominace vloží nebo změní údaj **"Platnost do"**.

| Hodnotitel         | Projekt/IS               | Hodnocení                                        | Odeslání žádosti o vyjádření                                                     |
|--------------------|--------------------------|--------------------------------------------------|----------------------------------------------------------------------------------|
| BKod hodnotitele   | CZ.06.2.8.0.15_003.00780 | Cast hodnoceni/AR<br>Kontrola přijatelnosti      | Dthuta vyjádření         Datum odeslání žádosti           25.5.2015         IIII |
| Dynavný hodnotitel | BNázev                   | ∎ <sub>Kolo</sub><br>Hodnocení žádosti o podpo 🔳 | Ø Odeslat žádost o vyjádření                                                     |
| schvalovatel       | Výzva                    | Krok                                             |                                                                                  |
| Platnost od        | 06_15_003                | Odůvodnění manuálního přiřazení                  | Smluvní vztah                                                                    |
| Platnost do        | Typ operace              |                                                  | Smlouve                                                                          |
|                    | individuální projekt     |                                                  |                                                                                  |

Systém automaticky hodnotiteli zašle interní depeši o ukončení platnosti nominace k dané části hodnocení.

# 5 PŘIJMUTÍ KOMPETENCE INTERNÍM HODNOTITELEM (NEPLATÍ PRO HODNOTICÍ KOMISI)

Hodnotitel/schvalovatel se vždy vyjadřuje k nominaci na základě obdržené interní depeše, která se zobrazí na nástěnce přihlášeného uživatele. Internímu hodnotiteli je zároveň odeslán e-mail do pracovní e-mailové schránky podle nastavení notifikace (<u>Nastavení notifikací</u>).

| 3 * Osibens                                                                                                    | Narodni Program                                                                                                    | integrované vyz<br>nástroje vyz                                           | vy Projekty         | Platiedy         | Čiselníky                                                       | CBA                        | Organizačni<br>struktura | Spräva<br>aplikace | interni<br>depeše | Databăze<br>hodnotitelů |
|----------------------------------------------------------------------------------------------------|----------------------------------------------------------------------------------------------------|---------------------------------------------------------------------------|---------------------|------------------|-----------------------------------------------------------------|----------------------------|--------------------------|--------------------|-------------------|-------------------------|
| D                                                                                                    |                                                                                                    |                                                                           |                     | UPO              | ZORNÉNÍ                                                         |                            |                          |                    | INFORMACE         | Ao                      |
| 23/01 240st s vgja<br>2015 Prosen s vgja<br>19.15,004 v<br>apitaci<br>(bits vgjatte<br>21/01 240st s vgja<br>2015 Prosen s vgja<br>2015 Prosen s vgja | dieni bodnotitele k předvyběro<br>diené k předvyběro hodovstvélé pro<br>Jatří hodnocení Kastrala Nomatolic<br>ni 13.02.2015<br>dřed bodnotitele k hodnocení pol<br>horick přížavní hodnotitele k proj<br>5.004.00239 v aplitaci.<br>niche je zádar bodnotitel. | ISJAN_USER<br>YETVO<br>In naketment v Detail depet<br>geknal_USER<br>HATV | Plečteno<br>le ++ 🔲 | Î                |                                                                 | Vitā vās apli              | kace MS2014+             |                    |                   | RMARCE AD               |
| Cast hedroce<br>Units vyjadin                                                                                                    | n je Vitne hodnoceni.<br>n: 21.1.2015.                                                                                                    | Detail depet                                                              | le >> 📋<br>Vieche   | UDA<br>v depetie | LOSTI KALENDÁŘ                                                  |                            | GRAFY                    |                    |                   |                         |
| POZNÁMKY POD                                                                                                    |                                                                                                    |                                                                           |                     |                  | 2 3 4 5 6<br>9 10 11 12 13                                      | 7 4                        |                          |                    |                   |                         |
| Datum                                                                                                    | ħ                                                                                                    | ut                                                                        |                     | Pfiznak          | 14 17 19 19 29<br>29 24 25 28 27<br>2 1 4 1 4<br>Complit Laters | 10 11<br>10 1<br>1 4<br>10 |                          | Neni zvo           | ee žadný graf     |                         |
|                                                                                                    |                                                                                                    |                                                                           |                     |                  |                                                                 |                            |                          |                    |                   |                         |

Kliknutím na depeši si hodnotitel zobrazí celou zprávu.

| I I ► ►I Položek na stránku 25 🔻                                                                           |                   |                                         | Stránka 1 z 1, položky 1 až 4 z 4 |
|----------------------------------------------------------------------------------------------------|-------------------|-----------------------------------------|-----------------------------------|
| PŘEDMĚT DEPEŠE<br>Žádost o vyjádření hodnotitele k hodnocení projektu                                      | ODESÍLATEL        | DATUM PŘIJETÍ<br>1. února 2015 19:19:57 |                                   |
| ADRESÁŘ DŮLEŽITOST<br>Přijaté E Střední Citlivý obsah                                                      | Přečteno          | DATUM PŘEČTENÍ                          |                                   |
| TEXT<br>Prosím o vyjádření k přiřazení hodnotitele k projektu CZ.19.1.5.0.15_004.0                         | )0043 v aplikaci. | 197/2000 Otevřít v novém okně           |                                   |
| Funkce hodnotttele je řádný hodnotttel.<br>Část hodnocení je Věcné hodnocení.<br>L hvte vnědření: 5.2.2015 |                   |                                         | Přeposlat                         |
| Enda vyjarom. 0.2.2010.                                                                                    |                   |                                         | Dokumenty                         |
|                                                                                                    |                   |                                         |                                   |
|                                                                                                    | Uložit            | Storno                                  |                                   |

Hodnotitel se vyjadřuje k nominaci přes modul **"DaHOS** → **Přijetí projektu hodnotitelem"**, kde si vyfiltruje projekt, na který obdržel nominaci pro hodnocení. Přes tlačítko **"Otevřít detail projektu"** se hodnotitel seznámí s přiřazeným projektem, a pokud splňuje podmínku nepodjatosti, potvrdí ji.

Schvalovatel hodnocení po obdržení kompetence sdělí informaci o zahájení procesu hodnocení projektu. Interní depeše je zaslána hlavní kontaktní osobě žadatele, signatáři projektu, popř. zmocněnci v případě předložení plné moci/pověření (není-li zároveň signatářem projektu nebo hlavní kontaktní osobou). Přehled osob je možné zobrazit v modulu **"Projekty → Detail projektu"** na záložce **"Správci projektu"**.

Vzor depeše:

Dobrý den,

dovoluji si Vás informovat, že byl zahájen proces hodnocení Vaší žádosti o podporu. V následujících dnech je možné očekávat případnou žádost o doplnění žádosti o podporu.

S pozdravem <oficiální podpis bez loga a sloganu>

## 5.1 Nepodjatost

Je na zodpovědnosti hodnotitele, aby uvážil, zda jeho současná či minulá spolupráce s žadatelem nezakládá střet zájmů ve smyslu potvrzeného prohlášení o nepodjatosti či nikoli, tj. zda jeho nezávislost je nezpochybnitelná.

Přijetím nepodjatosti hodnotitel potvrzuje, že se seznámil s tímto textem:

"Potvrzuji, že projekt budu hodnotit objektivně a nestranně, s využitím všech svých znalostí. Prohlašuji, že nejsem závislý(á) na žadateli, nejsem jeho partnerem, nejsem s ním ve smluvním vztahu a neexistují žádné rodinné důvody, citové vazby, důvody politické nebo národní spřízněnosti, důvody hospodářského zájmu nebo důvody jiného společného zájmu, které by ohrožovaly nestranné a objektivní hodnocení.

Na vypracování tohoto projektu, projektového záměru nebo žádosti o podporu jsem se nepodílel(a), a v případě, že projekt bude podpořen, nebudu se podílet na jeho realizaci a na realizaci nemám osobní zájem. Zavazuji se zachovávat mlčenlivost o všech údajích a skutečnostech, které jsem se při hodnocení dozvěděl(a).

Pokud v průběhu mého působení při hodnocení vznikne důvod k podjatosti ve vztahu k žádosti o podporu nebo některému ze subjektů zapojených do realizace projektu, neprodleně tuto skutečnost oznámím svému nadřízenému pracovníkovi."

Hodnotitel přijetím nominace potvrzuje nepodjatost hodnotitele.

Pokud v průběhu hodnocení vznikne riziko podjatosti hodnotitele ve vztahu k žádosti o podporu nebo některému ze subjektů, zapojených do realizace projektu, neprodleně tuto skutečnost písemně oznámí svému nadřízenému pracovníkovi.

Potvrzením nepodjatosti hodnotitel přijme nominaci na hodnocení. Odmítnutí nominace je nutné zdůvodnit v části **"Vyjádření"**. V případě odmítnutí nominace nesmí být zaškrtnuto pole **"Nominace přijata"**.

| Registrační číslo projektu/IS |            | Kolo                        |   | _                |                         |    |
|-------------------------------|------------|-----------------------------|---|------------------|-------------------------|----|
| CZ.06.2.8.0.15_003.00763      | =          | Hodnocení žádosti o podporu |   | Nominace přijata | Potvrzuji nepodjatost   |    |
| Název projektu/IS CZ          |            | Část hodnocení/AR           |   |                  |                         |    |
| Název TEST MV 1               | =          | Kontrola přijatelnosti      | = | 🧬 Přijmout       | Otevřít detail projektu |    |
| Lhūta vyjadření               |            | Krok                        |   |                  |                         |    |
| 21.5.2015                     | <b>111</b> |                             | = | - Camitnout      |                         |    |
| Vyjødření                     |            |                             |   |                  |                         | 0/ |
|                               |            |                             |   |                  |                         |    |
|                               |            |                             |   |                  |                         |    |
|                               |            |                             |   |                  |                         |    |
|                               |            |                             |   |                  |                         |    |
|                               |            |                             |   |                  |                         |    |
|                               |            |                             |   |                  |                         |    |

Vyjádření hodnotitele je zobrazeno v modulu **"DaHOS → Kompetence hodnotitelů k projektům"**.

| Registračni číslo projektu/IS | Název projektu/IS CZ                           | Plijmeni hodnotitele | Jméno<br>hodnotitele | Uživatelské<br>jméno | Kolo hodnocení              | Část hodnocení/AR               | Krok hodnocení | Schvalovatel | Arbitr | Opravný<br>hodnotitel | Řádný<br>hodnotitel |
|-------------------------------|------------------------------------------------|----------------------|----------------------|----------------------|-----------------------------|---------------------------------|----------------|--------------|--------|-----------------------|---------------------|
| Filtr                         |                                                |                      |                      |                      |                             |                                 |                |              |        |                       |                     |
| CZ.19.1.5.0.14_001.00001      | Modernizace základní školy "9.12.2014"         | Machalik             | Petr                 | MACPET               | Hodnocení žádosti o podporu | Kontrola formálnich náležitosti |                | x            | x      | x                     | 1                   |
| CZ.19.1.5.0.14_001.00001      | Modernizace základní školy "9.12.2014"         | Machalik             | Petr                 | MACPET               | Hodnocení žádosti o podporu | Kontrola přijatelnosti          |                | x            | x      | x                     | 1                   |
| CZ.19.1.5.0.14_001.00006      | Modernizace vybavení pc učebny na základní ško | Machalik             | Petr                 | MACPET               | Hodnocení žádosti o podporu | Kontrola formálnich náležitosti |                | x            | x      | x                     | 1                   |
| CZ.19.1.5.0.14_001.00006      | Modernizace vybavení pc učebny na základni ško | Machalik             | Petr                 | MACPET               | Hodnocení žádosti o podporu | Kontrola přijatelnosti          |                | x            | x      | x                     | 1                   |
| CZ.19.1.5.0.14_001.00008      | Žádost o modernizaci střední školy 16.12.2014  | Machalik             | Petr                 | MACPET               | Hodnocení žádosti o podporu | Kontrola formálnich náležitosti |                | x            | x      | x                     | 1                   |
| CZ.19.1.5.0.14_001.00008      | Žádost o modernizaci střední školy 16.12.2014  | Machalik             | Petr                 | MACPET               | Hodnocení žádosti o podporu | Kontrola přijatelnosti          |                | x            | x      | x                     | 1                   |
| CZ.19.1.5.0.14_001.00009      | Žádost k datu 22.12.2014 JM                    | Matzner              | Jan                  | MATJAN               | Hodnocení žádosti o podporu | Kontrola formálnich náležitosti |                | x            | x      | x                     | 1                   |
| CZ.19.1.5.0.14_001.00010      | 141222_PM                                      | Matzner              | Jan                  | MATJAN               | Hodnocení žádosti o podporu | Kontrola formálnich náležitosti |                | 1            | x      | x                     | x                   |
| CZ.19.1.5.0.14_001.00010      | 141222_PM                                      | Externi              | Hodnotitel           | BLEXTHOD             | Hodnocení žádosti o podporu | Kontrola přijatelnosti          |                | x            | x      | x                     | 1                   |
| CZ.19.1.5.0.14_001.00010      | 141222_PM                                      | Machalik             | Petr                 | MACPET               | Hodnocení žádosti o podporu | Kontrola formálnich náležitosti |                | x            | x      | x                     | 1                   |
| CZ.19.1.5.0.14_001.00010      | 141222_PM                                      | Machalik             | Petr                 | MACPET               | Hodnocení žádosti o podporu | Kontrola přijatelnosti          |                | x            | 1      | x                     | x                   |
| CZ.19.1.5.0.14_001.00010      | 141222_PM                                      | Matzner              | Jan                  | BDMATJAN             | Hodnocení žádosti o podporu | Kontrola přijatelnosti          |                | x            | x      | x                     | 1                   |
| CZ.19.1.5.0.14_001.00010      | 141222_PM                                      | Matzner              | Jan                  | MATJAN               | Hodnocení žádosti o podporu | Kontrola přijatelnosti          |                | 1            | x      | x                     | x                   |
| CZ.19.1.5.0.14_001.00011      | 141109_PM_1                                    | Externí              | Hodnotitel           | BLEXTHOD             | Hodnocení žádosti o podporu | Kontrola formálnich náležitosti |                | x            | x      | x                     | 1                   |
| CZ.19.1.5.0.14_001.00011      | 141109_PM_1                                    | Machalik             | Petr                 | MACPET               | Hodnocení žádosti o podporu | Kontrola formálnich náležitosti |                | 1            | x      | x                     | х                   |
| CZ.19.1.5.0.14_001.00019      | Jakub 7/1                                      | Machalik             | Petr                 | MACPET               | Hodnocení žádosti o podporu | Kontrola formálnich náležitosti |                | x            | x      | x                     | 1                   |

| Projekt/IS                                    | Hodnocení                                                                                                    | Odeslání žádosti o vyjádření                                                                                                    | Vyjádření                                                                                                    |
|-----------------------------------------------|----------------------------------------------------------------------------------------------------|----------------------------------------------------------------------------------------------------|----------------------------------------------------------------------------------------------------|
| Registrační číslo<br>CZ.06.2.8.0.15_003.00763 | čast hodnoceni/AR<br>Kontrola přijatelnosti                                                                                                    | Lhota vyjádření Datum odeslání žádosti<br>21.5.2015 🔟 21.5.2015 📺                                                                                                    | Datum vyjádření<br>21.5.2015                                                                                                    |
| Název<br>Název TEST MV 1                      | Kolo<br>Hodnocení žádosti o podpo 📰                                                                                                    | 📽 Odeslat žádost o vyjádření                                                                                                    | Souhlasi s hodnocenim                                                                                                    |
| Výzva                                         | Krok                                                                                                    |                                                                                                    | Potvrdil nepodjatost                                                                                                    |
| Kód<br>06_15_003                              |                                                                                                    |                                                                                                    | vyjaoreni                                                                                                    |
| Nézev CZ                                      | Odůvodnění manuálního přiřazení -<br>0                                                                                                    | / 2000<br>Smlouve                                                                                                    |                                                                                                    |
|                                               |                                                                                                    |                                                                                                    |                                                                                                    |
| individuální projekt 📃                        |                                                                                                    |                                                                                                    |                                                                                                    |
|                                               | Projekt/15           Registration Etalo           (22.06.22.80.15.003.00763 ]           Nazev TEST MV 1 ]           Výzva           K60           06.15.003 ]           263-V2nik nových a rozvoj ]           Týp operse:<br>individuální projekt ] | Projekt/15         Registratificitio         C2:06:28.015:003:00763         Kezer         Nazev TEST MV 1         Výzva         Kéd         06.15:003         06.15:003         Typ operské<br>individuální projekt | Projekt/15         Registration (zidio)         (Z2 06 2.8.0.15,003.00763 ]         Kazev         Nazev TEST MV 1         Výzva         Kod         06.15,003 ]         Matev získá         06.15,003 ]         Matev Zádosti o vyjádření         Výzva         Kod         06.15,003 ]         Matev Zádosti o podpo ]         Nazev Zádosti o podpo ]         Nazev Zádosti o vyjádření         Výzva         Kod         06.15,003 ]         Matev Zádosti o vyjádření         Odůvodnění manuálního přířazení         0 / 2000         Smluvní vztah         Smluvní vztah         Smluvní vztah         Smluvní vztah |

Informace, že nominovaný hodnotitel (řádný hodnotitel/schvalovatel) odmítl nominaci na danou část a kolo hodnocení, je Správci DaHOS IN zobrazena na záložce **"Kompetence hodnotitelů k projektům"** v části **"Vyjádření"**. Součástí vyjádření interního hodnotitele je zdůvodnění odmítnutí nominace na danou část hodnocení.

Pokud hodnotitel nemůže potvrdit nepodjatost hodnocení nebo by se při hodnocení žádosti o podporu dostal do střetu zájmů, odmítne nominaci k hodnocení a informuje svého přímého nadřízeného o střetu zájmů.

V případě odmítnuté nominace se Správce DaHOS IN seznámí s vyjádřením hodnotitele, do pole **"Platnost do"** nastaví datum přijetí vyjádření hodnotitele. Vyplněním data a uložením zneplatní nominaci a původně přiřazený hodnotitel již nemá náhled na projekt. Systém automaticky hodnotiteli zašle interní depeši o ukončení platnosti nominace k hodnocení.

| Hodnotitel                                                                                                    | Projekt/IS                                                                                                    | Hodnocení                       | Odeslání žádosti o vyjádření                                                                                        |
|----------------------------------------------------------------------------------------------------|----------------------------------------------------------------------------------------------------|---------------------------------|----------------------------------------------------------------------------------------------------|
| Buttor       Bumeno       Buttor       Pfijment       Utivatelske imeno       E       Vitvatelske jmeno       E       Pistnost od | Arbitr Bregistrační číslo<br>CZ.06.2.8.0.15_003.00780  CZ.06.2.8.0.15_003.00780  CZ.06.2.8.00780  CZ.06.2.8.00780  CZ.06.2.8.00780  CZ.06.2.8.00780  CZ.06.2.8.00780  CZ.06.2.8.00780  CZ.06.2.8.00780  CZ.06.2.8.00780  CZ.06.2.8.00780  CZ.06.2.8.00780  CZ.06.2.8.00780  CZ.06.2.8.00780  CZ.06.2.8.00780  CZ.06.2.8.00780  CZ.06.2.8.007 | Cdůvodnění manuálního přiřazení | Chota vyládření       Datum odeslání žádosti         25.5.2015       22.5.2015         C Odeslat žádost o vyjádření |
| Platnost do                                                                                                    | Název CZ                                                                                                    | 0                               | / 2000                                                                                                    |

Po zneplatnění nominace hodnotiteli v DaHOS na záložce **"Kompetence hodnotitelů k projektům"** Správce DaHOS IN znovu provede manuální přiřazení hodnotitele pro daný projektu.

Pokud se hodnotitel k nominaci ve stanovené lhůtě nevyjádří, Správce DaHOS IN odebere nominaci nastavením **"Platnosti do"** na dané kompetenci hodnocení. O odebrání nominace je hodnotitel automaticky informován interní depeší. Správce DaHOS IN opětovně ručně přiřadí nového hodnotitele podle postupu uvedeného v kapitole <u>Postup pro přiřazení kompetencí k hodnocení</u> projektu.

# 6 ODEBRÁNÍ HODNOTITELE Z PROJEKTU

Pokud se ukáže, že by hodnotitel nebo schvalovatel neměl projekt hodnotit nebo není schopen dokončit hodnotící posudek, uživatel s aktivní rolí Správce DaHOS IN zneplatní jeho kompetenci. Odebrání kompetence se provádí z úrovně, ze které byla kompetence přiřazena způsobem uvedeným v kapitole <u>Odebrání nominace hodnotiteli</u>. Odebrání řádného hodnotitele je možné v případě, kdy je sloupec **"Status posudku" "Nezaložen"**. Odebrání schvalovatele se na vybraném záznamu provádí vložením údaje **"Platnost do"**.

V případě nutnosti odebrání hodnotitele po založení posudku je nutné obrátit se na helpirop\_in@mmr.cz

# 7 KONTROLA PŘIJATELNOSTI A FORMÁLNÍCH NÁLEŽITOSTÍ

Kontrola formálních náležitostí a přijatelnosti je prováděna v rámci jedné fáze hodnocení. Hodnocení přijatelnosti a formálních náležitostí interními hodnotiteli **provádí jeden řádný hodnotitel a jeden schvalovatel**, který potvrdil nominaci na danou část hodnocení.

Hodnocení probíhá na základě vyplnění kontrolního listu projektu.

Při kontrole přijatelnosti a formálních náležitostí žádosti o podporu hodnotitel nekomunikuje napřímo s žadatelem. Žadatele ve věci nápravy identifikovaných nedostatků (výzvy k doplnění v rámci hodnocení) vyzývá schvalovatel hodnocení.

# 7.1 Postup pro hodnocení přijatelnosti a formálních náležitostí interním hodnotitelem v CSSF14+

Řádný hodnotitel vyplní kontrolní list a finální kontrolní list vkládá jako přílohu hodnotícího formuláře zpracovaného v CSSF14+. Kontrolní list je žadateli zobrazen v IS KP14+ po nastavení centrálního stavu projektu.

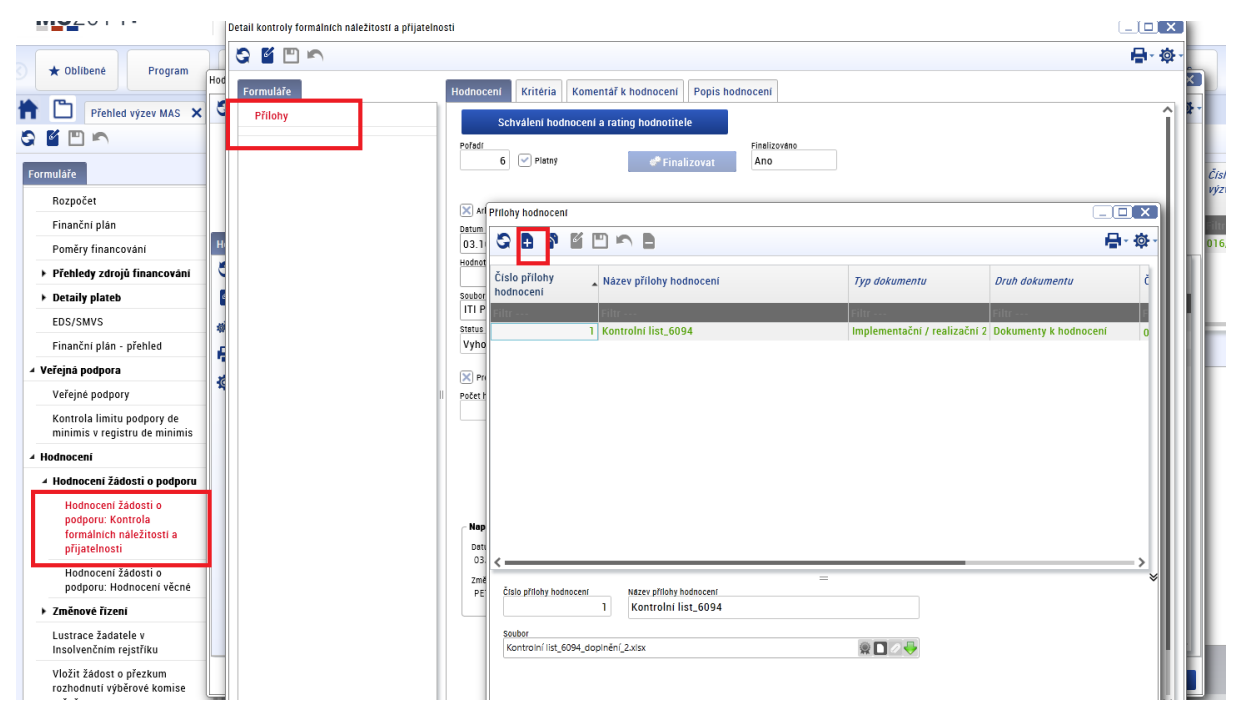

Neprodleně po přijmutí nominace řádného hodnotitele k projektu vytvoří řádný hodnotitel v CSSF14+ přes modul **"Projekty** → **Detail projektu"** záznamy hodnocení žádosti o podporu stisknutím tlačítka **"Vytvořit záznamy hodnocení"**. Vytvoření záznamu hodnocení probíhá na pozadí, tlačítko stiskněte pouze jednou. O výsledku založení hodnotícího posudku bude informován depeší. Systém založí automaticky záznam posudku na projektu pro odpovídající kolo a část hodnocení. Založené hodnocení je označeno jako platné a nefinalizované. Nefinalizovaný hodnotící formulář vidí hodnotitel, který záznam vytvořil a který danou část projektu hodnotí.

| Přijetl projektu hodnotitelem               | K Detail projektu 🗙                                       |                                          |               |                                                         |                          |                                   |                       |                                            |                |
|---------------------------------------------|-----------------------------------------------------------|------------------------------------------|---------------|---------------------------------------------------------|--------------------------|-----------------------------------|-----------------------|--------------------------------------------|----------------|
| S 🖺 🖺 🔊                                     |                                                           |                                          |               |                                                         |                          |                                   |                       |                                            |                |
| Formuláře<br>Poznámky                       | Příz<br>nak Registrační číslo pr                          | ojektu Identifikace<br>Žádosti<br>(Hash) | Verze         | Název projektu CZ                                       | Žadatel                  |                                   | Kód stavu             | Název stavu                                | Čislo<br>výzvy |
| ► Kontroly                                  | Filtr                                                     | Filtr                                    | Filtr         | žádost pro•                                             | Filtr                    |                                   | Filtr                 | Filtr                                      | 19_14_001      |
| Žádost o změnu                              | CZ.19.1.5.0.14_001                                        | .00002 01VLSP                            | 0001          | Žádost pro rozšíření mateřské ško                       | ky *10.12.2 TESCO SW a.: | £.                                | P4                    | Žádost o podporu zaregistrována            | 19_14_001      |
| Aplikační kompetence                        | CZ. 19.1.5.0.14_001                                       | 00040 03bhzP                             | 002           | Zadost pro podpis 12.1.2014                             | TESCU SW a.:             | 5.                                | 21                    | Zadost vracena zadateli k oprave           | 19_14_001      |
| Interni depeše                              |                                                           |                                          |               |                                                         |                          |                                   |                       |                                            |                |
| Přehled zdrojů financování<br>Právního aktu |                                                           |                                          |               |                                                         |                          |                                   |                       |                                            |                |
| ► Kategorie intervenci                      |                                                           |                                          |               |                                                         |                          |                                   |                       |                                            |                |
| EDS/SMVS                                    |                                                           |                                          |               |                                                         |                          |                                   |                       |                                            |                |
| CBA                                         |                                                           |                                          |               |                                                         |                          |                                   |                       |                                            |                |
| Financování                                 |                                                           |                                          |               |                                                         |                          |                                   |                       |                                            |                |
| Správa věcných ukazatelů                    |                                                           |                                          |               |                                                         |                          |                                   |                       |                                            |                |
| ► Analýza rizik interim, ex-post            | <                                                         |                                          |               |                                                         |                          |                                   |                       |                                            |                |
| ▶ Hodnoceni                                 |                                                           |                                          |               |                                                         |                          | =                                 |                       |                                            |                |
| Veřejné zakázky                             | Základní informace Do                                     | plňkové informace    H                   | larmonogra    | n Popis projektu Zaverzuj                               |                          |                                   |                       |                                            |                |
| Umistění projektu / plošného<br>opatření    | Registrační číslo projektu / plo<br>CZ.19.1.5.0.14_001.00 | lneho opatlení<br>002                    | Příznak       | čislo výzvy Název výzvy<br>19_14_001 Modernizace        | vybavení základních ško  | Kod stevu Detum<br>P4 10.1        | změny stavu<br>2.2014 | 🗬 Uloženi diagramu<br>Disgram              |                |
| Subjekty                                    | 01VLSP                                                    | 0001                                     |               | Kód typu operace Název typu operac<br>IP individuální p | e<br>rojekt              | Ndzev stavu                       |                       |                                            |                |
| Právní akt o poskytnutí/převodu<br>podpory  | zkrácený název projektu<br>Žádost pro rozšíření ma        | teřské školky *10.12.2                   | 014"          |                                                         |                          | Žádost o podporu zaregi           | strována              |                                            |                |
| Dokumenty                                   | Název projektu / pložného opat                            | feni CZ                                  | 49 / 255      |                                                         |                          | W POVOlelle akce                  | HISTOILE STRAAT       |                                            |                |
| Zprávy o realizaci                          | zauost pro rozsitelli lik                                 | nerske skolky 10.12.2                    | 014           | Specificki                                              | clie                     |                                   |                       |                                            |                |
| Etapy                                       | Název projektu EN                                         |                                          | 0 / 255       |                                                         |                          | Naposledy změněno                 |                       |                                            |                |
| Cílové skupiny                              |                                                           |                                          |               |                                                         |                          | Datum změny<br>16.1.2015 13:50:21 |                       |                                            |                |
| Publicita                                   | Kompetenční útvar                                         |                                          |               |                                                         |                          | Změnil/a                          |                       |                                            |                |
| Aktivity ZP                                 | 19.01_MAN1   Manažer                                      | T USMS - Operační pro                    | igram   📃     | Soubor                                                  |                          | 0                                 |                       |                                            |                |
| Synergie                                    | Kontrola v insolvenčnim re                                | jstříku proběhla.                        |               | Tiskova verze zadosti 01VLSP                            | pdf 👷 🖬 🖳 🔶              |                                   |                       |                                            |                |
| Veřejná podpora                             |                                                           |                                          |               |                                                         |                          |                                   |                       |                                            |                |
| Obrazovky projektu                          | 🖉 🖓 Vytvořít záznamy hodn                                 | ocení) /Lustrace žada                    | itele v Insol | venčnim rejstřiku 🧬 Aktualizovat s                      | ubjekty veřejné podpory  | 🐔 Žadatel stáhl žádost 🕉          | ádost o podporu ne    | splnila formální náležítosti nebo podmínky | přijatelnosti  |

Hodnocení

Seznam odbornosti projektu

Lustrace žadatele v Insolvenčním rejstříku

Žádosti o přezkum rozhodnutí

Hodnocení žádosti o podporu: Kontrola formálních náležitostí a přijatelnosti

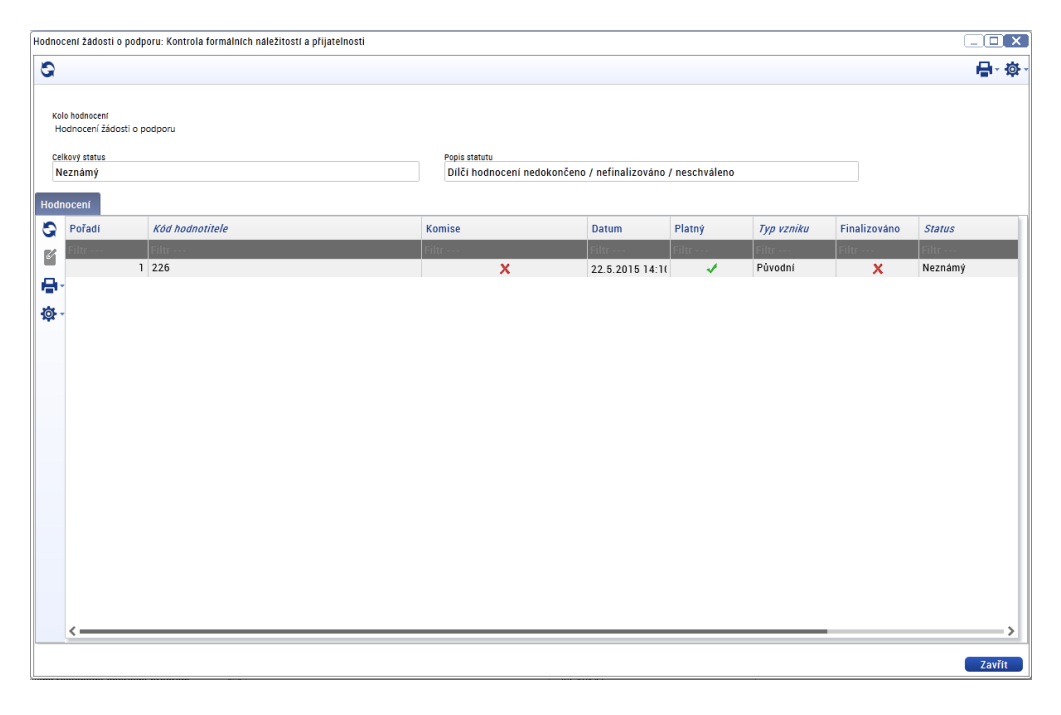

Vytvořené záznamy hodnocení řádný hodnotitel edituje na záložce **"Detail kontroly formálních** náležitostí a přijatelnosti".

Vydání: 1

| etail kontroly formálních náležitost | tf a pfijatelnosti                                      |               |
|--------------------------------------|---------------------------------------------------------|---------------|
| S 🖆 🖺 🔊                              |                                                         | <b>₽</b> ~ ∲~ |
| Formuláře                            | Hodnocení Kritéria Komentář k hodnocení Popis hodnocení |               |
| Přílohy                              | 😪 Kritérium Vyhověl Odůvodnění                          |               |
|                                      | Filtr Filtr                                             |               |
|                                      | 1 Specifická kritéria přijatelnosti                     |               |
|                                      | 1.1 Projekt je v souladu se Strategií sociá             |               |
|                                      | 1.2. Projekt je v souladu se strategickým plá           |               |
|                                      | 1.3 projekt deinstitucionalizace má transf              |               |
|                                      | 📮 🖕 1.4. Projekt zaměřený na sociální bydlení je        |               |
|                                      | 1.5. Projekt splňuje parametry sociálního by            |               |
|                                      | 🍄 z Kritéria formálních náležitostí                     |               |
|                                      | 2.1. Žádost o podporu byla podána v předep              |               |
|                                      | 2.2. Žádost o podporu je podepsána statutál             |               |
|                                      | 2.3. V žádosti o podporu jsou vyplněny všec             |               |
|                                      | 2.4. Jsou doloženy všechny povinné přílohy              |               |

Jednotlivá kritéria řádný hodnotitel hodnotí na záložce **"Kritéria"**, kde zadává hodnotu "**vyhověl/nevyhověl"**, případně ve sloupci hodnoceno hodnotu **"nehodnoceno"** dle vyplněného kontrolního listu. Ke každému kritériu hodnotitel uvede odůvodnění výsledku hodnocení z vyplněného kontrolního listu (tj. ke kladné i záporné hodnotě – **"vyhověl/nevyhověl"**, **"nehodnoceno"**) a výsledek hodnocení okomentuje na záložce **"Komentář k hodnocení"**. Záložku **"Popis hodnocení"** hodnotitel nevyplňuje.

V případě, že žádost nesplnila kritéria formálních náležitostí a/nebo přijatelnosti uvede řádný hodnotitel zdůvodnění v samostatném dokumentu **"Komentář k hodnocení"** a dokument nahraje jako přílohu hodnotícího formuláře v CSSF14+ (u hodnotícího formuláře budou založeny dvě přílohy – **vyplněný kontrolní list a komentář k hodnocení**).

Celková kořenová kritéria systém vyhodnocuje automaticky po uložení formuláře na záložce **"Hodnocení"**. Vyplnění kritérií hodnotícího formuláře v CSSF14+ musí být provedeno v souladu s kontrolním listem hodnocení, který hodnotitel nahrál jako přílohu hodnotícího formuláře. U kritérií, která jsou nerelevantní, je nutné nejprve ve sloupci hodnotícího formuláře **"Relevantní"** upravit relevantnost kritéria. Nerelevantní kritéria se nehodnotí, řádný hodnotitel kritéria neodůvodňuje.

# 7.1.1 Hodnocení přijatelnosti a formálních náležitostí u projektů s napravitelnými a nenapravitelnými kritérii přijatelnosti

Řádný hodnotitel posuzuje relevantní hodnotící kritéria hodnotícího formuláře v pořadí:

- 1) Nenapravitelná kritéria přijatelnosti
- 2) Napravitelná kritéria přijatelnosti a kritéria formálních náležitostí

#### Hodnotitel kritéria vyhodnocuje hodnotou "vyhověl/nevyhověl", popř. "nehodnoceno".

V případě nesplnění jednoho kritéria s příznakem nenapravitelné, musí být žádost o podporu vyřazena z dalšího procesu hodnocení, a to i v případě, kdy jiné nenapravitelné kritérium nelze vyhodnotit. Žadatele není možné vyzvat k doplnění nenapravitelných kritérií. Hodnotitel vždy vyhodnocuje všechna nenapravitelná kritéria, napravitelná kritéria hodnocení dále nehodnotí a žádost je z dalšího procesu hodnocení vyřazena.

V případě, že jsou všechna nenapravitelná kritéria splněna (nebo nemohou být vyhodnocena pro nedostatek informací v žádosti o podporu) a dojde k nesplnění jednoho nebo více napravitelných kritérií, je žadatel vyzván k doplnění žádosti o podporu. Výzva k doplnění je žadateli zaslána vždy až po vyhodnocení všech relevantních kritérií hodnotícího formuláře, tzn. při splnění nenapravitelných kritérií přijatelnosti a kompletním vyhodnocení kritérií napravitelných.

Výsledkem hodnocení může být závěr, že:

- 1) Žádost o podporu splnila kritéria přijatelnosti a formálních náležitostí,
- 2) Žádost o podporu nesplnila nenapravitelné kritérium přijatelnosti nebo
- 3) Žádost o podporu nesplnila napravitelná kritéria přijatelnosti a/nebo formálních náležitostí.

#### 7.1.1.1 Žádost o podporu splnila kritéria přijatelnosti a formálních náležitostí

Všechna kritéria přijatelnosti a formálních náležitostí řádný hodnotitel označil hodnotou "vyhověl", celkový status hodnocení je "vyhověl".

Řádný hodnotitel na záložku **"Komentář k hodnocení"** uvede:

U žádosti o podporu *<doplnit číslo projektu>* proběhla kontrola formálních náležitostí a přijatelnosti. Hodnotitel na základě doložených informací vyhodnotil, že žádost splnila všechna kritéria přijatelnosti a formálních náležitostí. Podrobné informace jsou uvedeny v hodnotícím formuláři a kontrolním listu uvedeném v příloze tohoto hodnocení.

Řádný hodnotitel do příloh hodnotícího posudku vloží Kontrolní list (etický kodex bude přiložen do příloh výzvy) a poté na záložce **"Hodnocení"** finalizuje zpracovaný hodnotící formulář. Po finalizaci hodnotícího formuláře nelze záznam měnit a hodnocení je ukončeno.

| Pořadí<br>1 V Platný                       | ø <b>®</b> Fir        | Finalizováno<br>Ne   |
|--------------------------------------------|-----------------------|----------------------|
| X Arbitr                                   | 🗙 Agregát             | 🔀 Opravný hodnotitel |
| Datum hodnocení<br>2.2.2015                | Hodnotitel<br>104 Ško | Ξ                    |
| Hodnotici komise                           |                       | E                    |
| soubor kritérií<br>Kontrola formálních nál | ežitostí - školení    | E                    |
| Status                                     |                       |                      |
| Vyhověl                                    |                       |                      |
| Počet hodin                                |                       | Podepsat             |

Po finalizaci hodnotícího formuláře je schvalovateli automaticky zaslána interní depeše s informací o vypracování posudku a se žádostí o jeho schválení.

#### 7.1.1.2 Žádost o podporu nesplnila nenapravitelné kritérium přijatelnosti

Žádost o podporu po vyhodnocení všech nenapravitelných kritérií přijatelnosti nesplnila alespoň jedno nenapravitelné kritérium přijatelnosti, řádný hodnotitel na základě předložených informací vyhodnotil kritérium **"nevyhověl"**. Žádost o podporu je vyřazena z dalšího hodnocení bez možnosti doplnění, řádný hodnotitel zároveň dále nehodnotí napravitelná kritéria přijatelnosti a kritéria formálních náležitostí.

Řádný hodnotitel na záložce **"Kritéria"** vyplní hodnotící formulář pouze pro část všech nenapravitelných kritérií přijatelnosti včetně odůvodnění. Napravitelná kritéria vyhodnotí **"nehodnoceno"** a do odůvodnění uvede: *"nehodnoceno, žádost o podporu nesplnila nenapravitelné kritérium přijatelnosti č. xy"*.

Na záložku komentář k hodnocení řádný hodnotitel **uvede**:

U žádosti o podporu <*doplnit číslo projektu>* proběhla kontrola formálních náležitostí a přijatelnosti. Hodnotitel na základě doložených informací vyhodnotil, že žádost nesplnila následující nenapravitelné kritérium/nenapravitelná kritéria přijatelnosti\*:

#### <název kritéria včetně čísla kritéria a zdůvodnění nesplnění kritéria>

Podrobné zdůvodnění nesplnění uvedeného/uvedených\* kritérií přijatelnosti je uvedeno v příloze tohoto hodnocení. V souladu s platnými postupy nebyla dále hodnocena napravitelná kritéria přijatelnosti. Vaše žádost o podporu je vyřazena z dalšího procesu hodnocení bez možnosti doplnění.

#### \*) vyberte relevantní

Řádný hodnotitel do příloh hodnotícího posudku vloží Kontrolní list (etický kodex bude přiložen do příloh výzvy) a Komentář k hodnocení. Poté na záložce **"Hodnocení"** finalizuje zpracovaný hodnotící formulář. Po finalizaci hodnotícího formuláře nelze záznam měnit a hodnocení je ukončeno.

Po finalizaci hodnotícího formuláře je schvalovateli automaticky zaslána interní depeše s informací o vypracování posudku a se žádostí o jeho schválení.

# 7.1.1.3 Žádost o podporu nesplnila napravitelná kritéria přijatelnosti a/nebo formálních náležitostí

Všechna nenapravitelná kritéria přijatelnosti jsou vyhodnocena **"vyhověl",** nebo nemohou být vyhodnocena pro nedostatek informací v žádosti o podporu a zároveň došlo k nesplnění jednoho či více napravitelných kritérií přijatelnosti a/nebo formálních náležitostí. Žádost o podporu je vrácena žadateli k doplnění.

Nenapravitelná kritéria, která nebylo možné ohodnotit, řádný hodnotitel zaškrtne **"nehodnoceno"** a do odůvodnění řádný hodnotitel uvede: *"nehodnoceno z důvodu nesplnění napravitelného kritéria přijatelnosti č. xy/kritéria formálních náležitostí č. xy"*. Výzva k doplnění je žadateli zaslána vždy až po vyhodnocení všech relevantních kritérií hodnotícího formuláře, tzn. po vyhodnocení nenapravitelných kritérií přijatelnosti a kompletním vyhodnocení napravitelných kritérií přijatelnosti a formálních náležitostí.

Řádný hodnotitel na záložce "Kritéria" vyplní hodnotící formulář včetně "Odůvodnění", na záložku "Komentář k hodnocení" uvede:

U žádosti o podporu *<doplnit číslo projektu>* proběhla kontrola formálních náležitostí a přijatelnosti. Hodnotitel na základě doložených informací vyhodnotil, že žádost nesplnila následující napravitelná kritéria přijatelnosti/formálních náležitostí \*:

#### <název kritéria včetně čísla kritéria>

Vydání: 1

Podrobné zdůvodnění nesplnění uvedených kritérií je uvedeno v příloze tohoto hodnocení.

\*) vyberte relevantní

Jako přílohu hodnotícího formuláře v CSSF14+ řádný hodnotitel nahraje Kontrolní list (etický kodex bude přiložen do příloh výzvy) a **"Komentář k hodnocení"** s uvedením všech požadavků na doplnění žádosti o podporu žadatelem, včetně identifikace obrazovek nutných k vrácení žadateli k doplnění pro jednotlivá kritéria.

Poté řádný hodnotitel na záložce **"Hodnocení"** finalizuje hodnotící formulář. Po finalizaci hodnotícího formuláře nelze záznam měnit a hodnocení je ukončeno. Po finalizaci hodnotícího formuláře je schvalovateli automaticky zaslána interní depeše s informací o vypracování posudku a se žádostí o jeho schválení.

#### 7.1.1.4 Označení příloh hodnocení

Při vkládání přílohy k hodnocení je nutné zaškrtnout Checkbox – nezobrazovat dokument příjemci/ žadateli v ISKP; platí pro všechny fáze hodnocení

Nezobrazovat ANO = příjemce nevidí v ISKP

Nezobrazovat NE = příjemce vidí v ISKP

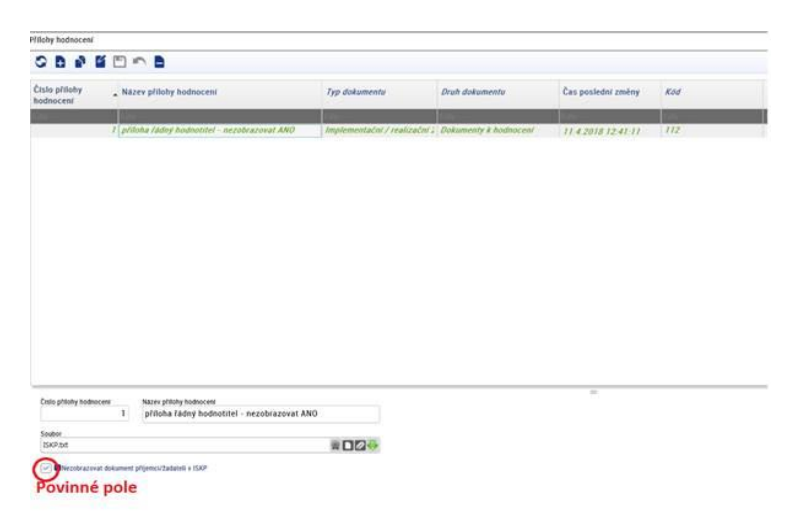

| Typ přílohy                            | Viditelnost v ISKP | Zaškrtnutí pole<br>Nezobrazovat<br>dokument příjemci/<br>žadateli v ISKP |  |
|----------------------------------------|--------------------|--------------------------------------------------------------------------|--|
| Kontrolní list                         | Žádoucí            | NE                                                                       |  |
| Komentář k hodnocení                   | Žádoucí            | NE                                                                       |  |
| Záznam k realizaci                     | Nežádoucí          | ANO                                                                      |  |
| Případně jiné (např. expertní posudek) | Nežádoucí          | ANO                                                                      |  |

### 7.1.2 Schválení hodnocení přijatelnosti a formálních náležitostí schvalovatelem

Schvalovatel si v modulu **"Projekty** → **Detail projektu"** zobrazí a prostuduje hodnotící formulář pro danou část hodnocení. Schvalovatel ověří správnost hodnocení řádného hodnotitele a provede schválení hodnocení. Zároveň ověřuje, zda bylo hodnocení provedeno na základě platného kontrolního listu a zda je kontrolní list spolu s komentářem k hodnocení vložen jako příloha hodnotícího formuláře. Schvalovatel nemá možnost vložit do systému vlastní hodnocení. Po prostudování posudku na záložce **"Detail hodnocení"** nastaví stav schválení hodnocení a schválené hodnocení finalizuje. Rating hodnocení interních hodnotitelů se neprovádí.

#### Stavy schválení hodnocení

- Schválen schvalovatel ověřil správnost hodnocení a formální náležitosti vypracování hodnocení řádného hodnotitele a nenalezl pochybení řádného hodnotitele. Posudek řádného hodnotitele je schválený a zůstává platný.
- Neschválen posudek řádného hodnotitele schvalovatel zamítl a zneplatnil. Pro projekt je třeba vybrat jiného řádného hodnotitele (podle kapitoly <u>Postup pro přiřazení kompetencí</u> <u>pro hodnocení projektu</u>), který vypracuje nový posudek. Původní hodnotitel nemá možnost posudek přepracovat. Schvalovatel doplní důvod neschválení do pole "Odůvodnění". Posudek není možné schválit pouze v případě, když je z vypracovaného posudku řádným hodnotitelem zřejmá podjatost hodnotitele. V ostatních případech je posudek vždy vrácen řádnému hodnotiteli k přepracování.
- Vrácen k přepracování schvalovatel ověřil správnost hodnocení a formální náležitosti vypracování hodnocení řádného hodnotitele a nalezl pochybení řádného hodnotitele. Posudek řádného hodnotitele vrátí k přepracování, včetně odůvodnění. Řádný hodnotitel vytvoří nový záznam hodnocení a vypracuje nový posudek, který je opětovně zaslán schvalovateli hodnocení.

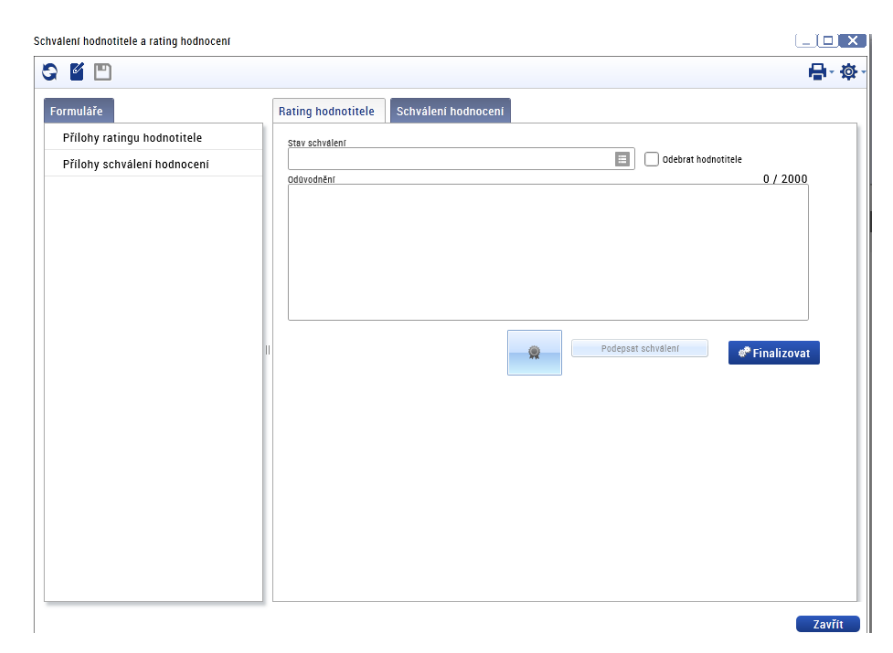

Po schválení hodnotícího formuláře schvalovatel změní stav projektu na:

- PP21 Žádost o podporu splnila formální náležitosti a podmínky přijatelnosti nebo
- PN21 Žádost o podporu nesplnila formální náležitosti a podmínky přijatelnosti (proti výsledku hodnocení může žadatel podat žádost o přezkum),

popřípadě zahájí proces vrácení žádosti o podporu k doplnění žadateli.

Stavy PN21 a PN22 jsou finální negativní stavy a nastavují se pouze v případě, že projekt již nebude vracen k dopracování.

Na základě schváleného hodnotícího formuláře schvalovatel odemkne příslušné obrazovky, zašle interní depeší žadateli informaci s upřesněním, co je v rámci hodnocení žádosti o podporu požadováno doplnit a nastaví stav projektu **"PU21 - Žádost o podporu vrácena k doplnění".** 

Podrobný postup pro vrácení žádosti k doplnění žadateli je uveden v kapitole <u>Postup vrácení žádosti</u> <u>o podporu žadateli do IS KP14+</u>. Lhůta pro hodnocení přijatelnosti a formálních náležitostí se po nastavení stavu **"PU21 - Žádost o podporu vrácena k doplnění"** pozastavuje.

## 7.2 Postup vrácení žádosti o podporu žadateli do IS KP14+

Schvalovatel hodnocení vstoupí do modulu **"Projekty"**, záložka **"Detail projektu"**. Vybere žádost o podporu, kterou chce vrátit žadateli k přepracování. Ve formuláři **"Hodnocení"**, záložka **"Změnové řízení"** stiskne tlačítko **"Vrácení obrazovek k editaci"**. Systém zobrazí seznam obrazovek, které je možné vrátit žadateli k dopracování. Požadavek na doplnění žádosti o podporu může být žadateli **zaslán maximálně dvakrát**. Při opětovném nesplnění kritérií hodnocení je žádost vyřazena z dalšího hodnocení.

| Vrácení o                                                                                                    | brazovek k editaci                          |                                                   |                |        |  |  |
|----------------------------------------------------------------------------------------------------|---------------------------------------------|---------------------------------------------------|----------------|--------|--|--|
|                                                                                                    |                                             |                                                   |                |        |  |  |
| A/N                                                                                                    | Kód obrazovky/<br>listové datové<br>oblasti | Název obrazovky                                   |                |        |  |  |
|                                                                                                    | Filtr                                       |                                                   | Filtr          |        |  |  |
| X                                                                                                    | ODB                                         | Seznam odbornosti projektu                        | <u>^</u>       |        |  |  |
| X                                                                                                    | POP                                         | Popis projektu                                    |                |        |  |  |
| X                                                                                                    | PRJ                                         | Identifikace operace                              |                |        |  |  |
| X                                                                                                    | PRJ                                         | Projekt                                           |                |        |  |  |
| X                                                                                                    | DOP                                         | Umístění                                          |                |        |  |  |
| X                                                                                                    | SC                                          | Specifické cíle                                   |                |        |  |  |
| X                                                                                                    | CZN                                         | CZ NACE                                           |                |        |  |  |
| X                                                                                                    | SUBJ                                        | Subjekty projektu                                 |                |        |  |  |
| X                                                                                                    | ADR                                         | Adresy subjektu                                   |                |        |  |  |
| X                                                                                                    | OS                                          | Osoby subjektu                                    |                |        |  |  |
| X                                                                                                    | UCET                                        | Účty subjektu                                     |                |        |  |  |
| ×                                                                                                    | CBA                                         | CBA                                               |                |        |  |  |
|                                                                                                    | 05                                          | <b>P</b> <sup>*</sup> • <b>I</b> • • • • <b>P</b> | •              |        |  |  |
| Pro vrácení obrazovek správci projektu zpět k editaci označte relevantní obrazovky a výběr potvrdte.<br>Je možne, že některá z vybraných obrazovek je nedělitelně závislá na jině. V tomto případě budou k editaci vráceny i tyto závislé obrazovky. |                                             |                                                   |                |        |  |  |
| Seznam                                                                                                    | závislostí, zobrazen pou                    | uze pro informaci, je uveden pod tlačítkem níže.  |                |        |  |  |
|                                                                                                    |                                             |                                                   |                |        |  |  |
| N                                                                                                    | م مُانْدُوا مَ عَنْيَ الْمُوا               | hermonika.                                        |                |        |  |  |
|                                                                                                    | edenterne zavisle o                         | DIAZOVKY                                          |                |        |  |  |
|                                                                                                    |                                             |                                                   |                |        |  |  |
|                                                                                                    |                                             |                                                   |                |        |  |  |
|                                                                                                    |                                             |                                                   |                |        |  |  |
|                                                                                                    |                                             |                                                   |                |        |  |  |
|                                                                                                    |                                             |                                                   |                |        |  |  |
|                                                                                                    |                                             |                                                   |                |        |  |  |
|                                                                                                    |                                             |                                                   | Použit Spustit | Zavřít |  |  |

Schvalovatel hodnocení zaškrtne, které obrazovky chce vrátit žadateli k doplnění. Výběr potvrdí stisknutím tlačítka **"Použít"**. Zobrazí se mu hláška, že obrazovky byly označeny jako vrácené k editaci.

Vydání: 1

| Kód obrazovky/<br>listové datové<br>oblasti | Název obrazovky                   |                                                 |  |
|---------------------------------------------|-----------------------------------|-------------------------------------------------|--|
| Filtr                                       | Filtr                             | Filtr                                           |  |
| SUBJ                                        | Subjekty projektu                 | ^                                               |  |
| DOP                                         | Umistění                          |                                                 |  |
| PF                                          | Přehled zdrojů financov           | âni                                             |  |
| FP                                          | Finanční plán                     |                                                 |  |
| ٧Z                                          | Hodnocení a odvolání              |                                                 |  |
| VZ                                          | Návrh/podnět na ÚOHS              | Obrazovky byly označeny jako vrácené k editaci. |  |
| VZ                                          | Veřejné zakázky                   |                                                 |  |
| ET                                          | Etapy projektu                    |                                                 |  |
| PRIL                                        | Dokumenty                         |                                                 |  |
| CP                                          | Cestná prohlášení                 |                                                 |  |
| SC                                          | Specificke cile                   |                                                 |  |
| Pro vrácení obrazov                         | ek správci projektu zpět k editac |                                                 |  |
| Je možné, že někter                         | á z vybraných obrazovek je nedě   | Towite                                          |  |
| Seznam závislostí je                        | e uveden pod tlačítkem níže.      |                                                 |  |
| Nedělitelně                                 | závislé obrazovky                 |                                                 |  |
|                                             |                                   |                                                 |  |
|                                             |                                   |                                                 |  |
|                                             |                                   |                                                 |  |

Pokud se schvalovatel hodnocení rozhodne některou z obrazovek, označených jako vrácené, odznačit, vstoupí do obrazovky pro odznačení vrácených obrazovek. Zde se mu zobrazuje seznam obrazovek, označených jako vrácené.

| 💼 🛛 Detail projektu 🗙                    |                  |                           |                                                       |                                                       |                   |                                           |                                           |
|------------------------------------------|------------------|---------------------------|-------------------------------------------------------|-------------------------------------------------------|-------------------|-------------------------------------------|-------------------------------------------|
|                                          | _                | Označit obrazovky j       | ako nevrácené                                         |                                                       |                   |                                           |                                           |
| Formuláře<br>Apinaciii kompetence        | Příz R           | Kód obrazovky/            | Název obrazovky                                       |                                                       |                   |                                           | 1                                         |
| ▶ Interni depeše                         | INVIN            | listové datové<br>oblasti | ,                                                     |                                                       |                   |                                           |                                           |
| Přehled zdrojů financování Právního aktu | Filtr F          | Filtr                     | Filtr                                                 | Filtr                                                 | _                 |                                           | i                                         |
| Katagoria intervensi                     | C                | ROZP                      | Rozpočet základní                                     |                                                       |                   |                                           | 1                                         |
|                                          | C                | PRJ                       | Právní akt                                            |                                                       |                   |                                           |                                           |
| EDS/SMVS                                 | U                | PRJ                       | Zdůvodnění storna finalizace                          |                                                       |                   |                                           |                                           |
| Seznam kalendářových položek             |                  | 05                        | Osoby subjektu                                        |                                                       |                   |                                           |                                           |
| Kalendář                                 |                  | PRJ                       | Identifikace operace                                  |                                                       |                   |                                           |                                           |
| CBA                                      |                  | PRJ                       | Projekt<br>Podpis žádosti                             |                                                       |                   |                                           |                                           |
| Financování                              |                  |                           |                                                       |                                                       |                   |                                           | 1                                         |
| Správa věcných ukazatelů                 |                  |                           |                                                       |                                                       |                   |                                           |                                           |
| ► Analýza rizik interim, ex-post         |                  |                           |                                                       |                                                       |                   |                                           |                                           |
| ▶ Hodnocení                              |                  |                           |                                                       |                                                       |                   |                                           |                                           |
| Veřejné zakázky                          | <                |                           |                                                       |                                                       |                   |                                           |                                           |
| • Umístění projektu / plošného opatření  | Základi          |                           |                                                       |                                                       |                   |                                           | -                                         |
| Subjekty                                 | Registr          | Pro vrácení obrazove      | ek správci projektu zpět k editaci označte relevantní | obrazovky a výběr potvrdte.                           |                   |                                           |                                           |
| Právní akt o poskytnutí/převodu podpory  | CZ.1             | Je možně, že některa      | a z vybraných obrazovek je nedělitelně zavisla na jin | e. v tomto případě budou k editaci vráceny i tyto záv | islē obrazovky.   |                                           |                                           |
| Dokumenty                                | Identifi<br>020v | Seznam závislostí je      | uveden pod tlačitkem niže.                            |                                                       |                   |                                           |                                           |
| Zprávy o realizaci                       | Zkráce           |                           |                                                       |                                                       |                   |                                           |                                           |
| Etapy                                    | Proje            | Nedělitelně               | záviclé obrazovlov                                    |                                                       |                   |                                           |                                           |
| Cílové skupiny                           | Proje            | Nedenteine                | Zavisic obrazovky                                     |                                                       |                   |                                           |                                           |
| Publicita                                |                  |                           |                                                       |                                                       |                   |                                           |                                           |
| Aktivity ZP                              | Název            |                           |                                                       |                                                       |                   |                                           |                                           |
| Synergie                                 |                  |                           |                                                       |                                                       |                   |                                           | Použit Spustit Zavřít                     |
| ▶ Veřejná podpora                        | 19.0             | 1_MAN1   Manažer          | 1 OSMS - Operační program   🗐                         |                                                       |                   | KAVLEN                                    |                                           |
| Obrazovky projektu                       | Ко               | ntrola v insolvenčním re  | jstříku proběhla.                                     | soupor<br>Tiskova verze zadosti 02QwbPpdf             |                   |                                           |                                           |
| Obrazovky žádosti akt. kola              |                  |                           |                                                       |                                                       |                   |                                           |                                           |
| Vrácení obrazovek k editaci              | ¢ Vytv           | ořit záznamy hodno        | oceni 🖉 Lustrace žadatele v Insolvenčn                | ilm rejstříku 🧬 Aktualizovat subjekty ve              | řejné podpory     |                                           |                                           |
| Označit obrazovky jako nevrácené 🚽       | Žádo             | st splnila formální       | náležitosti a podmínky přijatelnosti 📝                | Vrátit žádost o podporu k doplnění 🔗                  | Žadatel stáhl žác | dost 🔮 Žádost o podporu nesplnila formáln | í náležitosti nebo podmínky přijatelnosti |

Vybere obrazovky, které nechce mít označené jako vrácené.

Systém provede kontrolu, zda vybrané obrazovky nejsou závislé na obrazovkách, které zůstávají označené jako vrácené. Pokud takovou najde, nedovolí ji označit a vypíše hlášení, které obrazovky

musí zůstat označeny jako vrácené. Schvalovatel nevyplňuje záložku "Důvod vrácení žádosti o podporu".

Dokud není nastaven stav **"Vrátit žádost o podporu k doplnění"**, smí výběr obrazovek měnit. Po výběru obrazovek zasílá schvalovatel žadateli depeší výzvu k doplnění žádosti o podporu. Vzory depeší jsou uvedeny v následující kapitole <u>Komunikace s žadatelem při výzvě k doplnění při hodnocení přijatelnosti a formálních náležitostí</u>.

Přílohou depeše je vždy komentář k hodnocení. Žadateli není zobrazen hodnotící formulář, obdrží pouze automatickou depeši o vrácení obrazovek žádosti o podporu a depeši schvalovatele. Po zaslání depeše schvalovatel nastavuje stav projektu **"Vrátit žádost o podporu k doplnění"**.

```
PVytvořit záznamy hodnocení PLustrace žadatele v Insolvenčním rejstříku PAktualizovat subjekty veřejné podpory
Z Žádost splnila formální náležitosti a podmínky přijatelnosti PLVrátit žádost o podporu k doplnění PLŽádatel stáhl žádost SZČádost o podporu nesplnila formální náležitosti nebo podmínky přijatelnosti
```

V případě, že po vrácení žádosti k doplnění schvalovatel zjistí, že nějakou obrazovku chybně zapomněl označit jako nevrácenou, kontaktuje ŘO IROP na adrese <u>helpirop in@mmr.cz.</u>

Navyšování celkových způsobilých výdajů v žádosti o podporu je možné výhradně po vyzvání v rámci výzvy k doplnění, a to pouze v případě zjevných formálních chyb. Za formální chyby jsou v tomto kontextu považovány:

- > chyby v umístění desetinné čárky,
- chyby v počtu nul,
- chyby ve znaménku před číselnou hodnotou,
- chyby při převodu mezi jednotkami,
- chyby při přepočtu mezi měnami,
- chyby při zaokrouhlování,
- > nesoulad ve finančních hodnotách napříč žádostí o podporu a přiloženou dokumentací.

# 7.3 Komunikace s žadatelem při výzvě k doplnění při hodnocení přijatelnosti a formálních náležitostí

Komunikaci s žadatelem k výzvě k doplnění při hodnocení přijatelnosti a formálních náležitostí zajišťuje schvalovatel hodnocení. V průběhu hodnocení není dovoleno vyhovět žádosti žadatele o provedení kontroly doplnění před opětovným podáním žádosti o podporu. Schvalovatel hodnocení může pouze žadateli upřesnit požadované doplnění.

Na doplnění se žadateli stanovuje lhůta 5 pracovních dnů od data doručení depeše s žádostí o doplnění. Žadatel může v odůvodněných případech písemně interní depeší požádat o prodloužení lhůty doplnění žádosti o podporu. Žádost o prodloužení lhůty pro doplnění je zaslána interní depeší schvalovateli hodnocení, který rozhoduje o odůvodněnosti požadavku žadatele. V případě, že je odůvodnění dostatečné, je možné žadateli vyhovět a prodloužit lhůtu pro doplnění žádosti o podporu max. o 5 pracovních dnů od data vypršení původně stanovené lhůty pro doplnění. Prodloužení lhůty je žadateli odesláno interní depeší jako odpověď na doručenou žádost o prodloužení lhůty. Schvalovatel hodnocení zároveň o prodloužení lhůty informuje řádného hodnotitele.

V případě technického problému v MS2014+ se žadateli pozastavuje lhůta na doplnění. Doporučujeme technické problémy doložit, např. printscreenem.

Lhůta pro kontrolu přijatelnosti a formálních náležitostí hodnotitele a schvalovatele se v případě vrácení žádosti o podporu k doplnění pozastavuje o dobu stanovenou pro doplnění žádosti o podporu ze strany žadatele (5 pracovních dnů, popř. max. 10 pracovních dnů v případě žádosti o prodloužení lhůty pro doplnění ze strany žadatele).

Pokud žadatel na zaslanou výzvu k doplnění žádným způsobem ve stanovené lhůtě nezareaguje, zasílá schvalovatel hodnocení po vypršení stanovené lhůty pro doplnění žadateli depeší druhou výzvu k doplnění. Pokud již byly žadateli zaslány dvě výzvy k doplnění, je žádost vyřazena z procesu hodnocení. Schvalovatel hodnocení nastaví stav **"PN20b – Žádost o podporu ukončena ŘO/ZS"**.

#### Vzor depeše – výzva k doplnění v případě chybějící reakce žadatele na zaslanou 1. výzvu k doplnění

Dobrý den,

u projektu *<číslo projektu + název>* Vám byla dne xx.xx.xxxx zaslána výzva k doplnění/upřesnění informací. Lhůta pro doplnění/upřesnění informací byla stanovena na 5 pracovních dní, tj. do xx.xx.xxxx. Vzhledem k tomu, že jste do stanoveného termínu nepředložil požadované doplnění žádosti o podporu, ani jinak na žádost o doplnění nereagoval, zasíláme Vám tímto v souladu s Obecnými pravidly pro žadatele a příjemce druhou výzvu k doplnění žádosti o podporu. Požadavky na doplnění žádosti o podporu je možné zobrazit v přijaté depeši ze dne xx.xx.xxxx.

Lhůta pro doplnění je stanovena na 5 pracovních dní, tj. do xx.xx.xxxx.

Dovolujeme si Vás upozornit, že pokud do stanoveného termínu nepředložíte požadované doplnění žádosti o podporu, bude Vaše žádost o podporu vyřazena z důvodu nesplnění kritérií přijatelnosti a formálních náležitostí z dalšího procesu hodnocení.

S pozdravem <oficiální podpis bez log a sloganu>

#### Vzor depeše – výzva k doplnění v případě chybějící reakce žadatele na zaslanou 2. výzvu k doplnění

Dobrý den,

u projektu *<číslo projektu + název>* Vám byla dne xx.xx.xxxx zaslána 2. výzva k doplnění/upřesnění informací. Lhůta pro doplnění/upřesnění informací byla stanovena na 5 pracovních dní, tj. do xx.xx.xxxx. Vzhledem k tomu, že jste do stanoveného termínu nepředložil požadované doplnění žádosti o podporu, ani jinak na žádost o doplnění nereagoval, byla Vaše žádost o podporu v souladu s Obecnými pravidly pro žadatele a příjemce vyřazena z důvodu nesplnění kritérií přijatelnosti a formálních náležitostí z dalšího procesu hodnocení.

S pozdravem

<oficiální podpis bez log a sloganu>

#### 7.3.1 Vzor depeší hodnocení

Vzor depeše – 1. výzva k doplnění

#### Dobrý den,

u projektu <číslo projektu + název> Vám zasílám 1. výzvu k doplnění informací při hodnocení

přijatelnosti a formálních náležitostí.

Vaše žádost nesplňuje následující napravitelná kritéria přijatelnosti a formálních náležitostí:\* 1.1 ...

Z důvodu chybějících podkladů nebylo možné vyhodnotit nenapravitelná obecná/specifická kritéria přijatelnosti:\*

3.2 ...

Podrobné informace ke zjištěnému pochybení naleznete v příloze této depeše.

Lhůta pro doplnění požadovaných informací je stanovena na 5 pracovních dní, tj. do xx.xx.xxxx.

Pro editaci žádosti o podporu v IS KP14+ stiskněte Zpřístupnění žádosti o podporu, proveďte storno finalizace a žádost doplňte. Po doplnění žádost o podporu finalizujte a podepište elektronickým podpisem.

V případě nejasností se na mě prosím obraťte.

S pozdravem <oficiální podpis bez log a sloganu>

\*) vyberte relevantní

#### Vzor depeše – 2. výzva k doplnění

Dobrý den,

u projektu <u><číslo projektu + název></u> Vám zasílám 2. výzvu k doplnění informací při hodnocení přijatelnosti a formálních náležitostí.

Při opětovném ověření předložených informací bylo zjištěno, že Vaše žádost nesplňuje následující napravitelná kritéria přijatelnosti a formálních náležitostí:\*

1.1 ...

Z důvodu chybějících podkladů nebylo možné vyhodnotit následující nenapravitelná obecná/specifická kritéria přijatelnosti:\*

3.2 ...

Podrobné informace ke zjištěnému pochybení naleznete v příloze této depeše.

Lhůta pro doplnění požadovaných informací je stanovena na 5 pracovních dní, tj. do xx.xx.xxxx.

V případě nejasností se na mě prosím obraťte.

```
S pozdravem
<oficiální podpis bez log a sloganu>
```

\*) vyberte relevantní

#### 7.4 Postup po doplnění žádosti o podporu žadatelem

Žadateli je v IS KP14+ doručena depeše s žádostí o doplnění a projekt vrácený k doplnění je systémem automaticky označen červenou barvou. Žadatel stiskne **"Zpřístupnění žádosti o podporu"**, provede storno finalizace navrácené žádosti o podporu a doplní vrácené obrazovky v IS KP14+. Po doplnění vrácených obrazovek žadatel žádost o podporu finalizuje a podepíše elektronickým podpisem. Schvalovatel hodnocení obdrží interní depeši s informací o doplnění žádosti o podporu.

Vydání: 1

Systém automaticky změní stav projektu v IS KP14+ z **"Vrácena"** na **"Zaregistrována".** Kompletní žádosti o podporu je možné v CSSF14+ zobrazit na záložce **"Zaverzuj"** po kliknutí na tlačítko **"Verze"**, kde se zobrazí všechny podané verze žádosti o podporu včetně příloh. Schvalovatel hodnocení o doplnění žádosti o podporu neprodleně interní depeší informuje řádného hodnotitele.

Po doplnění žádosti o podporu řádný hodnotitel založí nový formulář hodnocení, ve kterém provede opětovné posouzení hodnotících kritérií na základě doplnění žádosti o podporu. Nový hodnotící formulář je vypracován z automaticky vytvořené kopie původního hodnocení.

Kritéria, ohodnocená v původním posudku hodnotou **"vyhověl"**, nelze změnit na hodnotu **"nevyhověl"**. Hodnotitel posuzuje, zda došlo k požadovanému doplnění informací a kritéria, v původním posudku ohodnocená hodnotou **"nevyhověl"**, je po doplnění možné ohodnotit hodnotou **"vyhověl"**.

#### 1. Doplnění žádosti o podporu je nedostatečné

**V případě, že je doplnění žádosti nedostatečné**, se postup vrácení žádosti o podporu podle kapitoly <u>Postup vrácení žádosti o podporu žadateli do IS KP14+</u> zopakuje. Žádost o podporu je možné žadateli vrátit **maximálně dvakrát**.

**V případě, že ani druhé doplnění žádosti není dostatečné**, uvede řádný hodnotitel do formuláře komentář ke kritérii/kritériím, která žádost nesplnila, a to včetně komentáře k hodnocení a vyplněný formulář finalizuje. Finalizací formuláře je schvalovateli automaticky zaslána interní depeše s informací o vypracování posudku a se žádostí o schválení posudku.

Schvalovatel si v modulu **"Projekty** → **Detail projektu"**, zobrazí a prostuduje hodnocení. Schvalovatel provede schválení.

Po schválení schvalovatel změní stav projektu na "PN22 - Žádost o podporu nesplnila formální náležitosti nebo podmínky přijatelnosti po doplnění".

Systém po nastavení stavu projektu automaticky zveřejní výsledek hodnocení žadateli v IS KP14+ a žadateli automaticky zašle interní depeši o ukončení kontroly přijatelnosti a formálních náležitostí. Žadatel může podat proti výsledku hodnocení žádost o přezkum.

#### 2. Doplnění žádosti o podporu je dostatečné

**V případě, že je doplnění žádosti dostatečné**, řádný hodnotitel vyplněný formulář finalizuje. Finalizací formuláře je schvalovateli automaticky zaslána interní depeše s informací o vypracování posudku a se žádostí o schválení posudku.

Schvalovatel si v modulu **"Projekty** → **Detail projektu"**, zobrazí a prostuduje hodnocení. Schvalovatel provede schválení hodnocení.

Schvalovatel změní stav projektu na "PP22 - Žádost o podporu splnila formální náležitosti a podmínky přijatelnosti po doplnění".

Systém po nastavení stavu projektu automaticky zveřejní výsledek hodnocení žadateli v IS KP14+ a žadateli automaticky zašle interní depeši o ukončení kontroly přijatelnosti a formálních náležitostí.

#### 3. Žadatel na výzvu k doplnění nereaguje

**V případě, že žadatel na výzvu k doplnění nijak nezareagoval**, odešle schvalovatel hodnocení po uplynutí lhůty stanovené na doplnění depeší 2. výzvu k doplnění. Vzor depeše je uveden v kapitole <u>Komunikace s žadatelem při výzvě k doplnění při hodnocení přijatelnosti a formálních náležitostí.</u>

V případě, že žadatel nijak nezareagoval ani na druhou výzvu k doplnění, je hodnocení žádosti o podporu po uplynutí lhůty stanovené na doplnění ukončeno. Schvalovatel hodnocení nastaví stav projektu **"PN20b – Žádost ukončena ŘO/ZS"** a odešle žadateli depeši uvedenou v kapitole <u>Komunikace s žadatelem při výzvě k doplnění při hodnocení přijatelnosti a formálních náležitostí.</u>

# 7.5 Pokyny ke schvalování opravených rozpočtů a úprava vlastního zdroje financování

Po doplnění žádosti o podporu je nutné překontrolovat rozpočet. V případě vytvoření kopie rozpočtu po doplnění žádosti o podporu, je nutné tuto kopii schválit. Schválit ji může uživatel s rolí Manažer projektu IN, konkrétně tuto akci provede schvalovatel daného projektu po kontrole doplněného projektu a rozpočtu.

Kopie rozpočtu, vytvořená žadatelem v ISKP14+ při doplnění žádosti o podporu v rámci formálních náležitostí a přijatelnosti, je v systému automaticky označena jako neaktuální.

| S 🛯 🖱 🗠 🖻                                                                      |                                   |                |                     |                                |              |         |
|--------------------------------------------------------------------------------|-----------------------------------|----------------|---------------------|--------------------------------|--------------|---------|
| Kód                                                                            | Název                             | Aktuální       | Žádost o<br>podporu | Žádost o<br>podporu -<br>změna | Právní akt   | Dodatek |
| Filtr                                                                          | Filtr                             | Filtr          | Filtr               | Filtr                          | Filtr        | Filtr   |
| IROP - 1.3 - 19 - verze I.                                                     | IROP - 1.3 - 19 - verze I.        | 1              | 1                   | X                              | X            | X       |
| IROP - 1.3 - 19 - verze I kop                                                  | IROP - 1.3 - 19 - verze I kopie 1 | x              | X                   | 1                              | X            | X       |
| Kód<br>IROP - 1.3 - 19 - verze I koj<br>Název<br>IROP - 1.3 - 19 - verze I koj | o<br>Die 1 Xktuslnr               | validní        |                     |                                | Rozpočet roč | ní      |
| Rozpočet je vázán                                                              |                                   | Vzamčen        |                     |                                |              |         |
| Název skupiny rozpočtu<br>IROP - 1.3 - 19 - verze I.   IROP -                  | 1.3 - 19 - verze I. 📃             | 🔀 Schväleno ŘO |                     |                                |              |         |

Rozpočet

Schvalovatel projektu klikne na editaci (ikonka nahoře), a pak změní křížek v poli "Schváleno ŘO" na "fajfku".

Rozpočet

| S 🖺 🖻 💊 🖻                             |                 |                        |              |                     |                                |              |         |
|---------------------------------------|-----------------|------------------------|--------------|---------------------|--------------------------------|--------------|---------|
| Kód                                   | Název           |                        | Aktuální     | Žádost o<br>podporu | Žádost o<br>podporu -<br>změna | Právní akt   | Dodatek |
|                                       | Filtr           |                        |              |                     |                                |              |         |
| IROP - 1.3 - 19 - verze I.            | IROP - 1.3 -    | 19 - verze I.          | 1            | 1                   | X                              | X            | X       |
| IROP - 1.3 - 19 - verze I kop         | IROP - 1.3 -    | · 19 - verze I kopie 1 | ×            | X                   | 1                              | X            | X       |
| ■Kod<br>IROP - 1.3 - 19 - verze I kop | )               | ]                      |              | =                   |                                |              |         |
| Název                                 |                 | _                      | _            |                     |                                | Doznačat rač | ní      |
| IROP - 1.3 - 19 - verze I kop         | pie 1           | 🔀 🖪 Aktuální           | 🕑 Validní    |                     |                                | NUZPUCELIUC  |         |
| Rozpočet je vázán                     |                 |                        | _            |                     |                                |              |         |
|                                       |                 |                        | 🕑 Uzamčen    |                     |                                |              |         |
| Název skupiny rozpočtu                |                 |                        |              | -                   |                                |              |         |
| IROP - 1.3 - 19 - verze I.   IROP -   | 1.3 - 19 - verz | el. 🔳                  | Schväleno ŘO |                     |                                |              |         |

Po tomto kroku se otevře k editaci i pole "Aktuální", kde schvalovatel zaškrtne hodnotu na "fajfku".

Rozpočet

| S 🗉 🖱 🕿 🗎                                                                                                    |                                   |                |                     |                                |            |         |
|----------------------------------------------------------------------------------------------------|-----------------------------------|----------------|---------------------|--------------------------------|------------|---------|
| Kód                                                                                                    | Název                             | Aktuální       | Žádost o<br>podporu | Žádost o<br>podporu -<br>změna | Právní akt | Dodatek |
| Filtr                                                                                                    | Filtr                             | Filtr          | Filtr               | Filtr                          | Filtr      | Filtr   |
| IROP - 1.3 - 19 - verze I.                                                                                                    | IROP - 1.3 - 19 - verze I.        | 1              | 1                   | X                              | X          | X       |
| IROP - 1.3 - 19 - verze I kop                                                                                                    | IROP - 1.3 - 19 - verze I kopie 1 | 1              | X                   | 1                              | X          | X       |
| ■Kod<br>IROP - 1.3 - 19 - verze I koj                                                                                                    | Povolena editace v ISKP 14        | +?             | =                   |                                |            |         |
| Index         Rozpočet roční           IROP - 1.3 - 19 - verze I kopie 1         Image: Comparison of the second second s |                                   |                |                     |                                | ní         |         |
| Rozpočet je vázán                                                                                                    |                                   | Uzamčen        |                     |                                |            |         |
| Název skupiny rozpočtu<br>IROP - 1.3 - 19 - verze I.   IROP -                                                                                                    | 1.3 - 19 - verze I. 🔳             | ) Schväleno ŘO | ]                   |                                |            |         |

Pak už se rozpočet zobrazuje jako aktuální a automaticky se změní i záložka **Přehled zdrojů** financování.

| Přehled zdrojů financování                                               |                                          |                          |               |  |  |  |  |  |
|--------------------------------------------------------------------------|------------------------------------------|--------------------------|---------------|--|--|--|--|--|
| G G Ç K 🖱 🗅                                                              |                                          |                          |               |  |  |  |  |  |
|                                                                          | Žádost o podporu                         | Žádost o podporu - změna | Aktuální stav |  |  |  |  |  |
| Fond Soudržnosti (FS)                                                    |                                          |                          |               |  |  |  |  |  |
| Evropský fond pro regionální rozvoj 7 044 155,70 5 320 750,10 5 320 750, |                                          |                          |               |  |  |  |  |  |
| Evropský sociální fond                                                   |                                          |                          |               |  |  |  |  |  |
| Evropský zemědělský fond pro rozvoj venkova                              |                                          |                          |               |  |  |  |  |  |
| Evropský námořní a rybářský fond                                         |                                          |                          |               |  |  |  |  |  |
| Fond evropské pomoci nejchudším osobám                                   |                                          |                          |               |  |  |  |  |  |
| Příspěvek Unie                                                           | 7 044 155,70                             | 5 320 750,10             | 5 320 750,10  |  |  |  |  |  |
| Finanční prostředky ze státního rozpočtu                                 | 414 362,10                               | 312 985,30               | 312 985,30    |  |  |  |  |  |
| Finanční prostředky ze státních fondů                                    |                                          |                          |               |  |  |  |  |  |
| Finanční prostředky z rozpočtu krajů/kraje                               |                                          |                          |               |  |  |  |  |  |
| Finanční prostředky z rozpočtu obci/obce                                 | 828 724,20                               | 625 970,60               | 625 970,60    |  |  |  |  |  |
| Jiné národní veřejné finanční prostředky                                 | Jiné národní veřejné finanční prostředky |                          |               |  |  |  |  |  |
| Národní veřejné zdroje 1 243 086,30 938 955,90 938                       |                                          |                          |               |  |  |  |  |  |
| Národní soukromé zdroje                                                  |                                          |                          |               |  |  |  |  |  |
| Národní spolufinancování                                                 | 1 243 086,30                             | 938 955,90               | 938 955,90    |  |  |  |  |  |
| Příspěvek Unie + Národní spolufinancování                                | 8 287 242,00                             | 6 259 706,00             | 6 259 706,00  |  |  |  |  |  |

Pokud v průběhu hodnocení žádosti o podporu tato situace nastane, informuje MAS o této skutečnosti CRR depeší při předávání žádosti o podporu k závěrečnému ověření způsobilosti – viz vzor depeše uvedený v kap. 9 Výběr projektu této příručky.

# 8 VĚCNÉ HODNOCENÍ

Do věcného hodnocení postupují žádosti o podporu, které uspěly v hodnocení přijatelnosti a formálních náležitostí. Věcné hodnocení provádí hodnoticí komise (výběrový orgán MAS). Žádost hodnotí na základě informací v žádosti o podporu a jejích přílohách.

Kompetence hodnoticí komisi manuálně přiřadí Správce DaHOS IN v souladu s postupem uvedeným v kapitole <u>Manuální přiřazení hodnoticí komise</u>.

Vypracovaný hodnotící formulář na základě zápisu z výběrového orgánu MAS a ostatních podkladů pro hodnocení zadá do MS2014+ zapisovatel hodnoticí komise a schválí signatář hodnoticí komise. Zapisovatel vkládá pouze souhrnný hodnotící formulář, nikoli posudky jednotlivých členů hodnoticí komise. Rating členů hodnoticí komise se nevyplňuje.

## 8.1 Postup zpracování věcného hodnocení hodnoticí komisí v CSSF14+

Zapisovatel hodnoticí komise s nastavenou kompetencí k věcnému hodnocení daného projektu (pro danou část hodnocení) vytvoří v CSSF14+ přes modul **"Projekty"** → **"Detail projektu"** záznamy hodnocení – Hodnocení žádosti o podporu (Hodnocení věcné).

| Hodnocení žádosti o<br>podporu: Kontrola<br>formálních náležitostí a<br>přijatelnosti                      |                                                                                                    |                                                                                                    |
|----------------------------------------------------------------------------------------------------|----------------------------------------------------------------------------------------------------|----------------------------------------------------------------------------------------------------|
| Hodnocení žádosti o<br>podporu: Hodnocení věcné                                                            |                                                                                                    |                                                                                                    |
| kladní informace Doplňkové informace Harmonogram<br>Registrační číslo projektu / pložného spatření Příznek | Popis projektu Zaverzuj<br>Číslo výzvy Nězev výzvy                                                                                                    | Stav                                                                                                    |
| C2.06.2.8.0.15_003.00776                                                                                   | 06_15_003         263-Vznik nových a rozvoj existujícic           Kód typu operace         individuální projekt           IP         individuální projekt           Cislo programu         Nětezv programu           06         Integrovaný regionální operační progr | kod stavu     petum zinevy stavu       PP21     26.5.2015       Nazev stavu     Žádost o podporu splinila formální náležit |
| vázev projektu / plošného opatření CZ 13 / 255<br>Frolik_test 4                                            | Specifické cíle                                                                                                    | Povolene akce     Historie stavu                                                                                           |
|                                                                                                    |                                                                                                    | Naposledy změněno<br>Dotum změny                                                                                           |
| Vázev projektu EN 0 / 255                                                                                  |                                                                                                    | 26.5.2015 10:15:02                                                                                                    |
| Název projektu / plošného opatření cz 13 / 255<br>Frolik_test 4                                            | Specifické cíle                                                                                                    | Napostedy změněno<br>Dstum změny                                                                                           |

Systém automaticky založí záznam posudku pro odpovídající kolo a část hodnocení. Založené hodnocení je označeno jako **platné a nefinalizované**. Systém v dílčím hodnocení vyplní automaticky:

- kód uživatele
- aktuální datum do pole Datum
- krok věcného hodnocení
- pořadí hodnocení
- komise (ano/ne)

- platný (ano/ne)
- typ vzniku
- finalizováno (ano/ne)
- status
- datum změny
- změnil/a

Vytvořené záznamy zapisovatel hodnoticí komise pro věcné hodnocení edituje na záložce **"Detail věcného hodnocení"**.

| S 🖺 🖻 🔊                                                                                                    | \$-¶-              |
|----------------------------------------------------------------------------------------------------|--------------------|
| Formuláře Hodnocení Kritéria Komentář k hodnocení Poznám                                                                                                    | nka k výsledku     |
| Formulaie       Hodnoceni       Kriteria       Komentäř k hodnocení       Poznám         Přílohy       Schválení hodnocení a rating hodnotitele <ul> <li>Pořsdí</li> <li>©</li> <li>Platný</li> <li>©</li> <li>Finalizovat</li> <li>Xód hodnotitele</li> <li>Záč</li> <li>Hodnoterí komise</li> <li>Soubor kritěrií</li> <li>Soubor kritěrií pro školení VH II</li> <li>Vysledk (v bodech)</li> <li>Status</li> <li>Neznámý</li> <li>Počet hodin</li> <li>Datum změny</li> <li>Záš.2015 14:08:27</li> <li>Změni/ra</li> <li>CAPKAT</li> </ul> | Finalizováno<br>Ne |

Na záložce **"Kritéria"** vkládá zapisovatel hodnoticí komise hodnoty k jednotlivým kritériím. Pro dílčí hodnoticí kritéria vkládá počet bodů z definované bodovací škály. Celková kritéria systém vyhodnocuje automaticky po uložení záznamu. Ke všem kritériím je vkládáno odůvodnění.

|                                                                                       |                                                    | <b>₽</b> ~ \$ |
|---------------------------------------------------------------------------------------|----------------------------------------------------|---------------|
|                                                                                       |                                                    |               |
| Formuláře Hodnocení Kritéria Komentář k hodnocení Poznámka k výsledku Popis hodnocení |                                                    |               |
| Přílohy 📀 Kritérium Funkce Vyhověl Minimum bodů Maximum bodů Min. bod. hra            | oranice Deskriptor Počet bodů Odůvodnění Relevantn | í Nutr        |
| Filtr Filtr Filtr Filtr Filtr Filtr                                                   | Filtr Filtr Filtr Filtr                            | Filtr         |
| A. Kritéria ŘO K 🖌 4 204                                                              | 8 🗸                                                |               |
| 💾 1 01 kritérium ZS ITI H 2 10                                                        | 4                                                  |               |
| 2 02 kritérium ZS ITI H 2 10                                                          | 4                                                  |               |
| B. Kritéria IN K 🖌 0 20 o                                                             | 12 🗸                                               |               |
| 📇 1 Vylučovací V 🖌 0 0                                                                | · · · · · · · · · · · · · · · · · · ·              |               |
| 2 Hodnotici H 0 10                                                                    | Průměrný 5 🗸                                       |               |
| 🥸 - 3 Kombinované K 🖌 0 10 7                                                          | 7 🖌                                                |               |
| <                                                                                     |                                                    | ->            |
|                                                                                       |                                                    | Zavřít        |

|                                                                                     | Hodnocení žádosti o podpozu              | Hodnocent vě   | na                                              |                         |                  |
|-------------------------------------------------------------------------------------|------------------------------------------|----------------|-------------------------------------------------|-------------------------|------------------|
| <b>MS</b> 2014 <b>+</b>                                                             | S C                                      | an vecheno no  | innocent                                        |                         |                  |
| 3 ★ Oblibené 🛛 Prog                                                                 | Kolo hodnocení<br>Hodnocení žádosti o po | i vi iliulai c | Hodnocení Kritéria Komentář k hodnoc            | ení Poznámka k výsledku | Popis hodnoceni  |
| Přehled výzev MA                                                                    | Celkový status                           | Přílohy        | Pfflohy hodnocenf                               |                         |                  |
| 0 6 D m                                                                             | Vyhovel                                  |                |                                                 |                         | ₽∼蓉              |
| Formuláře                                                                           | Hodnocení Výsledky                       |                | Číslo přílohy Název přílohy hodnocení hodnocení | Typ dokumentu           | Druh dokumentu Č |
| Rozpočet                                                                            |                                          |                | Filtr Filtr                                     | Filtr                   | Filtr F          |
| Finanční plán                                                                       | Filtr                                    |                |                                                 |                         |                  |
| Poměry financování                                                                  | 8                                        |                |                                                 |                         |                  |
| Přehledy zdrojů financov                                                            | <b>-</b> -                               |                |                                                 |                         |                  |
| Detaily plateb                                                                      | <b>Ø</b> -                               |                |                                                 |                         |                  |
| EDS/SMVS                                                                            |                                          |                |                                                 |                         |                  |
| Finanční plán - přehled                                                             |                                          |                |                                                 |                         |                  |
| Veřejná podpora                                                                     |                                          |                | ///>                                            |                         |                  |
| Veřejné podpory                                                                     |                                          |                |                                                 |                         |                  |
| Kontrola limitu podpory d<br>minimis v registru de min                              |                                          |                |                                                 |                         |                  |
| ▲ Hodnocení                                                                         |                                          |                | <                                               |                         | >                |
| Hodnocení žádosti o poc                                                             |                                          |                | Číslo přílohy hodnocení Název přílohy hodnocení |                         |                  |
| Hodnocení žádosti o<br>podporu: Kontrola<br>formálních náležitostí<br>přijatelnosti |                                          |                | Soubor                                          |                         |                  |
| Hodnocení žádosti o<br>podporu: Hodnocení vě                                        |                                          |                |                                                 |                         |                  |
| Změnové řízení                                                                      |                                          |                |                                                 |                         | -                |
| Lustrace žadatele v<br>Insolvenčnim reistříku                                       |                                          |                |                                                 |                         | Zavrit           |

Zapisovatel hodnoticí komise vloží kontrolní list do příloh hodnotícího posudku.

Zápis z jednání hodnoticí komise a etické kodexy hodnotitelů nahraje zapisovatel hodnoticí komise do příloh dané výzvy.

|                                   | ·                   |                                                 |                              |                 |
|-----------------------------------|---------------------|-------------------------------------------------|------------------------------|-----------------|
| Formulare                         | Přílohy výzvy       |                                                 |                              |                 |
| Důvody modifikace                 |                     |                                                 |                              | <b>₽</b> -\$    |
| Matriční data výzvy               |                     |                                                 |                              |                 |
| Přílohy výzvy                     | Číslo přílohy       | Název přílohy výzvy                             | Typ dokumentu                | Druh dokumentu  |
| ▶ Interní depeše                  | 19219               | Identifikace příloh výzvy. Vyplňuje ŘO.         | rib.                         | rila.           |
|                                   | FIIII               | FIIU                                            | FIII                         | 1-11.1          |
| Kompetenční útvar                 | 1                   | Informace o způsobu hodnocení a výběru projektů | Implementační / realizační 2 | Dokumenty výzvy |
| Kritéria pro přiřazování projektů | 2                   | Podporované aktivity                            | Implementační / realizační 2 | Dokumenty výzvy |
| Kittena pro prirazovani projekta  | 3                   | Výzva MAS Říčansko                              | Implementační / realizační 2 | Dokumenty výzvy |
|                                   | Číslo přílohy výzvy | —<br>Název přílohy výzvy                        |                              | >               |
|                                   | Caubar              |                                                 |                              |                 |

## 8.1.1 Žádost o podporu splnila podmínky věcného hodnocení

Projekt dosáhl minimálního počtu bodů, celkový status hodnocení je "Vyhověl".

Zapisovatel hodnoticí komise na záložce **"Hodnocení"** finalizují zpracovaný hodnotící formulář. Po finalizaci hodnotícího formuláře nelze záznam měnit a hodnocení je ukončeno.

```
Vydání: 1
```

| Detail věcného hodnocení |                                                                                             |
|--------------------------|---------------------------------------------------------------------------------------------|
| S 🖆 🖺 🔊                  | · 泰 · 🖨                                                                                     |
| Formuláře                | Hodnocení Kritéria Komentář k hodnocení Poznámka k výsledku Popis hodnocení                 |
| Prilony                  | Pefadi<br>4 Platný Finalizováno<br>Ne<br>Ne<br>Ne<br>Ne<br>Ne<br>Ne<br>Ne<br>Ne<br>Ne<br>Ne |
|                          | 96,250 Vyhověl Počet hodin Zavříť                                                           |
|                          |                                                                                             |

#### Schválení věcného hodnocení hodnoticí komisí

Signatář hodnoticí komise si v modulu **"Projekty"**  $\rightarrow$  **"Detail projektu"**, zobrazí hodnotící formulář. Signatář ověřuje správnost zadání hodnocení zapisovatele. Zároveň ověřuje, zda bylo hodnocení zapsáno na základě platného zápisu. Dále zkontroluje vložení zápisu z jednání hodnoticí komise do příloh dané výzvy a kontrolního listu do příloh hodnotícího posudku. Po kontrole na záložce **"Detail hodnocení"** hodnotící formulář elektronicky podepíše. V případě, že signatář zjistí v hodnocení nějaký nedostatek, nemůže ho vrátit zapisovateli k přepracování, je proto nutné kontaktovat <u>helpirop in@mmr.cz</u> s žádostí o odfinalizování hodnotícího posudku.

| etail věcného hodnocení                                                                                                    | • ×           |
|----------------------------------------------------------------------------------------------------|---------------|
| S 🛯 🖻 🗠 🗧                                                                                                    | <u>}</u> - ∲- |
| Formuláře       Hodnocení       Kritéria       Komentář k hodnocení       Poznámka k výsledku       Popis hodnocení         Přilohy |               |
| 2                                                                                                    | avřít         |

Schvalovatel hodnocení nastaví **stav PP23a** – žádost o podporu splnila podmínky věcného hodnocení nebo nastaví **stav PP23b** – žádost o podporu splnila podmínky věcného hodnocení s výhradou, jestliže žadatel doložil:

| vydani: 1 |
|-----------|
|-----------|

- a. pouze žádost o stavební povolení nebo ohlášení potvrzené stavebním úřadem stavební povolení nebo souhlas s provedením ohlášeného stavebního záměru či veřejnoprávní smlouvu nahrazující stavební povolení žadatel dokládá do vydání Právního aktu ŘO IROP a/nebo
- b. pouze smlouvu o smlouvě budoucí výpis z katastru nemovitostí, kde je žadatel zapsán jako vlastník nebo jako subjekt s právem hospodaření dokládá do vydání Právního aktu ŘO IROP.

Systém po nastavení stavu automaticky zveřejní výsledek hodnocení žadateli v IS KP14+ a zároveň žadateli zašle automaticky interní depeši o ukončení věcného hodnocení. Proti výsledku hodnocení může žadatel podat žádost o přezkum.

## 8.1.2 Žádost o podporu nesplnila podmínky věcného hodnocení

Po vyhodnocení hodnotících kritérií projekt nedosáhl minimálního počtu bodů a celkový status hodnocení je "Nevyhověl".

Zapisovatel hodnoticí komise na záložce **"Hodnocení"** finalizují hodnotící formulář. Po finalizaci nelze záznam měnit a hodnocení je ukončeno.

Signatář hodnoticí komise si v modulu **"Projekty"**  $\rightarrow$  **"Detail projektu"**, zobrazí hodnotící formulář. Signatář ověřuje správnost zadání hodnocení zapisovatele. Zároveň ověřuje, zda bylo hodnocení zapsáno na základě platného zápisu. Dále zkontroluje vložení zápisu z jednání hodnoticí komise do příloh dané výzvy a kontrolního listu do příloh hodnotícího posudku. Po kontrole na záložce **"Detail hodnocení"** hodnotící formulář elektronicky podepíše. V případě, že signatář zjistí v hodnocení nějaký nedostatek, nemůže ho vrátit zapisovateli k přepracování, je proto nutné kontaktovat <u>helpirop in@mmr.cz</u> s žádostí o odfinalizování hodnotícího posudku

Schvalovatel hodnocení nastaví stav **PN23a** – žádost o podporu nesplnila podmínky věcného hodnocení.

Systém po nastavení stavu automaticky zveřejní výsledek hodnocení žadateli v IS KP14+ a zároveň žadateli zašle automaticky interní depeši o ukončení věcného hodnocení. Proti výsledku hodnocení může žadatel podat žádost o přezkum.

# 9 VÝBĚR PROJEKTU

Pokud MAS vyhlašuje výzvu na několik aktivit, je výstupem výběru jeden seznam za výzvu, nikoli seznam za každou aktivitu.

Z jednání Rozhodovacího orgánu bude vytvořen zápis kanceláří MAS/odpovědnou osobou, ve kterém jsou vypsány projekty, které byly a nebyly vybrány, popřípadě náhradní projekty. Zápis po jeho podepsání Předsedou Rozhodovacího orgánu odpovědná osoba/kancelář MAS vkládá do MS2014+, na záložku "Přílohy výzvy" dané výzvy MAS (v PDF, DOCX formátu) zároveň MAS zveřejňuje na webu vybrané projekty.

U projektů, které byly vybrány, případně stanoveny jako náhradní projekty, bude ponechán stav PP23a – žádost o podporu splnila podmínky věcného hodnocení nebo PP23b – žádost o podporu splnila podmínky věcného hodnocení s výhradou a tyto projekty budou předány CRR k závěrečnému ověření způsobilosti.

Předání projektů proběhne zasláním interní depeše **z každého projektu** na souhrnnou adresu **"monitoring\_Centrum\*skc"**, která se nachází na záložce **"Pracovní skupiny"**. Pro zobrazení této adresy je nutné mít přidělenou roli "Čtenář pracovních skupin s kompetencí na CRR" (o roli se žádá na adrese <u>helpirop in@mmr.cz</u>). Všechny projekty jsou CRR předány depeší ve stejný pracovní den. Pokud vzniknou problémy s předáváním projektů k závěrečnému ověření způsobilosti na Centrum, je kontaktním místem v této věci *Oddělení monitoringu na Odboru řízení administrace programů Centra* - monitoring@crr.cz.

| /ybēr adresā | tů      |                    |                   |                      |      |         |       |          |                           |          | _ [ _ ]           |
|--------------|---------|--------------------|-------------------|----------------------|------|---------|-------|----------|---------------------------|----------|-------------------|
|              |         |                    |                   |                      |      |         |       |          |                           |          | <b>₽</b> -4       |
| Oblibené     | Podpora | Interní uživatelé  | Externi uživatelė | Organizační jednotky | Prac | ovni sk | upiny | Role     | Seznam vybraných adresátů |          |                   |
| Kód          | Adresa  | a pracovní skupiny |                   | Kód<br>organizace    |      | 0       | Adre: | sa praco | ovní skupiny              | Kód      | Kód<br>organizace |
| elle         |         |                    |                   | Filte                |      |         | EIII  |          |                           | Film and | Filt              |
| RR IROP      | monito  | ring_Centrum*skc   |                   | CRR IROP             |      | +       |       |          |                           |          |                   |
|              |         |                    |                   |                      |      |         |       |          |                           |          |                   |
|              |         |                    |                   |                      |      | ~       |       |          |                           |          |                   |
|              |         |                    |                   |                      |      | -       |       |          |                           |          |                   |
|              |         |                    |                   |                      |      | -       | •     |          |                           |          |                   |
|              |         |                    |                   |                      |      | 礅       | •     |          |                           |          |                   |

Vzor depeše:

#### Dobrý den,

u projektu č. CZ.06.1.37/0.0/0.0/01\_00x/000xxxx bylo ze strany MAS dokončeno hodnocení a nastaven nový stav projektu PP23a - Žádost o podporu splnila podmínky věcného hodnocení. (nebo jsou doplněny jiné z relevantních stavů – kód a název stavu, kterým je ukončeno hodnocení u MAS) Projekt je v alokaci výzvy MAS./Projekt je náhradním projektem výzvy MAS.

1) K projektu byly doloženy všechny povinné přílohy.

nebo

K projektu nebyly doloženy všechny povinné přílohy, do vydání PA má žadatel povinnost doplnit následující:

Výčet příloh k doplnění (např. pravomocné stavební povolení).

```
Vydání: 1
```

2) Během hodnocení došlo ke změně rozpočtu projektu - rozpočet byl označen jako aktuální/rozpočet nebyl označen jako aktuální, prosíme o schválení rozpočtu s názvem "xxxx"./Během hodnocení nedošlo ke změně rozpočtu projektu.

3) Během hodnocení došlo k podání ŽoZ č. x, která má/nemá vliv na hodnocení žádosti o podporu MAS.

nebo

Během hodnocení nedošlo k podání žádné ŽoZ.

4) Manažerem projektu IN je/manažery projektu IN jsou u tohoto projektu: (*Jméno Příjmení a uživatelské jméno manažera/manažerů projektu MAS*).

Dále jsou v depeši uvedena případná rizika projektu a informace o existenci duplicitních projektů minimálně v rozsahu:

- Program
- Název projektu
- Duplicitní aktivity
- Stav projektu

S pozdravem <oficiální podpis bez loga a sloganu>

Depeše je vázaná na projekt, nezobrazuje se však žadateli v IS KP14+.

| Událost v kalendáři                     | Zobrazit na profilu objektu v IS KP14+ | Dokumenty  |
|-----------------------------------------|----------------------------------------|------------|
| - Standardní odeslání<br>Výběr adresátů | ♥♥ Odeslat                             | é odeslání |

U projektů, které nebyly vybrány, případně nebyly stanoveny jako náhradní projekty, bude schvalovatelem hodnocení nastaven stav PN23b – žádost o podporu nevybrána místní akční skupinou. Následně žadatel obdrží interní depeši o změně stavu.

# 10 ŽÁDOST O PŘEZKUM

MAS pro urychlení hodnotícího procesu může využít možnosti vzdání se práva na přezkum. V případě, že této možnosti využije, informuje o tomto žadatele interní depeší. Urychlit proces hodnocení lze pouze v případě, kdy se všichni žadatelé ve výzvě MAS vzdají možnosti přezkumu. Dokument vzdání se přezkumu MAS přiloží k výsledku hodnocení do MS2014+ k příloze dané výzvy.

| Formuláře                                | filohy výzvy                                                                                   |     |
|------------------------------------------|------------------------------------------------------------------------------------------------|-----|
| Důvody modifikace<br>Matriční data výzvy | S <mark>∎</mark> n° 16 <sup>m</sup> n B                                                        | - 🛱 |
| Přílohy výzvy                            | Číslo přílohy Název přílohy výzvy <i>Typ dokumentu Druh dokumentu</i> výzvy                    |     |
| Interní depeše                           | Filtr Filtr Filtr                                                                              |     |
| Kompetenční útvar                        | 1 Informace o způsobu hodnocení a výběru projektů Implementační / realizační 2 Dokumenty výzvy |     |
| Kritéria pro přiřazování projektů        | 2 Podporované aktivity Implementační / realizační 2 Dokumenty výzvy                            | _   |
| kinena pro pri azorani projekta          | 3 Výzva MAS Říčansko Implementační / realizační 2 Dokumenty výzvy                              |     |
|                                          | Číslo přílohy výzvy Název přílohy výzvy                                                        | _>  |

## 10.1 Písemné podání žádosti o přezkum

Po písemném podání žádosti o přezkum schvalovatel hodnocení vytvoří k danému projektu přes modul projekty ručně záznam na záložce Vložit žádost o přezkum ručně, kde vybere v poli kolo hodnocení hodnotu Hodnocení žádosti o podporu a v poli část vybere fázi hodnocení, ke které se žádost o přezkum vztahuje. Poté stiskne tlačítko uložit a na záložku Přílohy vloží naskenovanou žádost o přezkum od žadatele.

| Záložka dokumenty | Co vyplnit                        |
|-------------------|-----------------------------------|
| Název dokumentu   | Žádost o přezkum                  |
| Kategorie         | Veřejná                           |
| Soubor            | Vložená příloha žádosti o přezkum |

Na záložce Dílčí žádost o přezkum vybere kritéria, ke kterým se žadatel odvolává a vyplní zdůvodnění z písemné žádosti o přezkum podané žadatelem. Poté stiskne tlačítko Podat žádost o přezkum.

# 10.2 Elektronické podání žádosti o přezkum

Po podání elektronicky v IS KP14+ přijde depeše od Oddělení kontroly ŘO IROP

## 10.3 Vytvoření přezkumné komise v CSSF14+

Správce DaHOS IN založí v modulu DaHoS v CSSF14+ přezkumné komise na záložce Komise, přes tlačítko Nový.

| Kód komise  | Název komise     | Typ komise  |
|-------------|------------------|-------------|
| IROP        | přezkumná komise | Přezkumná 📃 |
| Platnost od | Platnost do      | _           |
|             |                  | _           |

| Pole v CSSF14+                               | Co vyplnit                              |
|----------------------------------------------|-----------------------------------------|
|                                              |                                         |
| Kód komise                                   | Číslo Specifického cíle/ pořadové číslo |
|                                              | přezkumné komise                        |
| Název komise                                 | Název Specifického cíle                 |
| Typ komise                                   | Vyberte Přezkumná                       |
| Platnost od                                  | Datum založení přezkumné komise         |
| Platnost do                                  | Vyplní se automaticky                   |
| Operační program řídicího orgánu, ke kterému | Vyplňte IROP                            |
| komise patří                                 |                                         |

Na záložce Členové komise (členové Kontrolního orgánu MAS) a další osoby zapojené do činnosti komise vybere Správce DaHOS IN zástupce přezkumné komise.

| Podro   | obnosti Členové | komise a další osoby : | zapojené do činnosti ko | omise       |             |             |          |                  |       |
|---------|-----------------|------------------------|-------------------------|-------------|-------------|-------------|----------|------------------|-------|
| 0       | Kód uživatele   | Jmėno uživatele        | Příjmení uživatele      | Platnost od | Platnost do | Zapisovatel | Signatář | Funkce uživatele |       |
|         | Filtr           | Filtr                  | Filtr                   | Filtr       | Filtr       | Filtr       | Filtr    | Filtr            | Filtr |
| 6       |                 |                        |                         |             |             |             |          |                  |       |
|         |                 |                        |                         |             |             |             |          |                  |       |
| 8.      |                 |                        |                         |             |             |             |          |                  |       |
| -<br>8- |                 |                        |                         |             |             |             |          |                  |       |
|         |                 |                        |                         |             |             |             |          |                  |       |

| Detail uživatele v komisi  |                |
|----------------------------|----------------|
| S 🖺 🖱 🔊                    | <b>₽</b> - \$- |
| Uživatel evidovaný v DaHOS | =              |
| Platnost od                | Zapisovatel    |
| Platnost do                | Bignatář       |
| Funkce uživatele v komisi  | E              |

Stisknutím tlačítko "Nový" se zobrazí záložka Detail uživatele v komisi. Správce DaHOS IN vybere nominované členy přezkumné komise a vyplní funkci člena komise (signatáře a zapisovatele přezkumné komise).

Členové přezkumné komise musí mít přiřazenou roli interní hodnotitel s kompetencí na Integrovaný regionální operační program.

Správce DaHOS IN přiřadí přezkumnou komisi k projektu viz Manuální přiřazení hodnoticí komise.

# 10.4 Přiřazení přezkumné komise k projektu v CSSF14+ a vypořádání žádosti o přezkum

Správce DaHoS IN na záložce "Kompetence komisí k projektům" přidá přezkumnou komisi k projektu, u kterého se provádí přezkum.

| Pole v CSSF14+    | Co vyplnit                                      |
|-------------------|-------------------------------------------------|
| Komise            | Vyberte komisi, která bude provádět přezkum     |
| Typ přezkumu      | Vyberte přezkum rozhodnutí                      |
| Platnost od       | Datum založení přezkumné komise                 |
| Registrační číslo | Vyplňte číslo projektu, u kterého se provádí    |
|                   | přezkum                                         |
| Název             | Vyplní se automaticky po vyplnění registračního |
|                   | čísla projektu                                  |
| Část hodnocení    | Vyberte část hodnocení, ke které byla           |
|                   | předložena žádost o přezkum                     |
| Кою               | Vyberte "Hodnocení žádosti o podporu"           |
| Výzva             | Vyplní se automaticky podle vyplněného          |
|                   | registračního čísla projektu                    |

Detaily žádosti o přezkum a detaily hodnocení projektu uvidí každý člen přezkumné komise v modulu projekty u konkrétního projektu. Po schválení zápisu z jednání přezkumné komise si zapisovatel otevře modul projekty a vyfiltruje konkrétní projekt. Na záložce žádost o přezkum vyplní vypořádání žádosti o přezkum v souladu se zápisem z jednání přezkumné komise. Podepsaný zápis z jednání přezkumné komise zapisovatel vloží na formulář "Přílohy vypořádání" na záložce "Žádosti o přezkum" u daného projektu.

| Žádost o přezkum rozhodnutí Vypořádání žádosti o přezkum rozhodnutí | =<br>Dílčí žádosti o přezkum rozhodnutí |                                                                                                    |   |
|---------------------------------------------------------------------|-----------------------------------------|----------------------------------------------------------------------------------------------------|---|
| Souhrnné vypořédání žádosti o přezkum rozhodnutí                    | 0 / 2000                                | Datum jednání komise<br>26.5.2015<br>vysledek přezkumu<br>Důvodná<br>Přezkumná komise<br>přezkumná komise | * |
|                                                                     |                                         | Podepset vypořádání žádosti o přezkum                                                                     |   |

| Záložka Vypořádání žádosti o přezkum  | Co vyplnit                                     |
|---------------------------------------|------------------------------------------------|
| Souhrnné vypořádání žádosti o přezkum | Vyplňte závěr v souladu se zápisem             |
| Datum jednání komise                  | Vyplňte datum ze zápisu                        |
| Výsledek přezkumu                     | Vyberte z možností podle zápisu                |
| Přezkumná komise                      | Vyberte z možností podle zápisu, kde je uveden |
|                                       | kód a název komise                             |

Na záložce Dílčí vypořádání žádosti o přezkum zapisovatel vyplní vypořádání jednotlivých kritérií hodnocení, pokud byly v žádosti uvedeny.

Zapisovatel rozkliknutím jednotlivých kritérií a jejich vypořádáním určí, která kritéria budou opravována v opravném hodnocení:

|                       |                                                                                  |                                                                           |                                                                               |                                               |                                                     | <b>₽</b> -              |
|-----------------------|----------------------------------------------------------------------------------|---------------------------------------------------------------------------|-------------------------------------------------------------------------------|-----------------------------------------------|-----------------------------------------------------|-------------------------|
| áze                   | Kolo hodnocení                                                                   | Datum jednání komise                                                      | Souhrnný text žádosti<br>o přezkum rozhodnutí                                 | Výsledek přezkumu                             | Souhrnné vypořádání žádosti o přezkum<br>rozhodnutí | Datum podání<br>námitky |
| ir                    | Filtr                                                                            | Eilu                                                                      | Filtr                                                                         | Film                                          | Film                                                | Filtr Fil               |
| cné hodnocení         | Hodnocení žádosti                                                                | o pc 5.9.2016                                                             |                                                                               | Důvodná                                       |                                                     | 29.8.2016               |
| ádost o přezkum r     | rozhodnutí Vypořádár                                                             | ní žádosti o přezkum rozhodn<br>Název kritéria                            | utí Dílčí žádosti o pře:                                                      | =<br>zkum rozhodnuti<br><i>Text žádosti o</i> | o přezkum rozhodnutí Op                             | Podána žádost           |
| 2                     |                                                                                  |                                                                           |                                                                               |                                               |                                                     | a a Zaatum 2            |
|                       | Ellizare.                                                                        | Filtress                                                                  | _                                                                             | Filtran                                       |                                                     | o přezkum?              |
|                       | Filineen<br>Hodnocení žádosti o p                                                | odporu Podíl účastníků                                                    | na celkovém počtu osob                                                        | Filtr                                         |                                                     | o přezkum?              |
|                       | Hotnocení žádosti o p<br>Hodnocení žádosti o p                                   | odporu Podíl účastníků<br>vodporu Podíl účastníků                         | na celkovém počtu osob<br>ve věku nad 54 let na ce                            | Ritr                                          |                                                     | o přezkum?<br>↓<br>↓    |
| 2<br>2<br>2<br>2<br>- | Himos<br>Hodnocení žádosti o p<br>Hodnocení žádosti o p<br>Hodnocení žádosti o p | odporu Podil účastníků<br>odporu Podil účastníků<br>odporu Sidlo žadatele | na celkovém počtu osob<br>ve věku nad 54 let na ce<br>v hospodářsky problémov | lkovém<br>ých reg                             |                                                     | o přezkum?              |

Je tedy možnost vybrat k opravě i kritéria, která žadatel k přezkumu nevybral, ale dle žádosti o přezkum je jejich přehodnocení nutné.

|                                                                     | Cambra and Anna Address 1 | Caubana é una aié dén |
|---------------------------------------------------------------------|---------------------------|-----------------------|
| Jetail vypořádaní dílčí žádosti o přezkum                           |                           |                       |
| 0 0 \$ K K                                                          |                           | <b>₽</b> ~ \$\$~      |
| Žádost o přezkum rozhodnutí Vypořádání žádosti o přezkum rozhodnutí |                           |                       |
| Výsledek přezkumu<br>Důvodná                                        | 8 / 2000                  |                       |
|                                                                     |                           |                       |
|                                                                     |                           | Zavřít                |

| Ро | vyplnění všech | polí stiskne | zapisovatel | tlačítko | Vypořádat |
|----|----------------|--------------|-------------|----------|-----------|
|----|----------------|--------------|-------------|----------|-----------|

| renta de la constante de la constante de la c |                      |                                               |                                 |             |                         |                     |                            |
|----------------------------------------------------------------------------------------------------|----------------------|-----------------------------------------------|---------------------------------|-------------|-------------------------|---------------------|----------------------------|
| Souhrnné vypořádání žádosti<br>rozhodnutí                                                                                                    | Výsledek přezkumu    | Souhrnný text Žádosti<br>o přezkum rozhodnutí | Datum jednání komise            | Pořadi      | Krok                    | Kolo hodnocení      | Fáze                       |
| Filtr                                                                                                    | Filtr                | Filtr                                         | Filtr                           | Filtr       | Filtr                   | Filtr               | Filtr                      |
|                                                                                                    |                      |                                               |                                 |             |                         |                     |                            |
|                                                                                                    |                      |                                               |                                 |             |                         |                     | /                          |
| /                                                                                                    | o přezkum rozhodnutí | odnutí Přílohy žádosti                        | =<br>í žádosti o přezkum rozho  | utí Dílčí   | dosti o přezkum rozhodn | dnutí Vypořádání žá | Žádost o přezkum rozh      |
| 0 / 2000                                                                                                    |                      | hodnutí                                       | ypořádání žádosti o přezkum roz | Souhrnné vy |                         |                     | Datum jednání komise       |
|                                                                                                    |                      |                                               |                                 |             | -                       |                     | Výsledek přezkumu          |
|                                                                                                    |                      |                                               |                                 |             |                         |                     | Přezkumná komise           |
|                                                                                                    |                      |                                               |                                 |             |                         | přezkum rozhodnutr  | Datum vypořádání žádosti o |
|                                                                                                    |                      |                                               |                                 |             |                         |                     | 14.12.2017                 |
|                                                                                                    |                      |                                               |                                 |             | uum ožédéní             | Dedenser            |                            |

| Záložka Vypořádání žádosti o přezkum | Co vyplnit                        |
|--------------------------------------|-----------------------------------|
| Výsledek přezkumu                    | Vyberte z možností podle zápisu   |
| Text vypořádání                      | Vyplňte text vypořádání ze zápisu |

Následně předseda přezkumné komise podepíše vypořádání žádosti o přezkum a pošle manažerovi projektu interní depeši o vypořádání žádosti o přezkum. Po elektronickém podpisu je vypořádaná žádost o přezkum automaticky zveřejněna žadateli v IS KP14+.

Výběr certifikátů

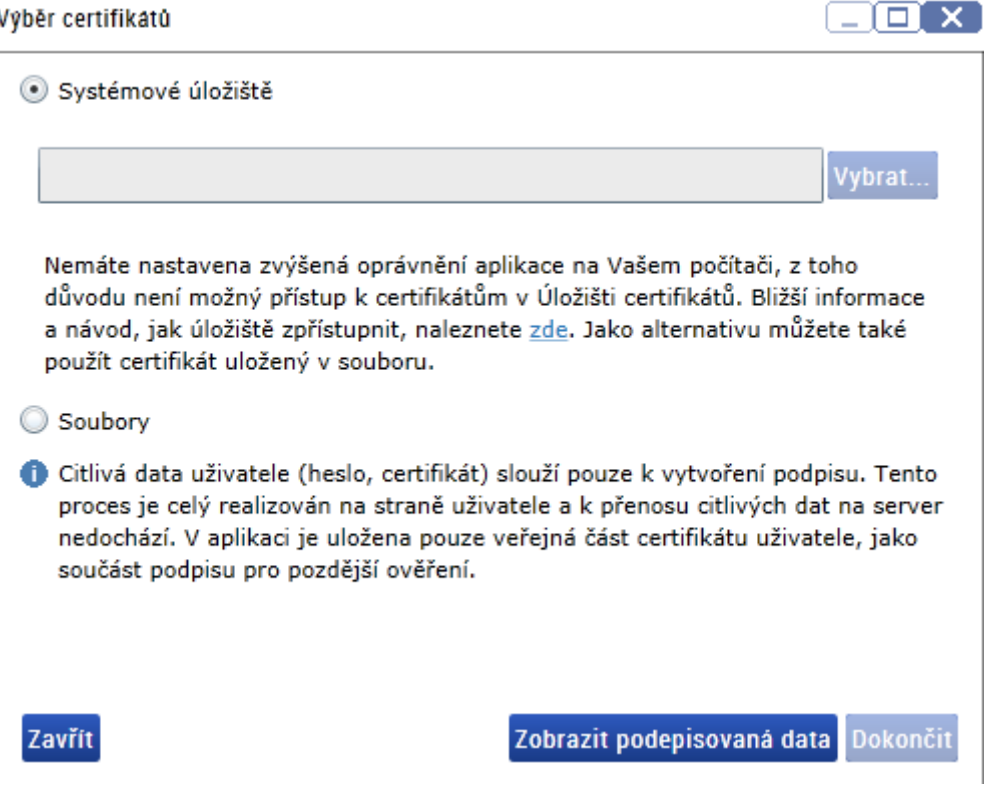

#### 10.5 Opravné hodnocení

V případě, že přezkumná komise vyhodnotí žádost jako důvodnou nebo částečně důvodnou a rozhodne o vrácení žádosti k opravnému hodnocení, provede MAS opravné hodnocení podle postupu pro odpovídající část hodnocení.

Schvalovatel hodnocení obdrží od přezkumné komise interní depeší informaci o ukončení přezkumného řízení.

V případě, že se na projektu s žádostí o přezkum směřující:

- proti hodnocení formálních náležitostí a přijatelnosti nabízí tlačítko "Vrátit žádost o podporu k doplnění" a tlačítka na změnu stavů PP21 – Žádost o podporu splnila formální náležitosti a podmínky přijatelnosti/PP22 – Žádost o podporu splnila formální náležitosti a podmínky přijatelnosti po doplnění,
- proti věcnému hodnocení nabízí tlačítka na změnu stavů PP23a Žádost o podporu splnila podmínky věcného hodnocení/PP23b – Žádost o podporu podmínky věcného hodnocení s výhradou,

informuje schvalovatel hodnocení správce DaHOS IN, aby nominoval opravného hodnotitele. Opravný hodnotitel provede opravné hodnocení a poté schvalovatel hodnocení přepne příslušný stav.

V případě, že projekt zůstane po opravném hodnocení v negativním stavu, zajistí schvalovatel hodnocení přes helpirop\_in@mmr.cz konverzi do předchozího stavu a následně opětovně nastaví negativní stav. Tím se zajistí zviditelnění opravného hodnocení žadateli.

```
Vydání: 1
```

V případě, že se na projektu příslušné tlačítko pro vrácení projektu a přepnutí projektu do pozitivního stavu nenabízí, zajistí schvalovatel hodnocení přes helpirop\_in@mmr.cz u žádosti o přezkum směřující:

- proti hodnocení formálních náležitostí a přijatelnosti přepnutí projektu do stavu projektu
   PP20 Žádost o podporu zaregistrována,
- proti věcnému hodnocení přepnutí projektu do stavu PP21 Žádost o podporu splnila formální náležitosti a podmínky přijatelnosti/PP22 – Žádost o podporu splnila formální náležitosti a podmínky přijatelnosti po doplnění.

Po provedené konverzi schvalovatel hodnocení o provedené změně stavu informuje Správce DaHOS IN o nutnosti nominovat opravného hodnotitele. Správce DaHOS IN nominuje opravného hodnotitele podle postupu uvedeného v kapitole <u>Postup pro přiřazení kompetencí k hodnocení projektu</u>. Na hodnocení se smí podílet hodnotitel/hodnotící komise, který prováděl/a původní hodnocení. Po přijetí nominace provede hodnotitel/hodnotící komise opravné hodnocení podle postupu pro danou část hodnocení.

V případě přezkumu proti věcnému hodnocení vytvoří Správce DaHOS IN Opravnou hodnotící komisi:

| tence komisí k proj       | ektům/IS 🗙             | Komise 🗙                              |             |                   |             |         |    |
|---------------------------|------------------------|---------------------------------------|-------------|-------------------|-------------|---------|----|
| Kód komise                | Název komise           |                                       | Typ komise  | Platnost od       | Platnost do | Program |    |
| Filtr                     | 9.4.2018 oprav         | ná IROP                               | Filtr       | Filtr             | Filtr       | Filtr   | Fi |
| 9.4.2018 opravná          | 9.4.2018 oprav         | ná IROP                               | Opravná     | 09.04.2018        | 31.12.2099  |         |    |
| Kód komise<br>9.4.2018 oj | oravná IROP            | Název komise<br>9.4.2018 opravná IROP | тур I<br>Ор | comise<br>ravná 🔳 |             |         |    |
| Platnost od 09.04.2018    | m řídícího orađani ke  | Platnost do 31.12.2099                | Platnost    |                   |             |         |    |
|                           | in ridionio organa, ke |                                       | =           |                   |             |         |    |
|                           |                        |                                       |             |                   |             |         |    |
|                           |                        |                                       |             |                   |             |         |    |
|                           |                        |                                       |             |                   |             |         |    |

Správce DaHOS IN dále přiřadí komisi k projektu dle Manuální přiřazení hodnoticí komise.

Provedení opravného hodnocení závisí na závěru přezkumné komise. Opravný hodnotitel může v hodnotícím formuláři v CSSF14+ vždy editovat pouze ta kritéria, která přezkumná komise určila k opravě. Ostatní kritéria opravný hodnotitel nehodnotí a nevyplňuje jejich vyhodnocení v kontrolním listu. Postup vyplnění hodnocení je uveden v kapitole <u>Postup pro hodnocení přijatelnosti a formálních náležitostí interním hodnotitelem v CSSF14+</u> a v kapitole <u>Postup zpracování věcného hodnocení interním hodnotitelem/hodnoticí komisí v CSSF14+</u>.

Vydání: 1

# 11 OPRAVY HODNOCENÍ A VÝBĚRU PROJEKTŮ

## 11.1 Ex-offo přehodnocení

V případě, kdy je identifikována důvodná pochybnost, že během fáze hodnocení došlo k nesprávnému či neopodstatněnému postupu, je možné provést ex-offo přehodnocení. Podnět pro provedení ex-offo přehodnocení může vyplynout buď:

- a) z provedené kontroly (ŘO/ZS),
- b) Záznamu k realizaci IROP,
- c) z Rozhodnutí ministryně o rozkladu.

Kontrola, jejíž závěr může vést k ex-offo přehodnocení, může být zahájena kdykoliv v průběhu hodnocení až do okamžiku vydání právního aktu. ŘO/ZS ukládá jako nápravné opatření provedení opravného hodnocení. Žadatel/é je/jsou informován/i o provedeném ex-offo přehodnocení místní akční skupinou.

Ex-offo přehodnocení lze provést i na základě Záznamu k realizaci IROP, který vydává ŘO a schvaluje jej ředitel ŘO.

Rozhodnutí ministryně pro místní rozvoj ČR o rozkladu je vydáváno na základě podaného rozkladu žadatele proti vydání rozhodnutí o ukončení administrace/rozhodnutí o zamítnutí žádosti o podporu a doporučení rozkladové komise MMR. Žadatel bude informován o dalším postupu při administraci projektu dopisem.

Nápravu zajišťuje MAS ve spolupráci s ŘO provedením nového hodnocení (původní hodnocení bude zneplatněno). Nové hodnocení se řídí stejnými postupy jako hodnocení původní.

V případě ex-offo přehodnocení kontaktuje vedoucí či člen kontrolní skupiny ZS/ŘO nebo zástupce ŘO administrátora MS (v případě kontroly ŘO na <u>helpirop in@mmr.cz</u>) se žádostí o vrácení projektu do stavu předcházejícímu fázi hodnocení, ke které bude provedeno ex-offo přehodnocení, a o zneplatnění původního hodnocení.

Projekt bude vrácen do stavu předcházejícímu fázi hodnocení, ke které bude provedeno ex-offo přehodnocení a bude zároveň zneplatněno původní hodnocení. U ex-offo přehodnocení týkající se:

- hodnocení formálních náležitostí a přijatelnosti bude přepnut projekt do stavu "PP20 Žádost o podporu zaregistrována",
- věcného hodnocení bude přepnut projekt do stavu "PP21 Žádost o podporu splnila formální náležitosti a podmínky přijatelnosti"/"PP22 – Žádost o podporu splnila formální náležitosti a podmínky přijatelnosti po doplnění"

Provedení opravného hodnocení závisí na závěru kontroly, Záznamu k realizaci, Rozhodnutí ministryně o rozkladu. Opravný hodnotitel/hodnotící komise musí v hodnotícím formuláři v CSSF14+ vždy vyplnit všechna kritéria. U těch, kterých se kontrola, Záznam k realizaci nebo Rozhodnutí ministryně o rozkladu netýká, vyplní původní hodnocení.

Po provedení ex-offo přehodnocení bude nastaven příslušný stav odpovídající novému výsledku hodnocení.

| Vydání: ' | 1 |
|-----------|---|
|-----------|---|

V případě, že byl projekt do ex-offo přehodnocení vrácen ze stavu po vyšší fázi hodnocení, bude projekt v případě, že přehodnocení neovlivnilo další fáze hodnocení, postupně převeden opět do stavu po původní vyšší fázi hodnocení dle historie stavů. Stavy budou nastaveny pracovníky, kteří nastavovali původní stavy. V případě, že ex-offo přehodnocení ovlivní další fáze hodnocení, budou postupně přehodnoceny také vyšší fáze hodnocení navazující na fázi, kde bylo provedeno ex offo přehodnocení.

# 11.2 Opravy chyb v zadávání údajů do MS

Pokud je na základě provedené kontroly identifikováno v průběhu hodnocení pochybení pouze formálního charakteru (např. chybějící KL, rozdílný výsledek nebo odůvodnění hodnocení v KL a v MS2014+, chybějící odůvodnění kritérií v MS2014+, chybné zadání údajů v MS2014+, kritérium FN a P hodnoceno jako nesplněné v MS2014+ v případě, že nebylo hodnoceno nebo bylo nerelevantní, nevložený zápis z jednání výběrového nebo rozhodovacího orgánu apod.) a není nutné provádět opravné hodnocení, administrátor MS na základě žádosti člena kontrolní skupiny odfinalizuje dotčené hodnocení. (V případě kontroly ŘO se žádost zasílá na helpirop\_in@mmr.cz). Kontrolor informuje MAS, že je možné hodnocení opravit.

V případě hodnocení formálních náležitostí a přijatelnosti se oprava provádí pouze u platného hodnocení. Po opravě MAS hodnocení finalizuje a schválí (v případě věcného hodnocení pouze zapisovatel finalizuje. Podpis signatáře zůstává). MAS informuje kontrolora, že hodnocení bylo opraveno.